# Get to Know Your LIBRARY

# Access the Library

# Entrance

Scan your student card, the gate will be unlocked. No food or drinks beyond this point(except bottled water).

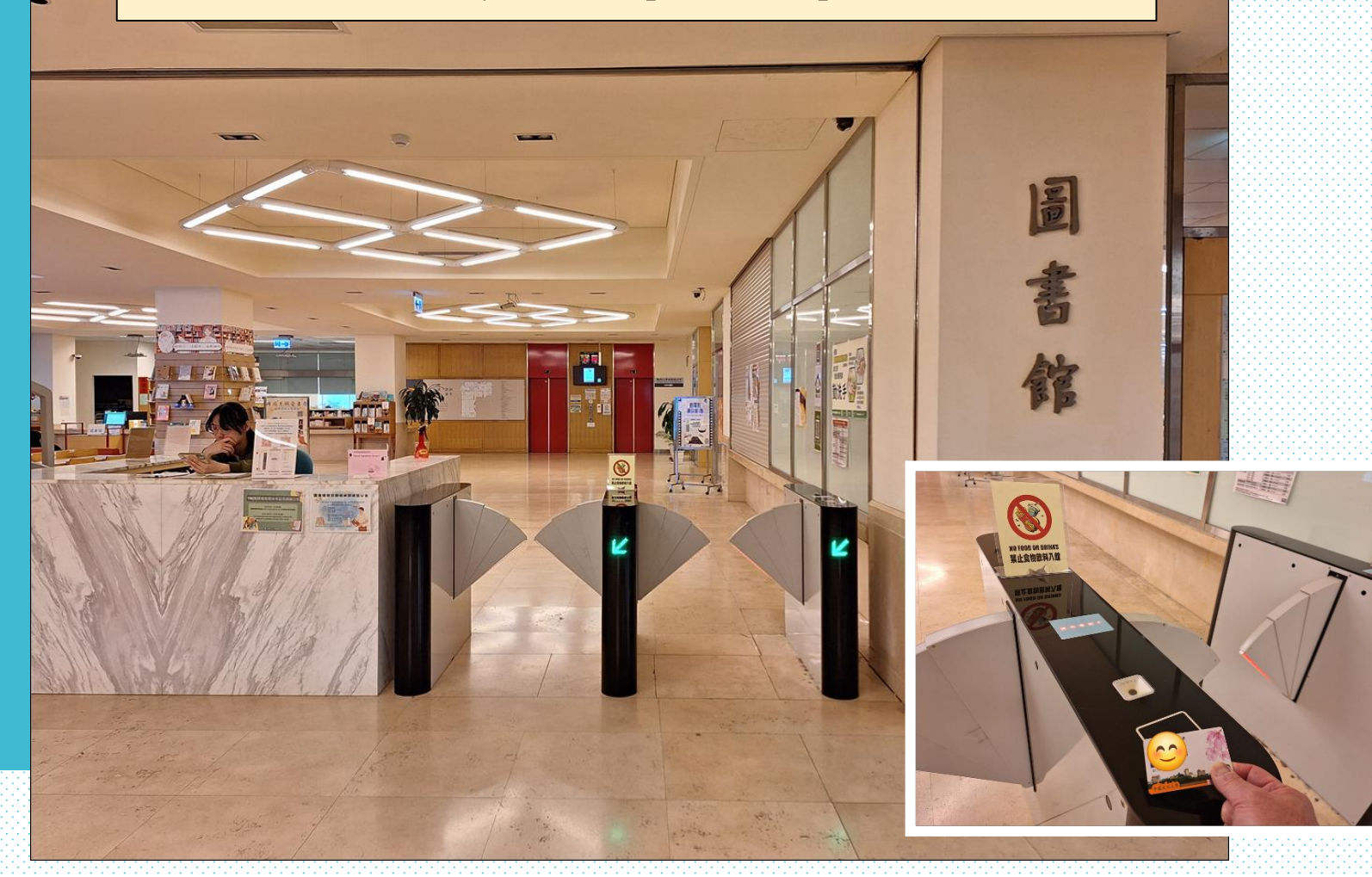

## Check out and return materials

# From the Circulation Desk

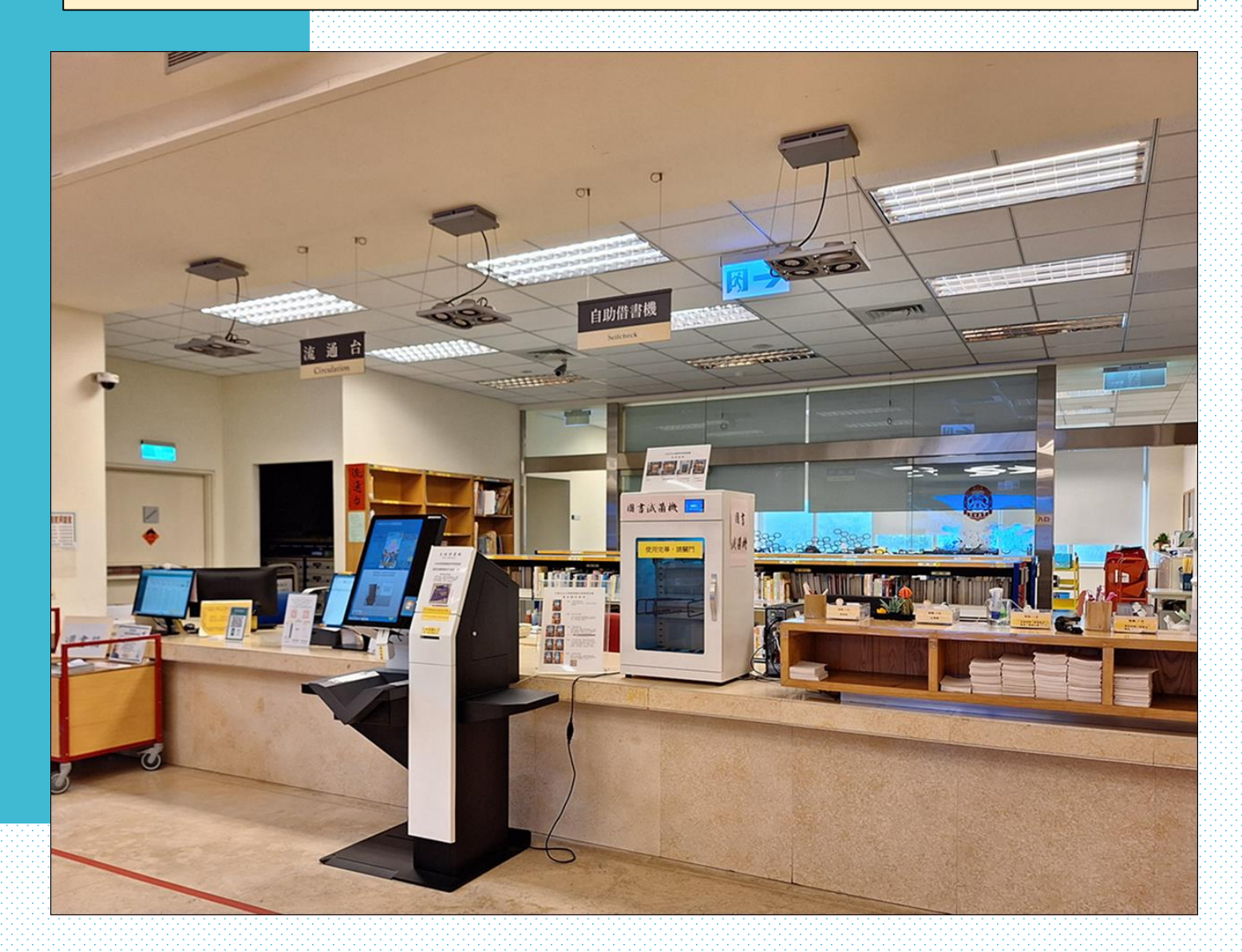

# Or simply use the Selfcheck Machine If any questions, we can help.

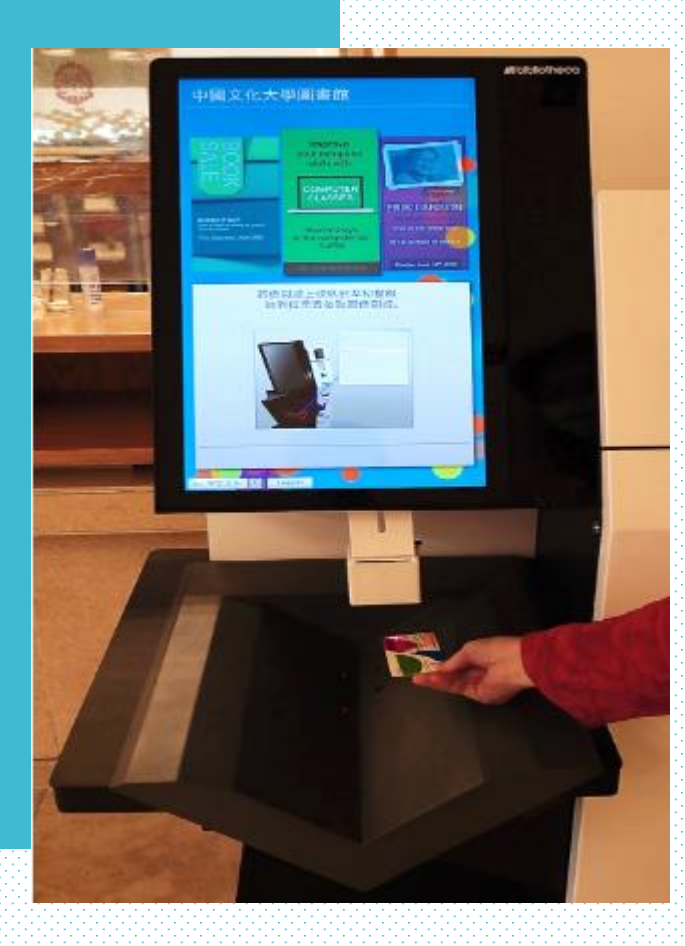

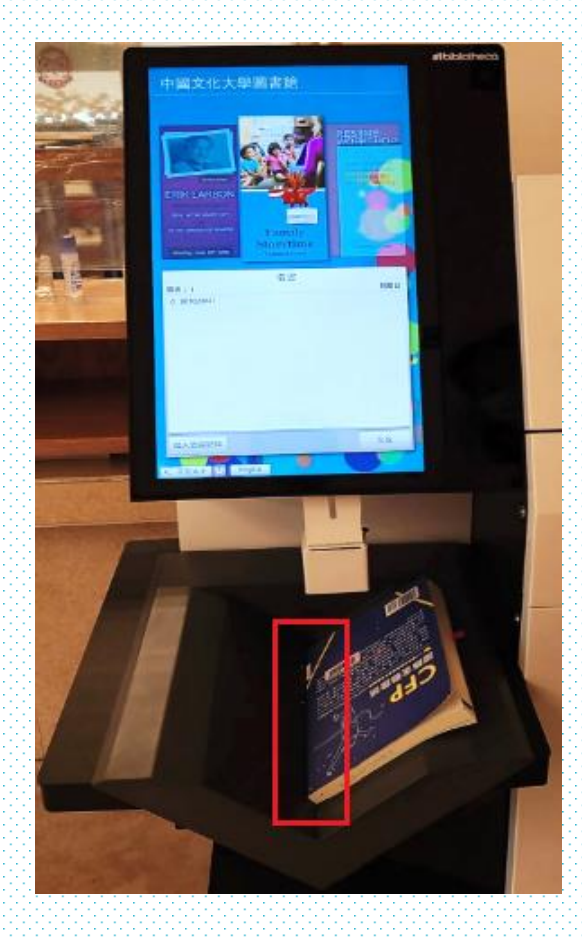

#### Before you leave..... you could sanitize your check out books by the UV Machine.

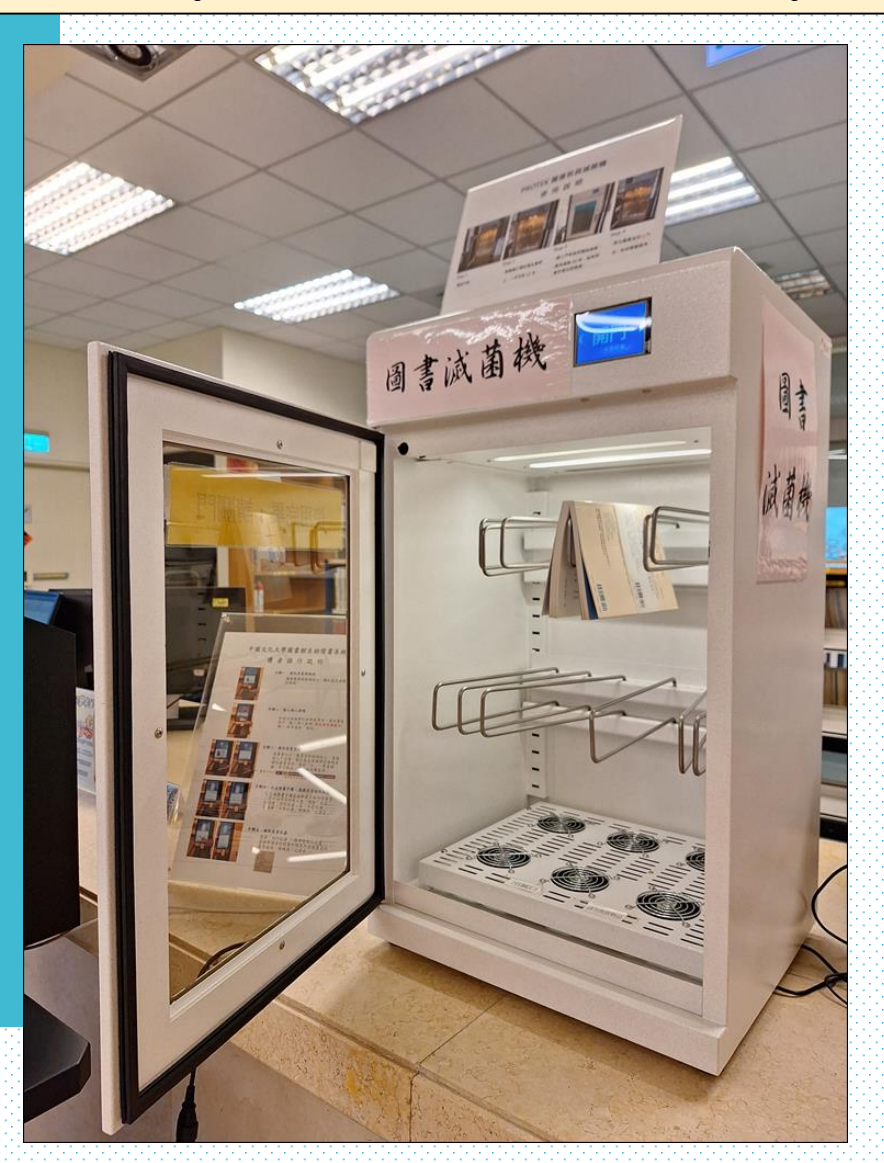

# How do I return books after library closed ?

# Use the Bookdrop located on the right hand side of main entrance

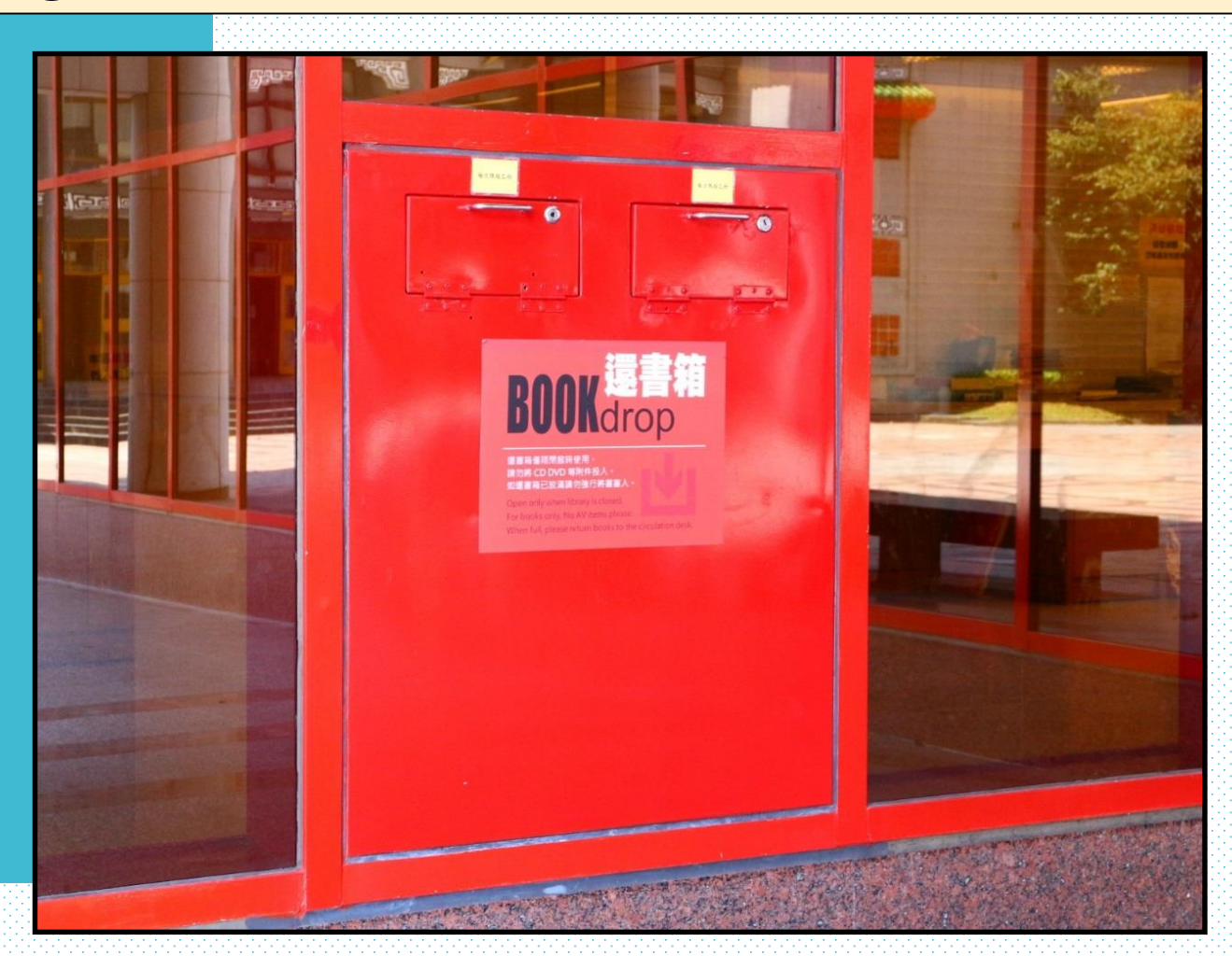

#### How do I Access the 24H Study Room

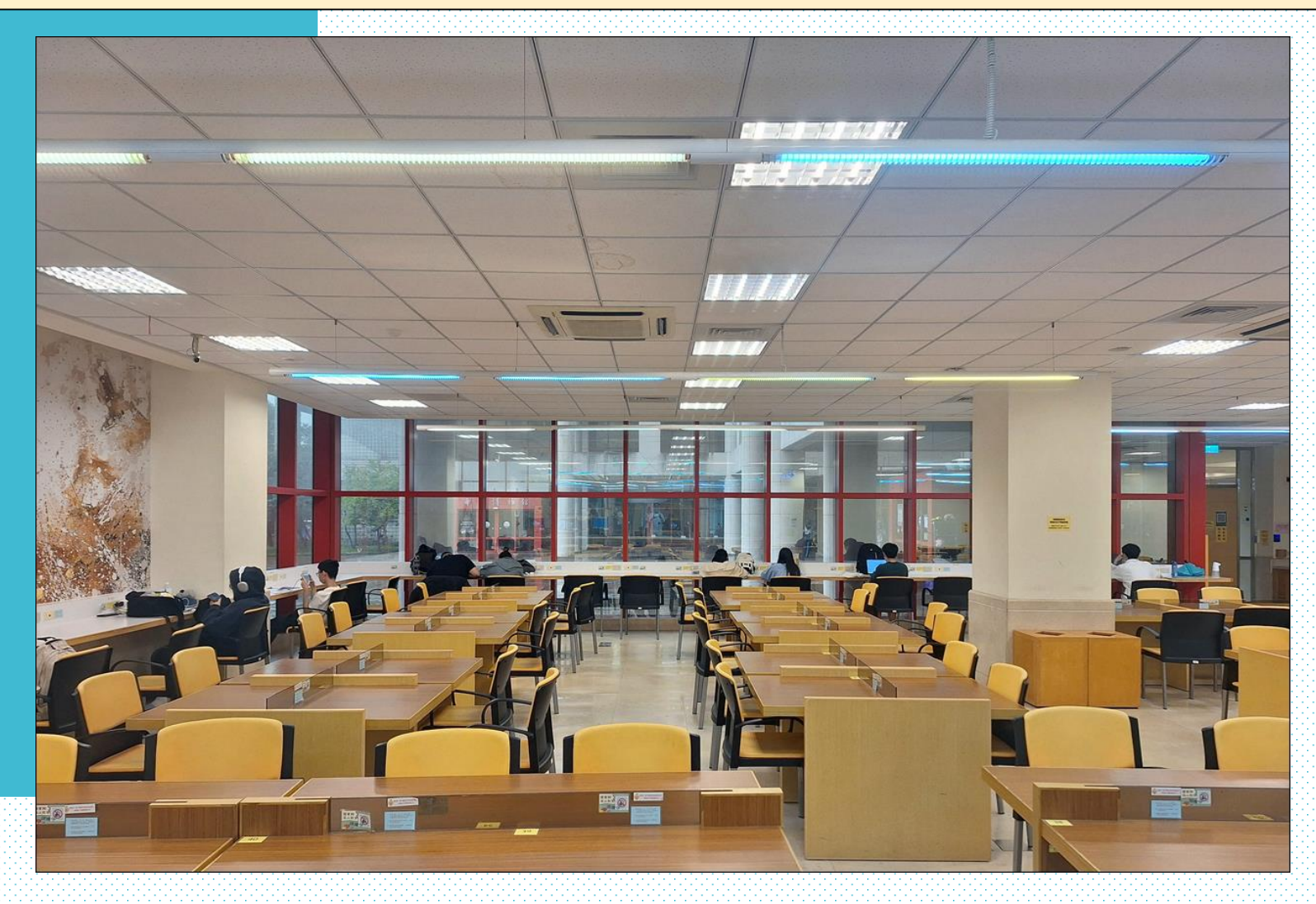

#### Booking by self-service kiosk

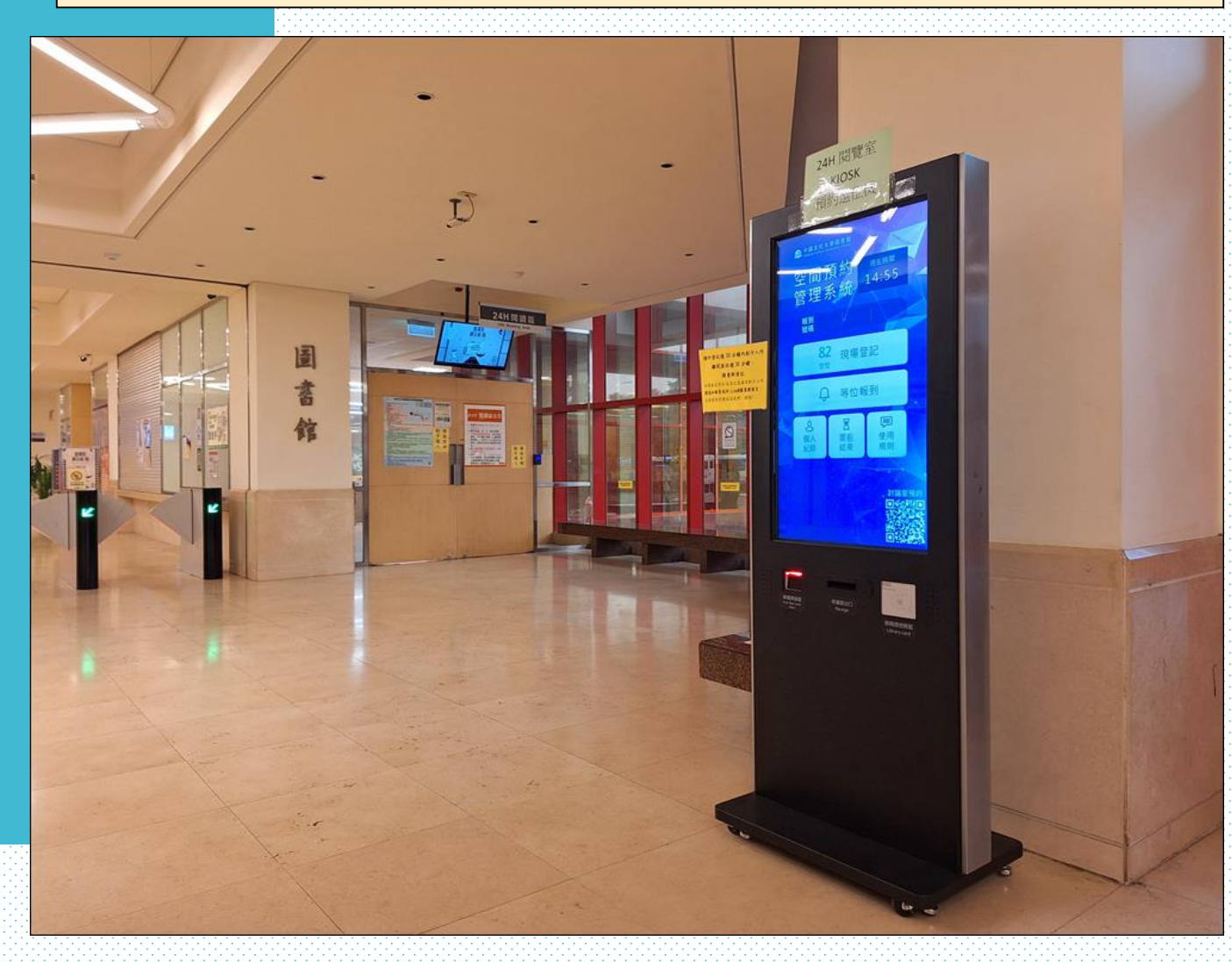

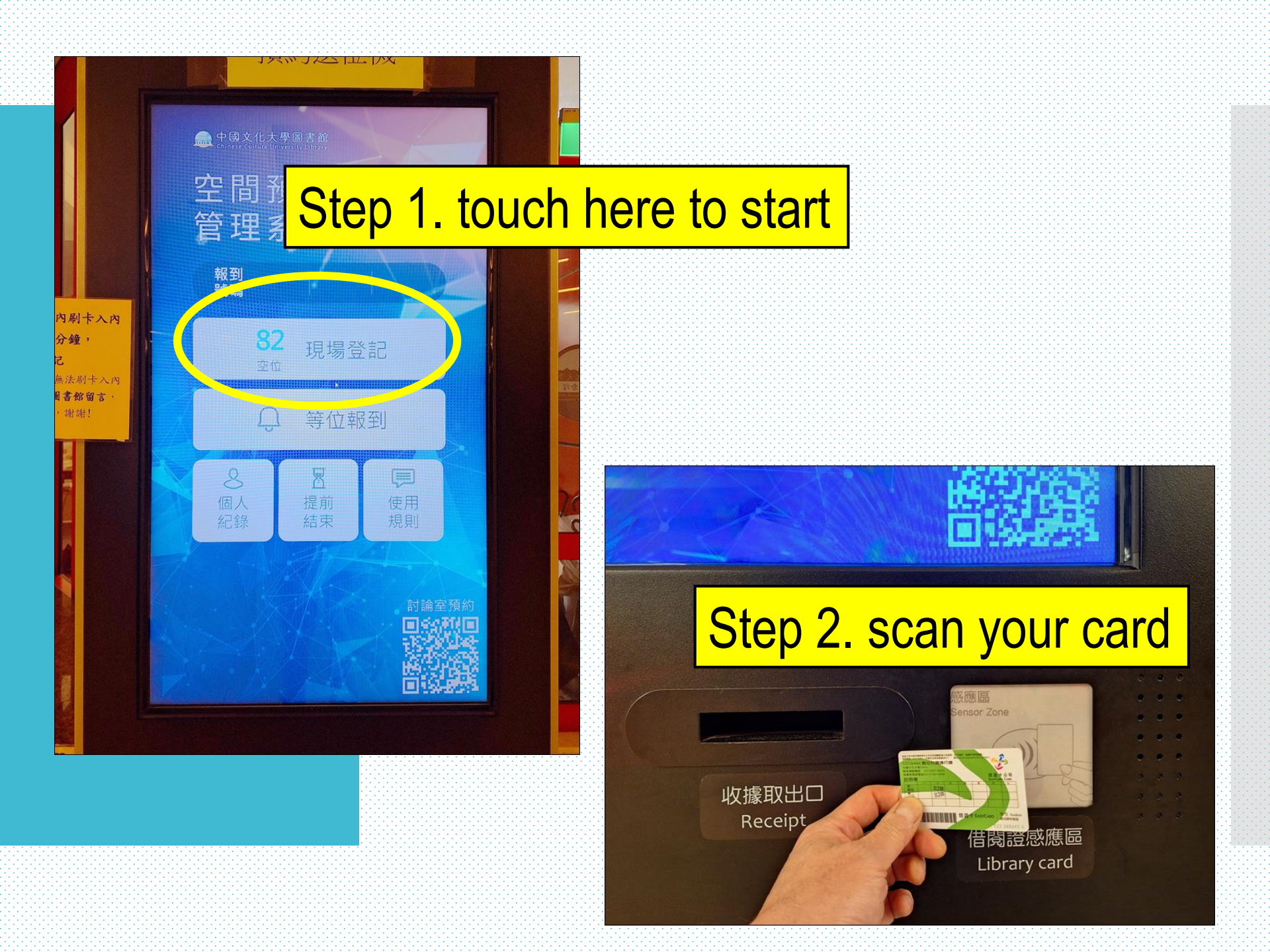

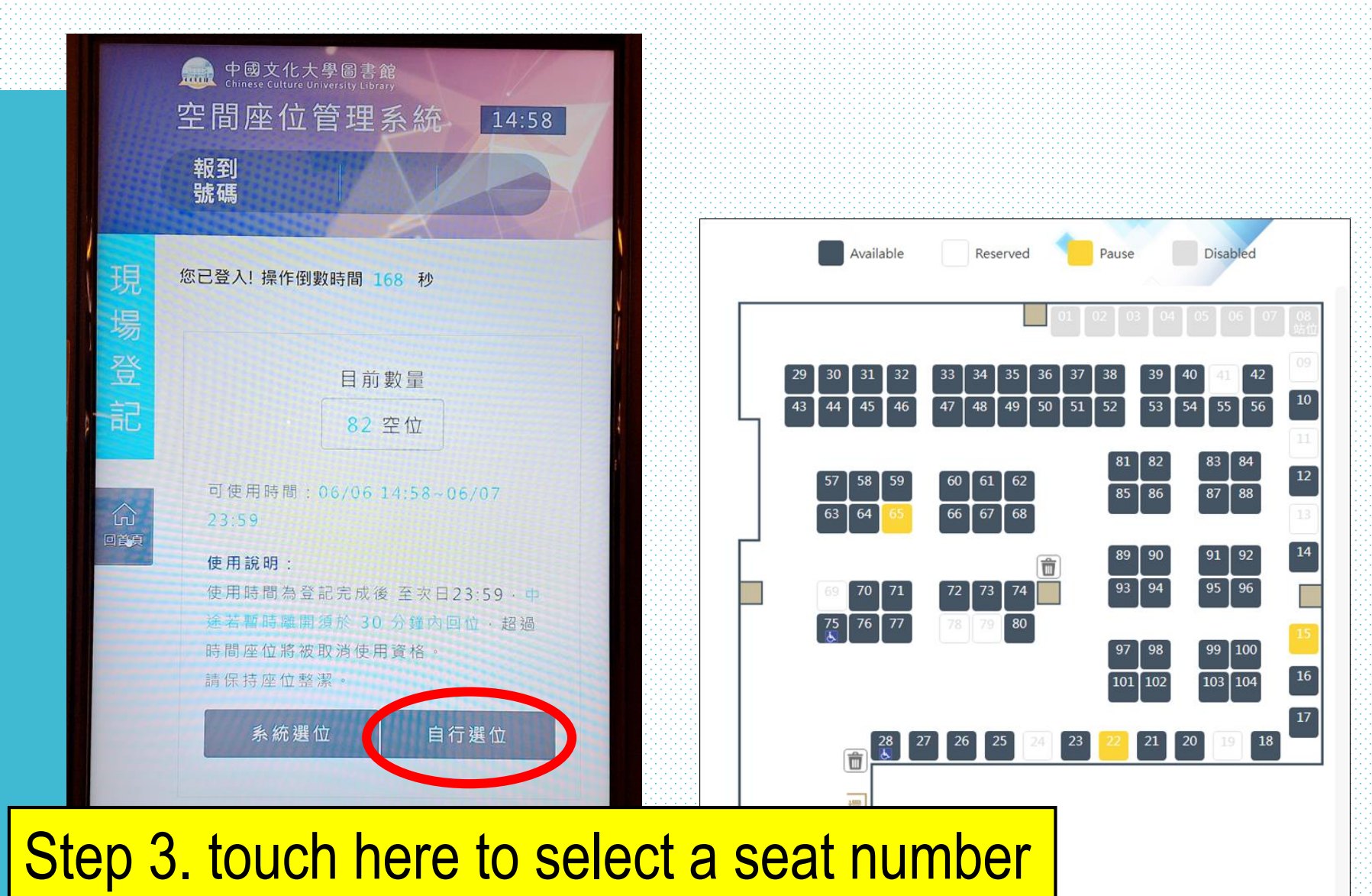

Ц\_\_\_\_\_ЦАД

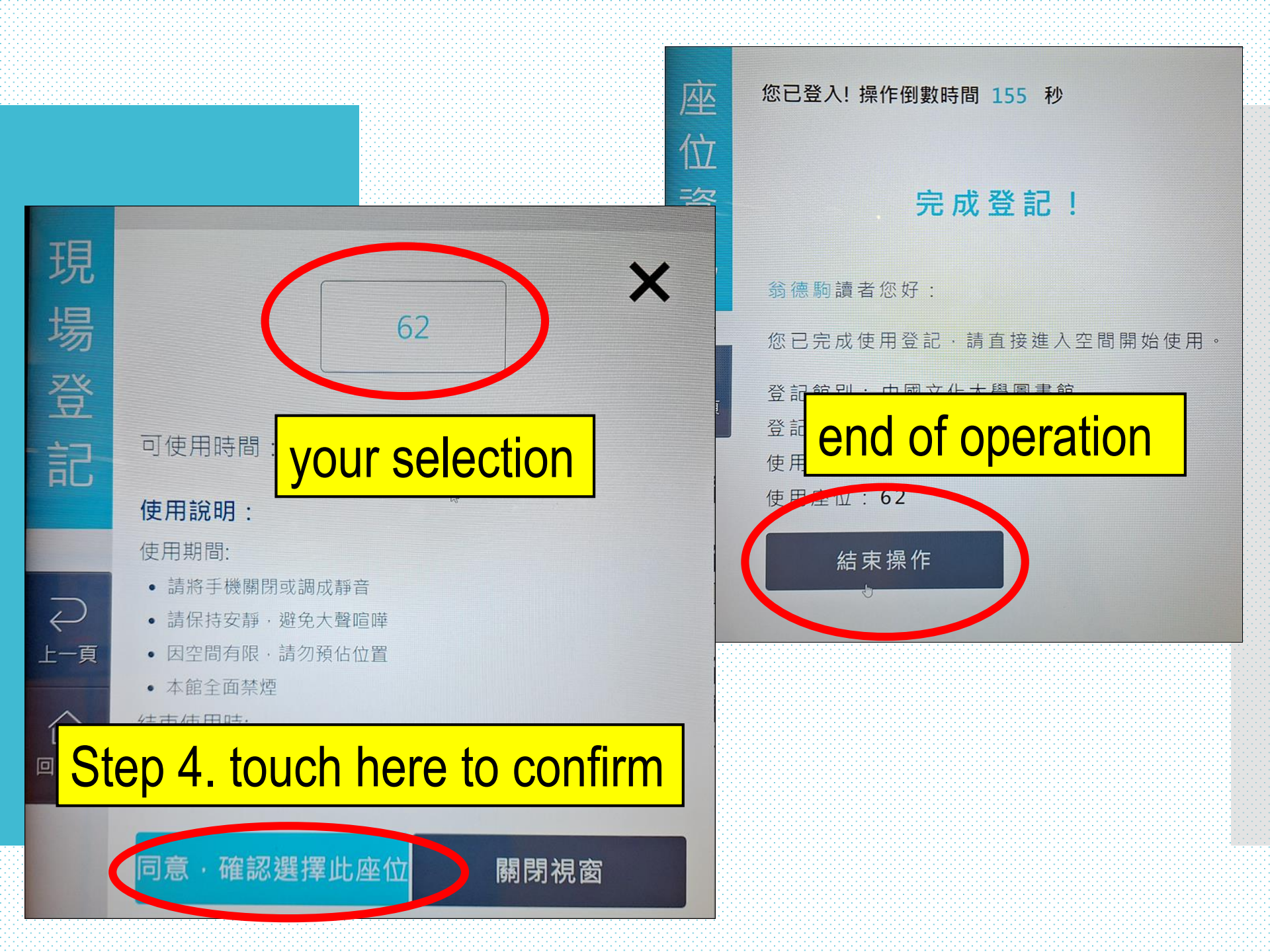

## Discussion Rooms and Entertainment Facilities

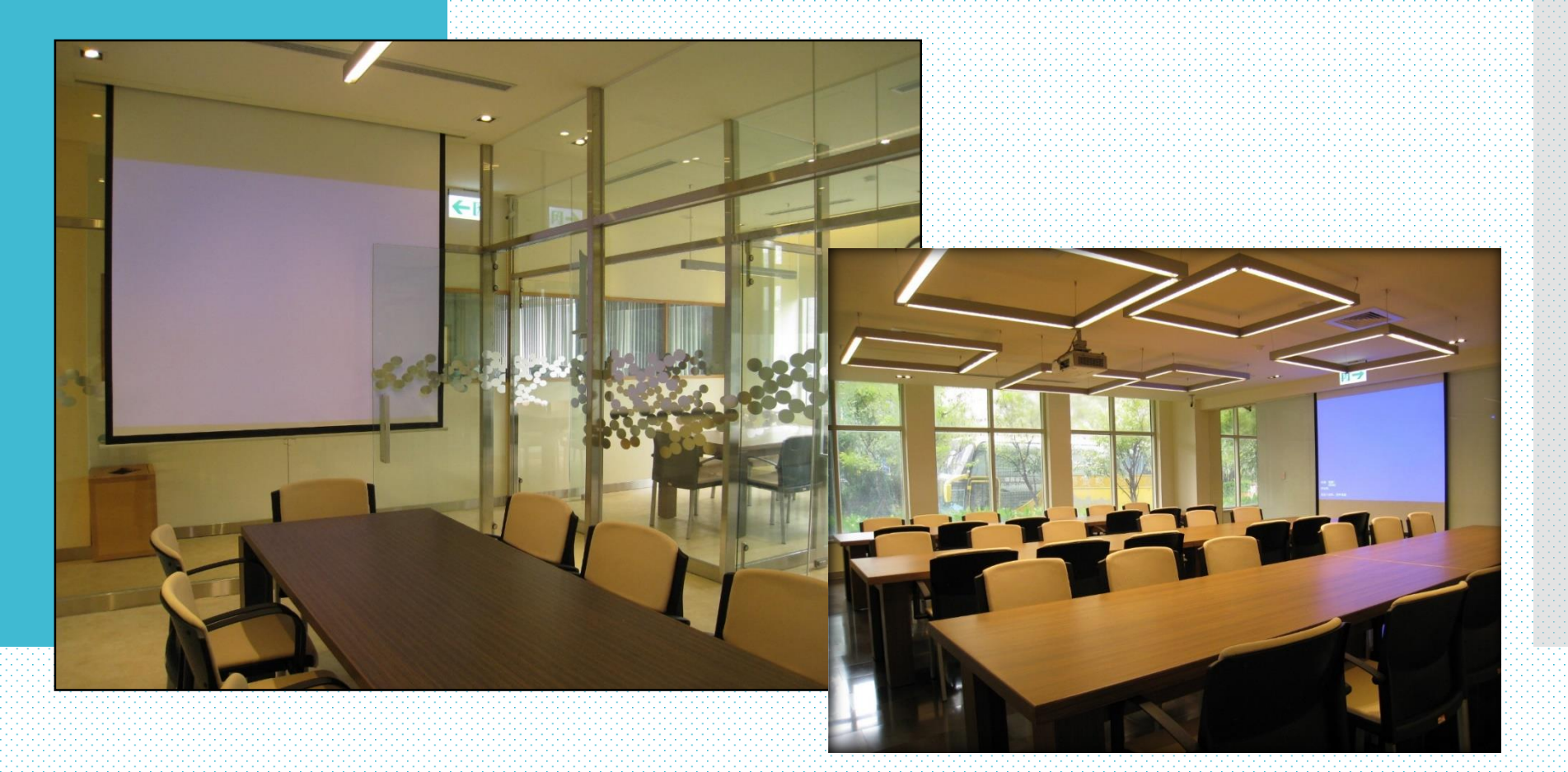

### Booking from library home page

Open Hours WebPAC Database/Resource **Google Scholar** 2024 / 06 / 06 / (Thursday) ✓ Search Today's Hours : 08:30~21:00 Keyword View Entire Collection ~ Recommended that "keyword" retrieval Calendar Special Opening Hours Service + • Quick Links • Catalog Patron Account About -Circulation Services -Database eBooks Interlibrary Loan Service -Spaces Service -EBSCO Discovery Service (EDS) Off Campus Access (VPN) RefWorks Turnitin RefWorks turnitin Reserved Books Dissertation ΞE course Institutional Repository (IR) Help Discussion Room Entertainment Facilities BOOK NOW

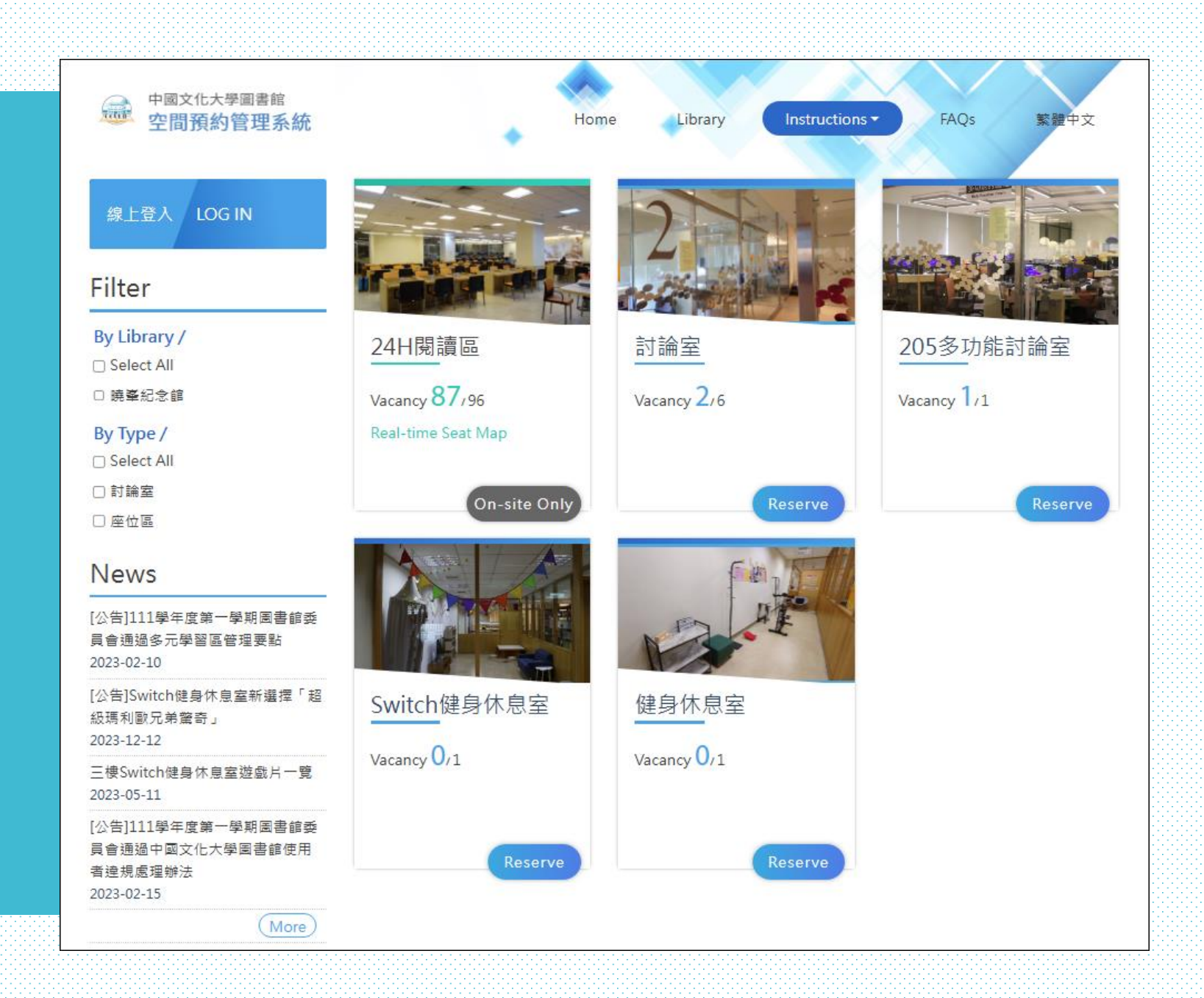

# public computers( 2<sup>nd</sup> floor)

#### where you print out your work.

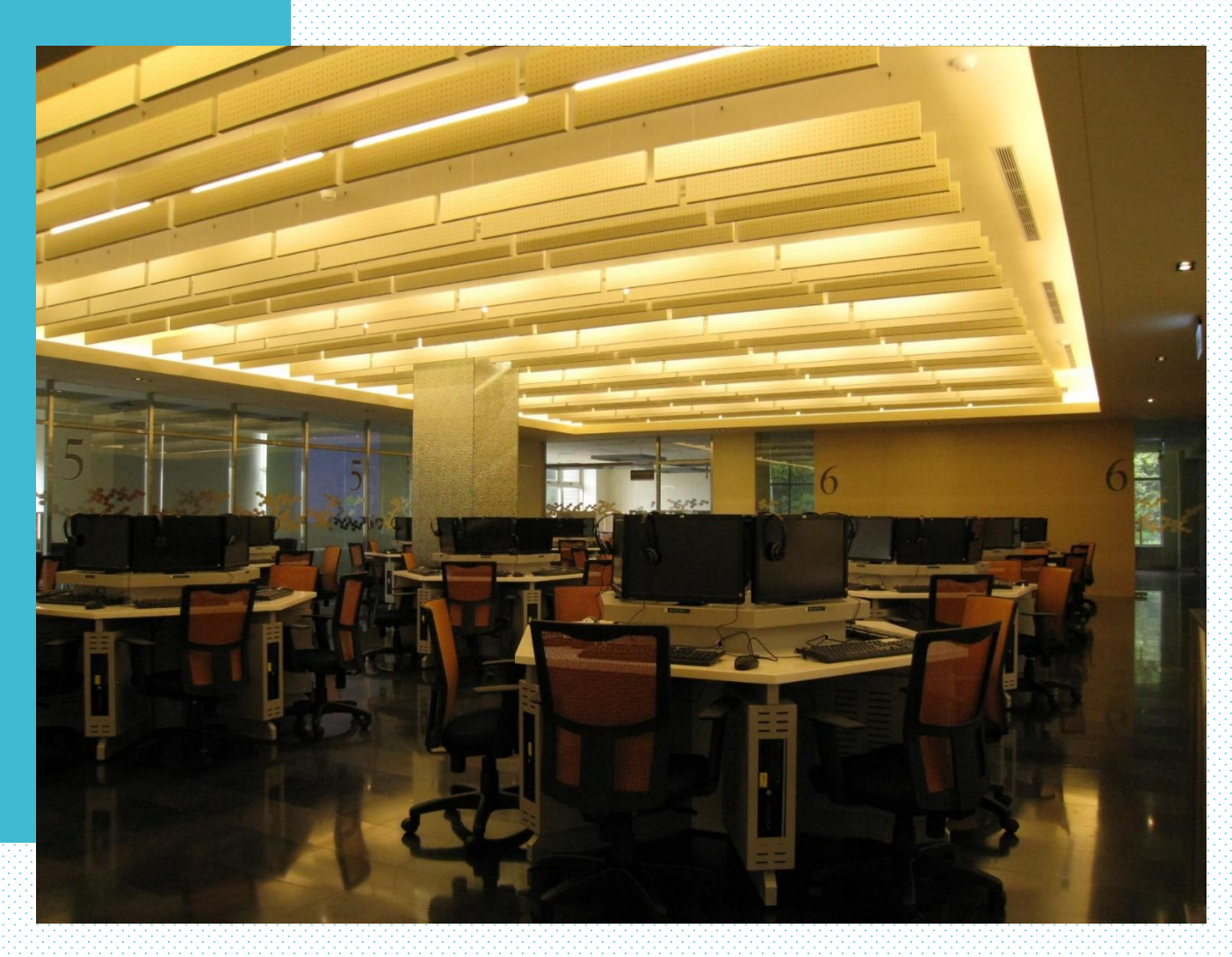

# printer (2<sup>nd</sup> floor)

deposit credit into your student account from DAYIH Building printing service

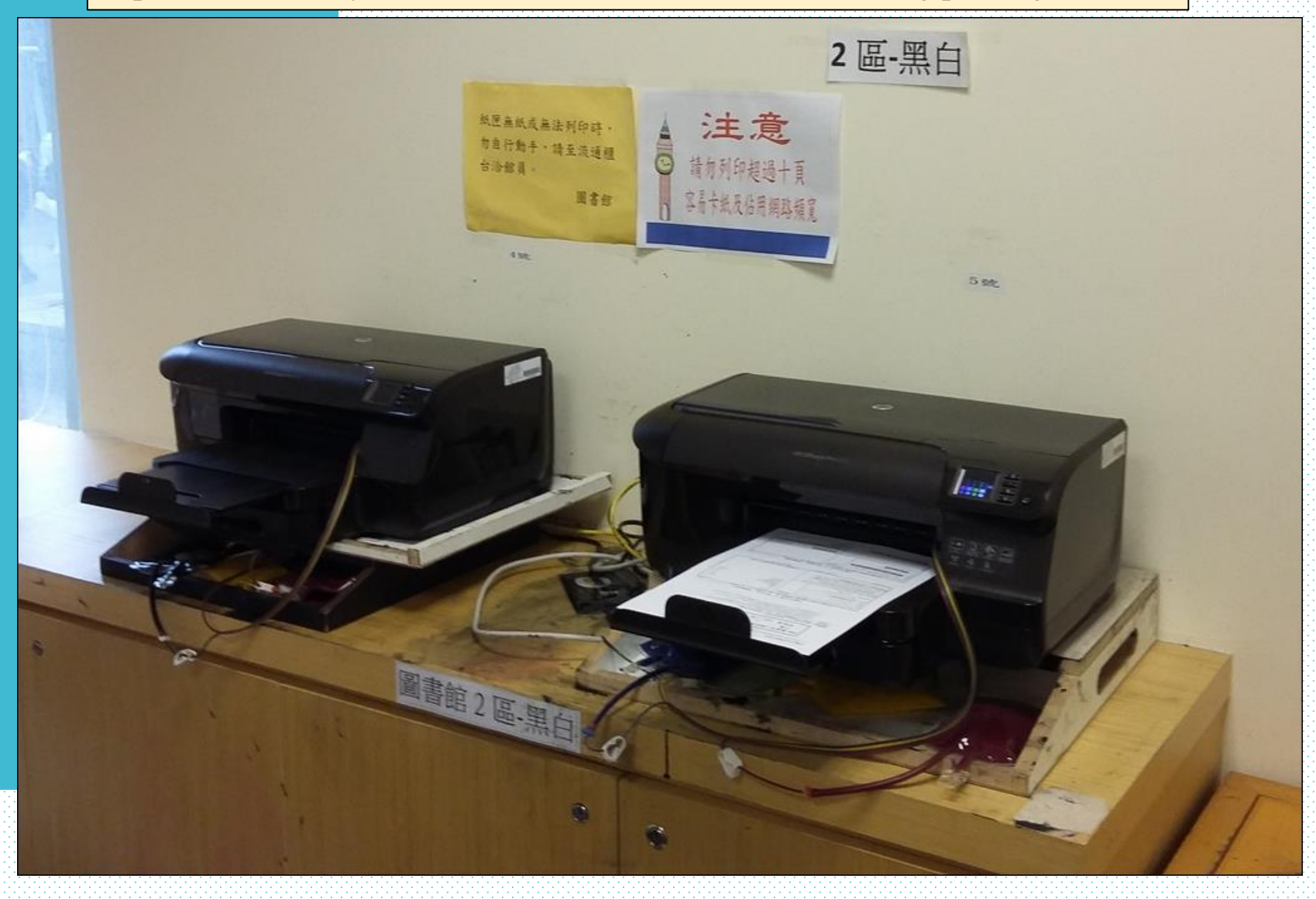

# reference materials ( 3<sup>rd</sup> floor)

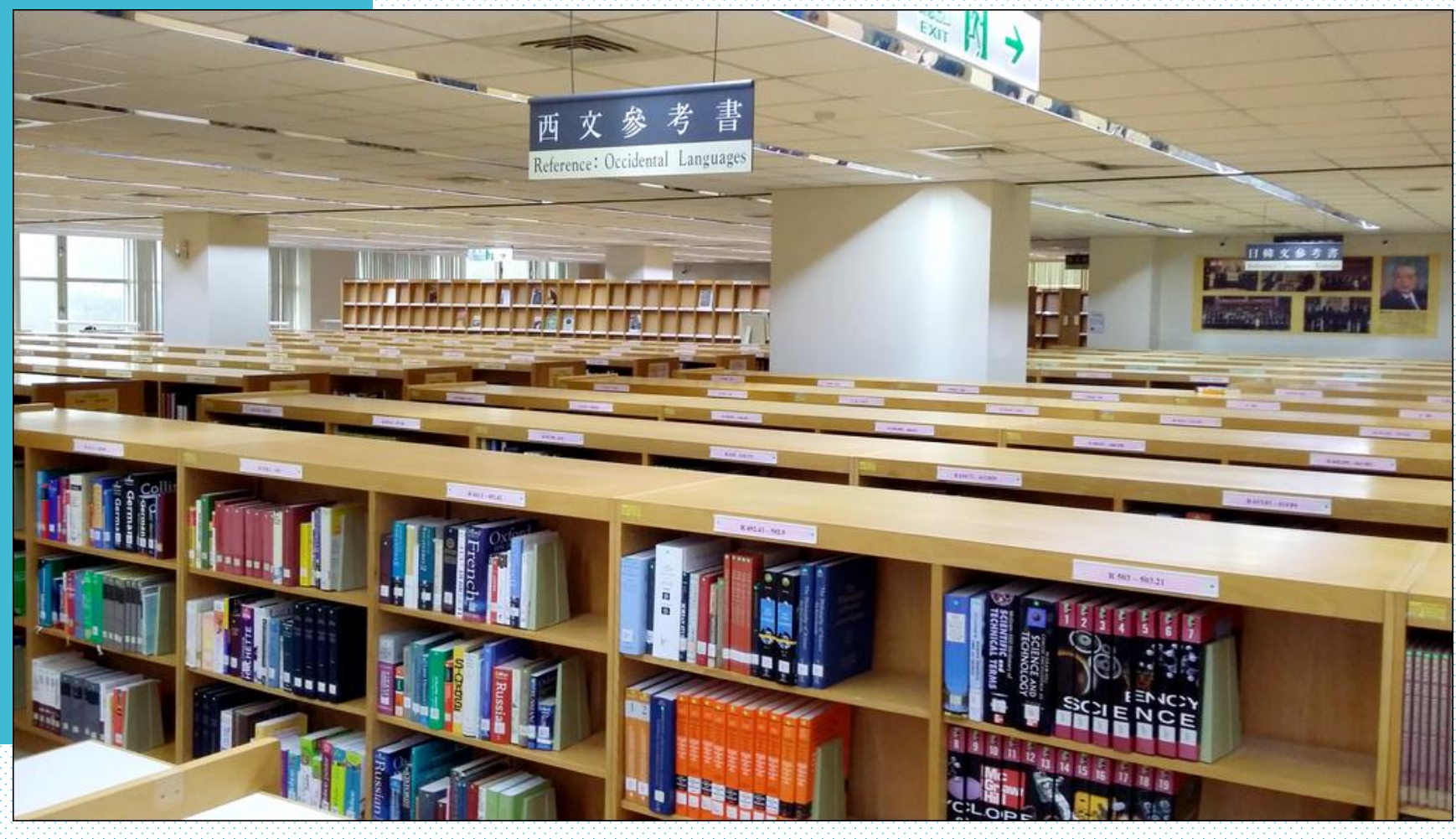

#### current issue periodicals (3rd floor)

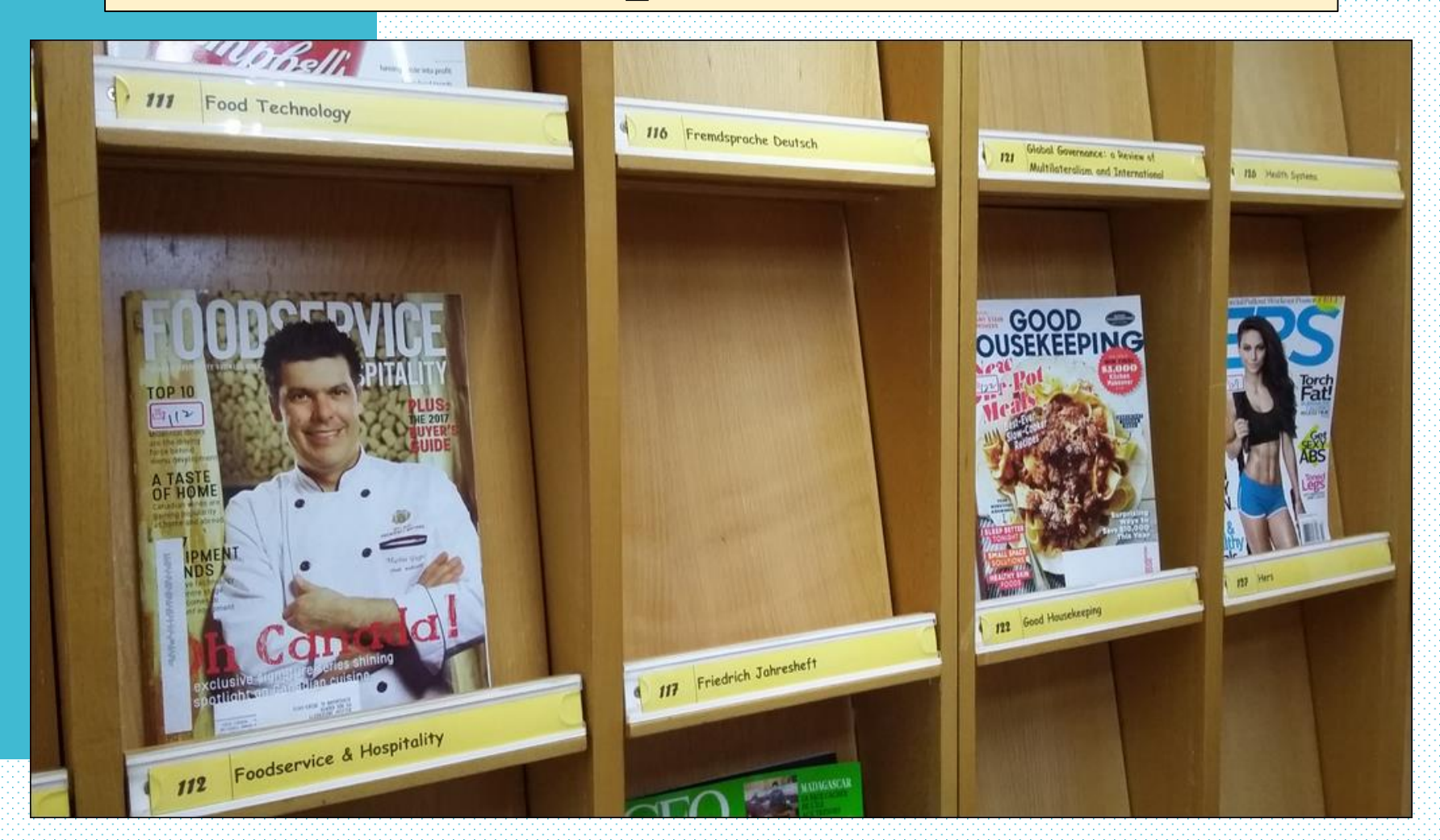

#### coin copier (3rd and 4th floor)

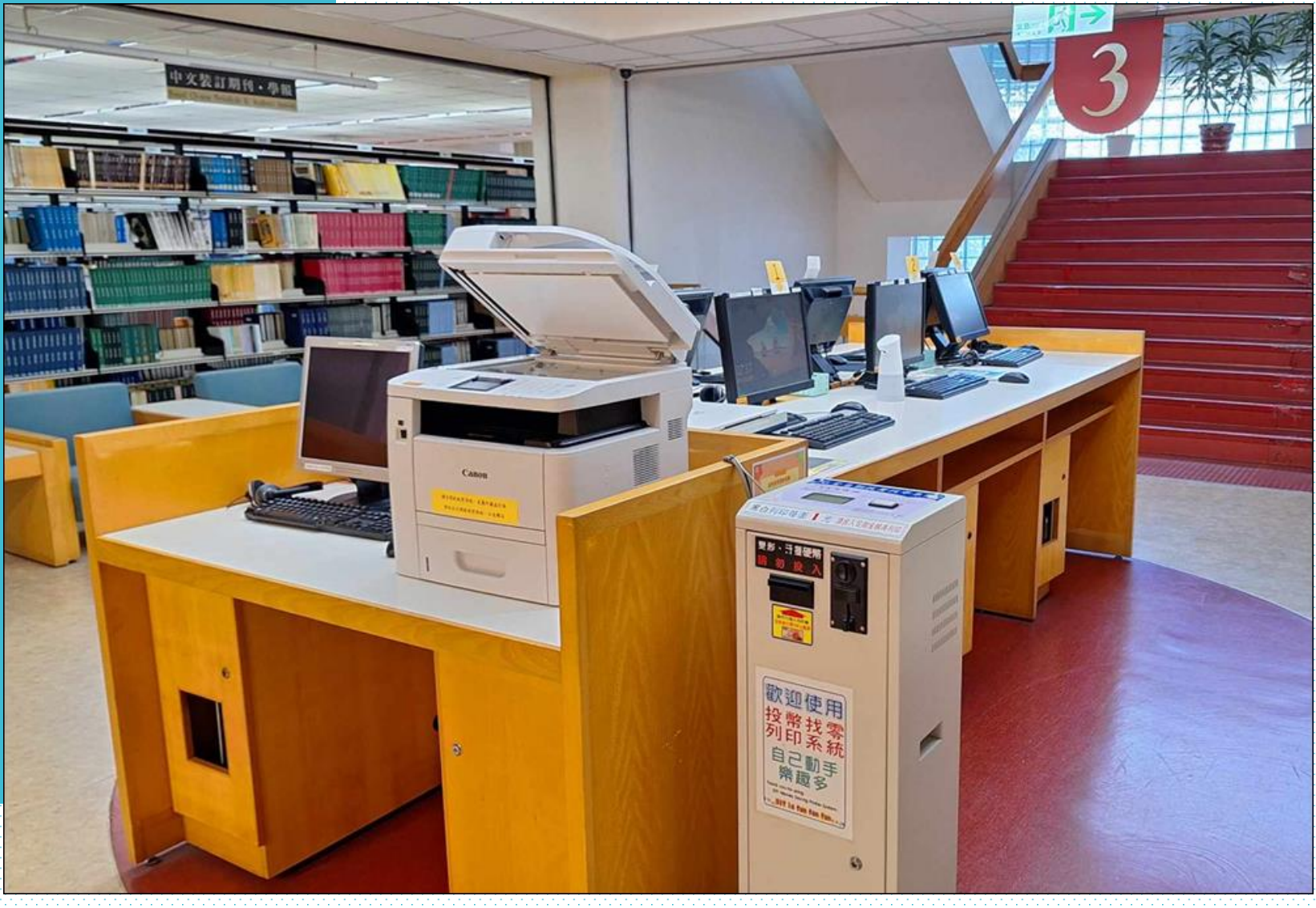

# scanner ( $3^{rd} \sim 6^{th}$ floor)

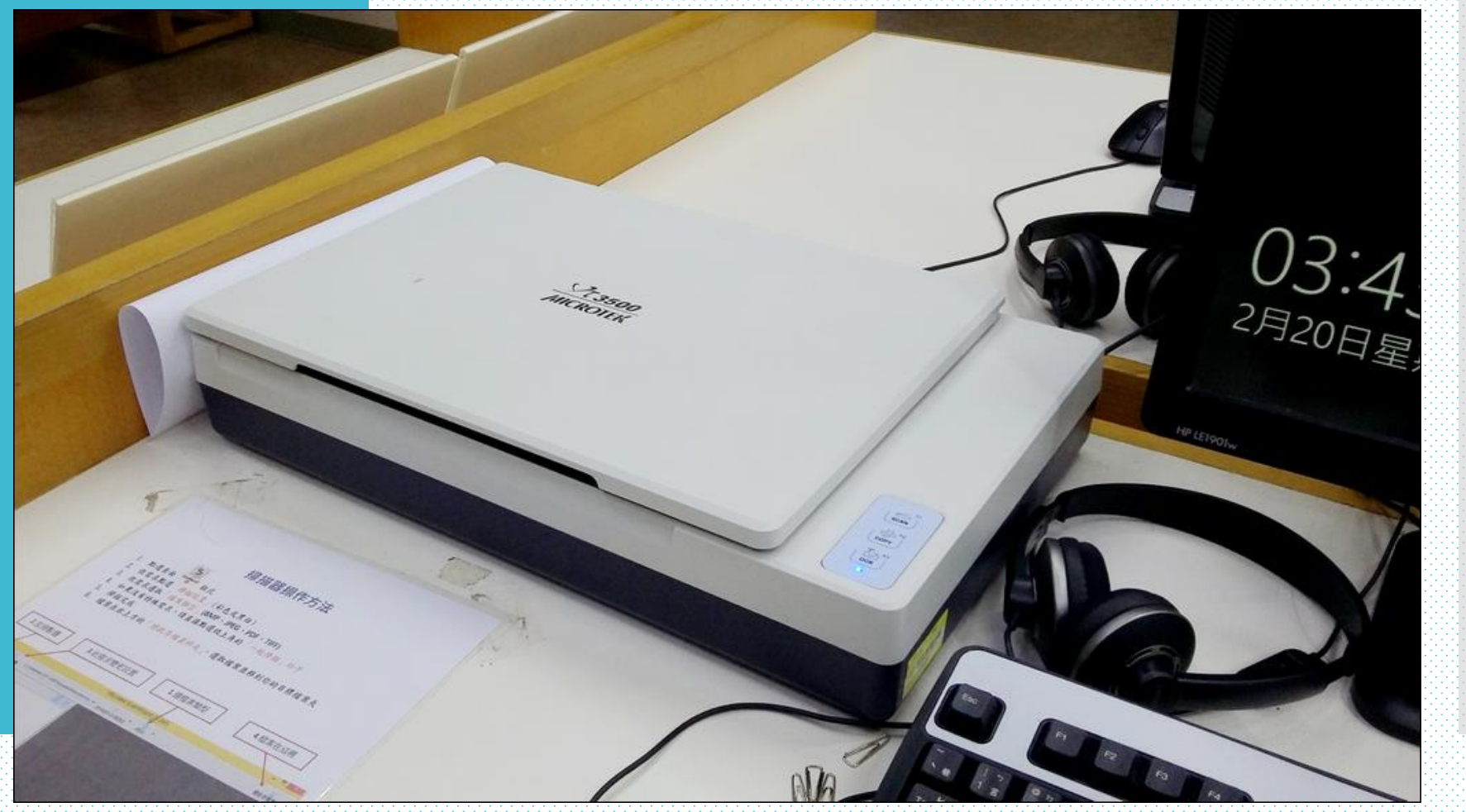

## audio visual hall (7<sup>th</sup> floor)

#### Where you watching free movies

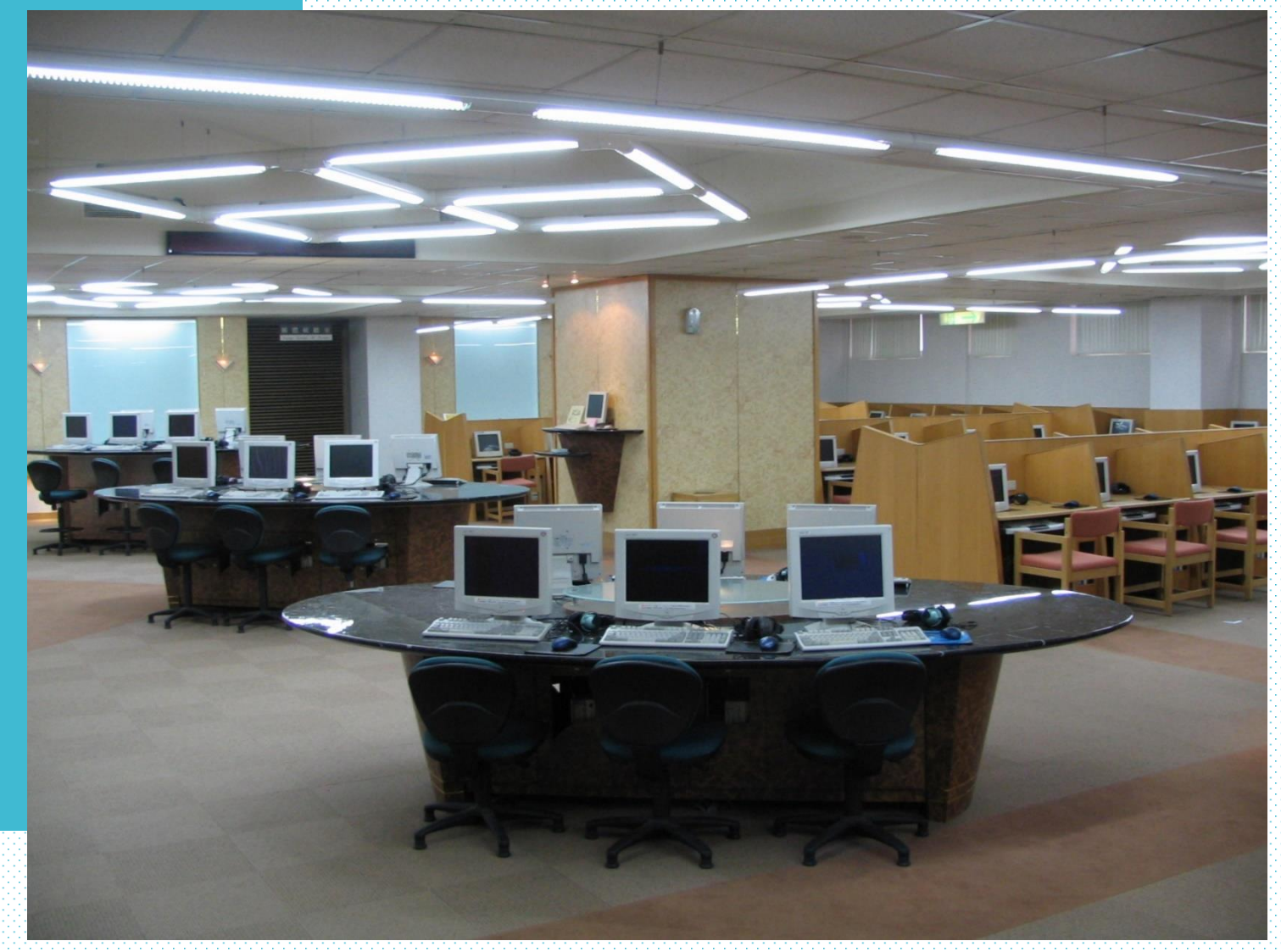

# theater (7<sup>th</sup> floor)

#### theater (7<sup>th</sup> floor)

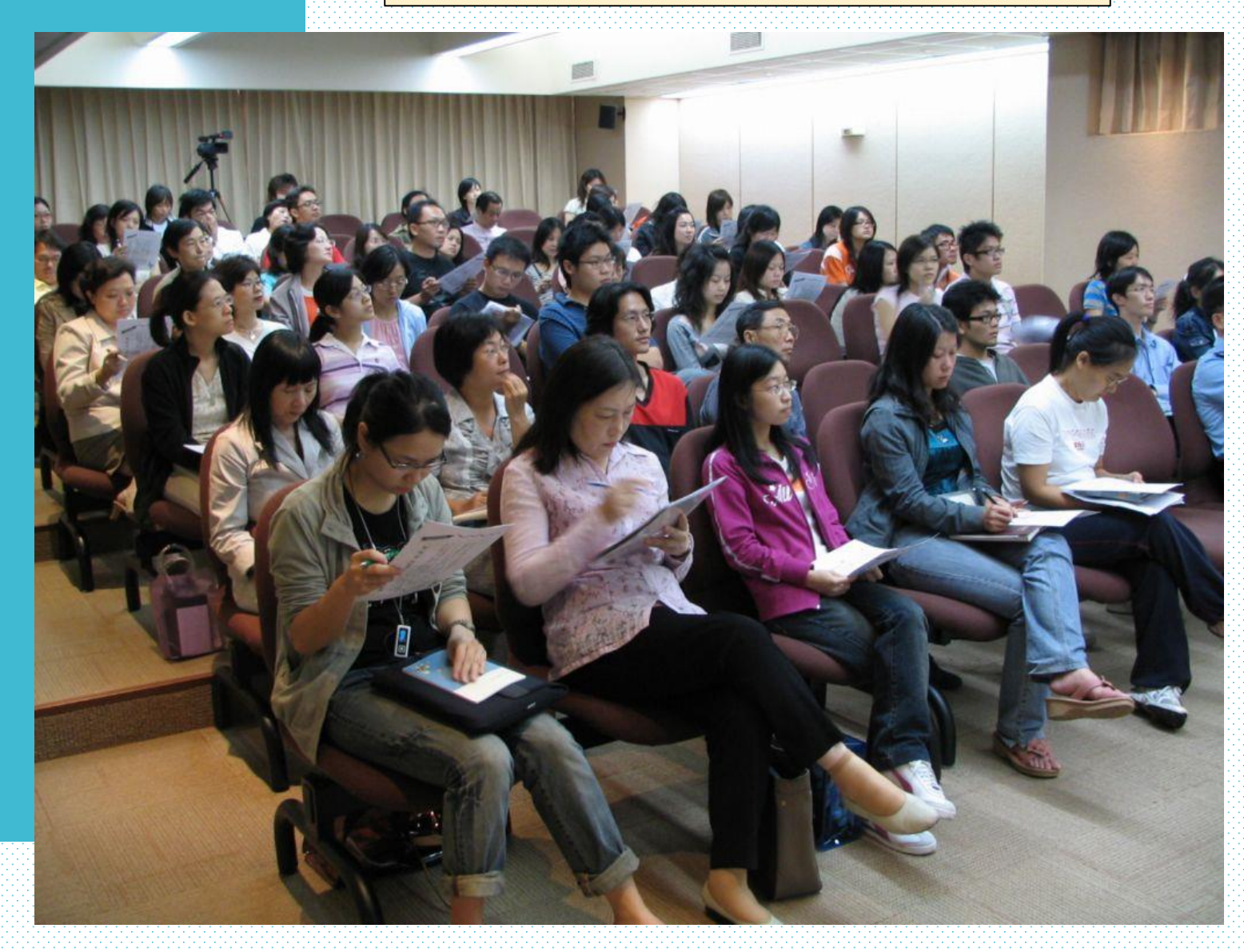

# How do I find a book ?

# You can easily find a book (printed or electronic) from online catalog.

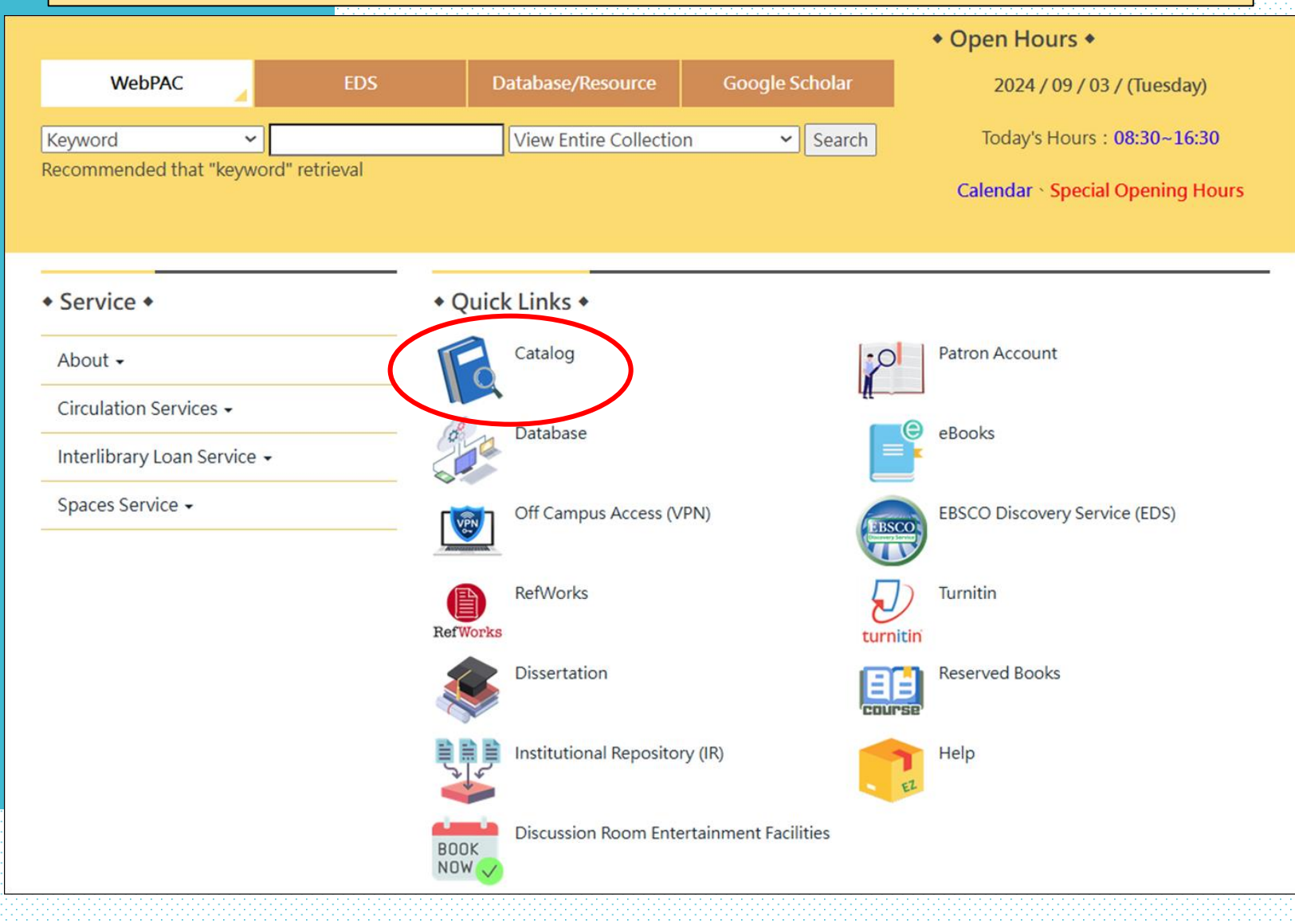

#### Search by keyword, title, author, subject, call number, ISBN / ISSN.

| 中国文化大学 Library WebPAG                                                                                                    | New Search | 📕 Print | 繁體中文 | Mobile Site  | Login | Home |
|----------------------------------------------------------------------------------------------------|------------|---------|------|--------------|-------|------|
|                                                                                                    |            |         | М    | ore Searches |       | -    |
| Keyword       View Entire Collection         Description :       Keyword         Keyword       Title         Author       Subject         Call No. (CHI/JPN/KOR)         Call No. (CHI/JPN/KOR)         Author         Type the title keyword as you want.         Ispn / Ispn         Author         Type the author's or artist's last name first. You may also type the name of an organization or governmental body.         Subject         Type as much or as little of the subject as you want.         Call No.         Type as much or as little of the call number as you want. | Submit     |         |      |              |       |      |
| ISBN/ISSN Type the ISBN or ISSN as it appears. Punctuation and spaces can be omitted if desired.<br>Omit the special symbols, and enter the letters to search directly when special symbols included in letters.                                                                                                    |            |         |      |              |       |      |
| Selected access point, you can for the "Location" or "Item Type" to do to limit search.                                                                                                    |            |         |      |              |       |      |
|                                                                                                    |            |         |      |              |       |      |
| New Collection                                                                                                    |            |         |      |              |       |      |
|                                                                                                    |            |         |      |              |       |      |
|                                                                                                    | ٠          |         |      |              |       |      |
| © 2012 Chinese Culture University Library<br>55, Hwa-Kang Road, Yang-Ming-Shan, Taipei, Taiwan 11114, R. O. C<br>(02)2861-1801 ext 14206 \ 14203 FAX:(02)2861-5144                                                                                                    |            |         |      |              |       |      |

# printed books

|                                                                                                    | Modify Search                               |                                  |                                           |                                  |            |  |  |  |
|----------------------------------------------------------------------------------------------------|---------------------------------------------|----------------------------------|-------------------------------------------|----------------------------------|------------|--|--|--|
|                                                                                                    |                                             | Keyword 🔻                        | ourism                                    | View Entire Collection •         | Search     |  |  |  |
|                                                                                                    |                                             |                                  | Limit search to available                 | items                            |            |  |  |  |
|                                                                                                    |                                             |                                  | 2004 results jound. Solited by relevant   | e   <u>date</u>   <u>titte</u> . |            |  |  |  |
|                                                                                                    | Result Page 1 2 3 4 5 6 7 8 9 10 11 41 Next |                                  |                                           |                                  |            |  |  |  |
| 🔂 Add Marked to Bag                                                                                  | 🚺 Add All On Page                           | Add Marked to My Lists           |                                           |                                  |            |  |  |  |
|                                                                                                    |                                             |                                  | Keywords (1-50 of 200                     | )4)                              |            |  |  |  |
|                                                                                                    |                                             |                                  | Most relevant titles en                   | tries 1-1110                     |            |  |  |  |
|                                                                                                    |                                             |                                  |                                           |                                  |            |  |  |  |
| I ourism and leisure mobilities : politics, work, and play / edited by Jillian Rickly, Kevin Hannam, |                                             |                                  |                                           |                                  |            |  |  |  |
| 2 MARGE                                                                                              | Managemer                                   | nt science in hospitality and to | urism : theory, practice, and application | ons / edited by Muzaf            |            |  |  |  |
| Request                                                                                              |                                             |                                  |                                           |                                  |            |  |  |  |
|                                                                                                    | Location                                    | 1                                | Call No. / Volume                         | Barcode                          | Status     |  |  |  |
| Book                                                                                                 | Main Lib<br>Office                          | ) 1F Acquisition & Cataloging    | 647.94068 M2662                           | B00979591                        | Cataloging |  |  |  |
|                                                                                                    |                                             |                                  |                                           |                                  |            |  |  |  |

# Location / Call No. / Status

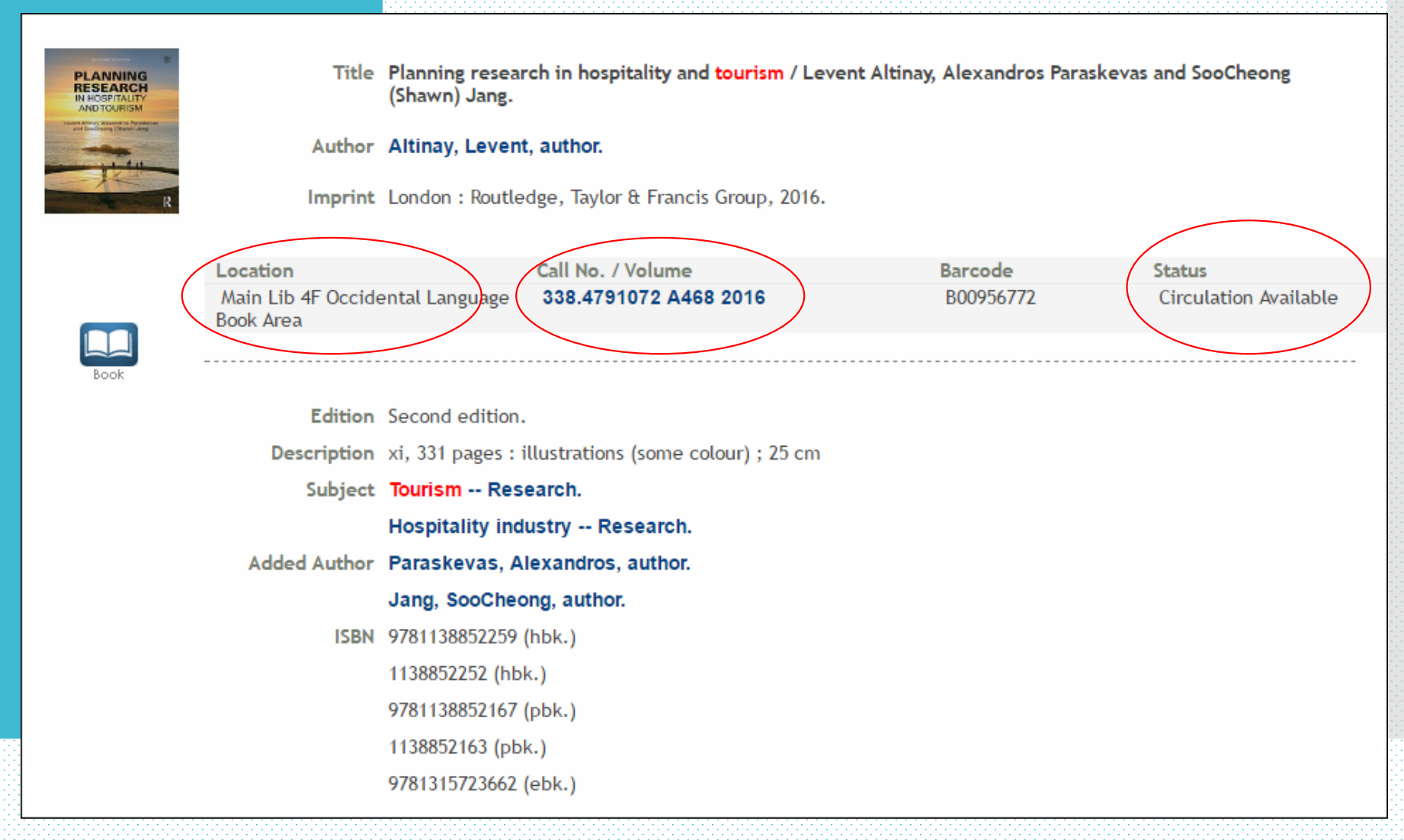

### A location map beside elevator

#### 西文圖書 中文裝訂期刊

Books : Occidental Languages

Bound Periodicals : Chinese

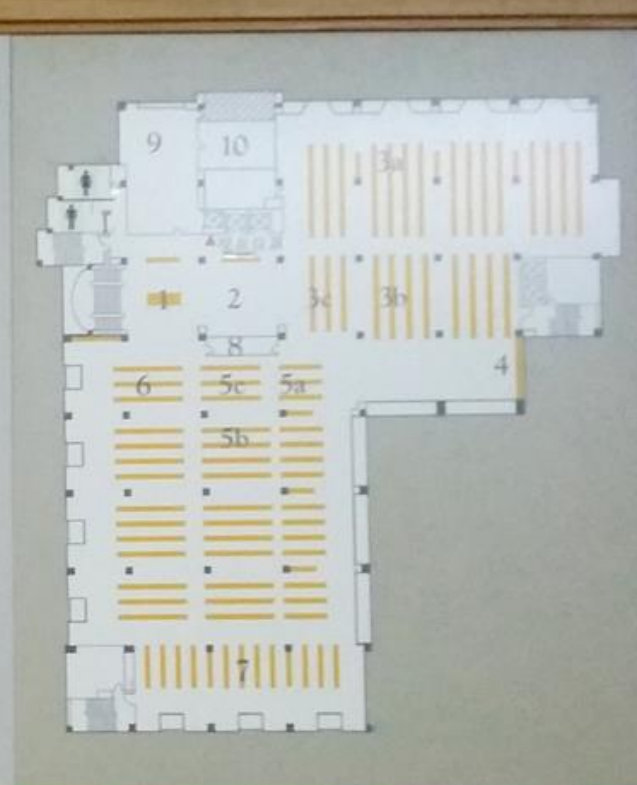

# follow the sign

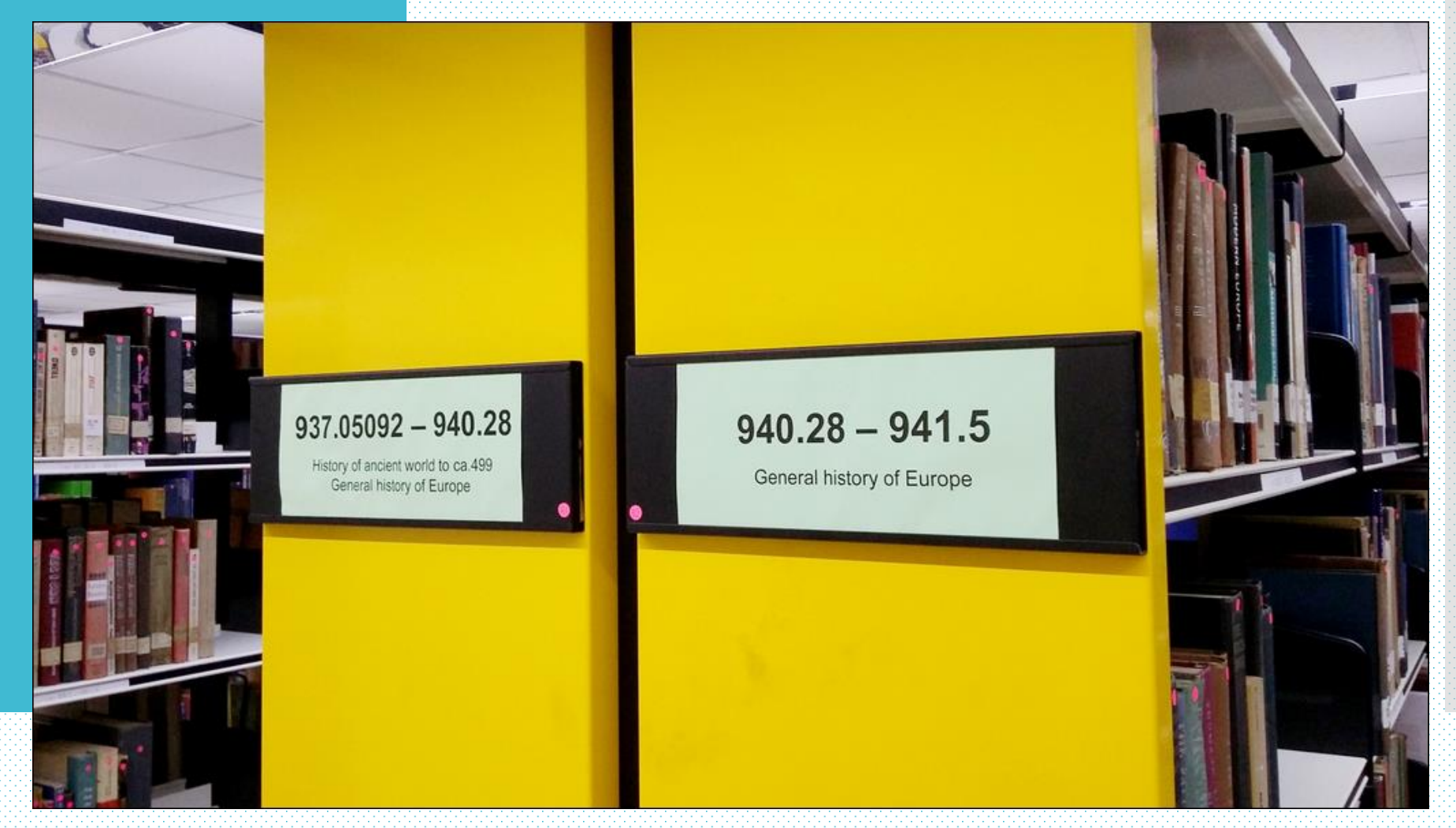

# pick up your book

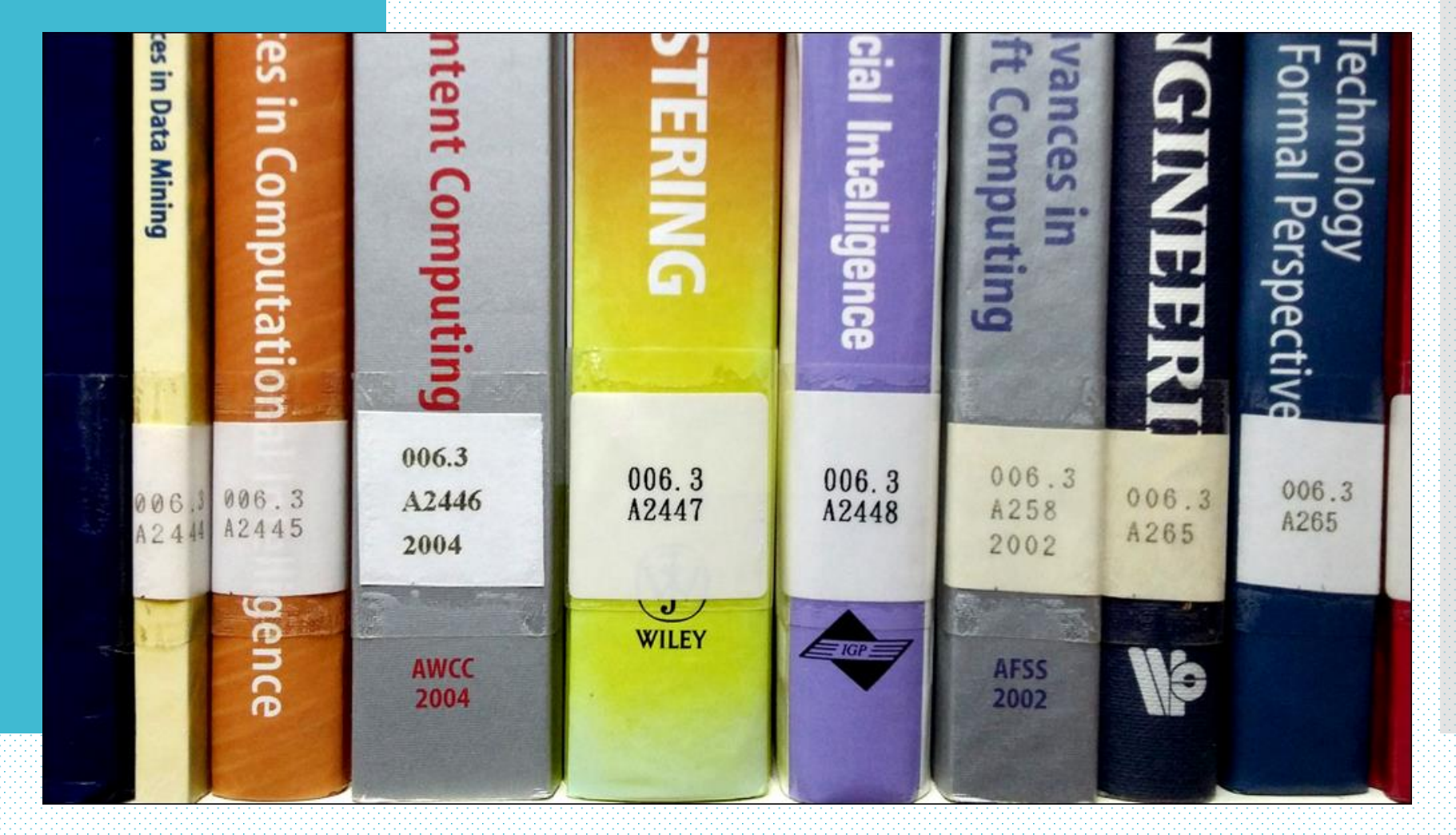

#### more options on right drop-down menu.

| Description                                                                                                    | Keyword 🔹                                                                              |  | View Entire Collection  View Entire Collection Periodicals Audio-Visual Materials E-Books |  |  |  |  |
|----------------------------------------------------------------------------------------------------|----------------------------------------------------------------------------------------|--|-------------------------------------------------------------------------------------------|--|--|--|--|
| Keyword                                                                                                    | Type the title keyword as you want.                                                    |  | School of Continuing Education                                                            |  |  |  |  |
| Title                                                                                                    | Type as much or as little of the title as you want.                                    |  |                                                                                           |  |  |  |  |
| Author Type the author's or artist's last name first. You may also type the name of an organization or governmental body. |                                                                                        |  |                                                                                           |  |  |  |  |
| Subject                                                                                                    | Type as much or as little of the subject as you want.                                  |  |                                                                                           |  |  |  |  |
| Call No.                                                                                                    | Type as much or as little of the call number as you want.                              |  |                                                                                           |  |  |  |  |
| ISBN/ISSN                                                                                                    | Type the ISBN or ISSN as it appears. Punctuation and spaces can be omitted if desired. |  |                                                                                           |  |  |  |  |
| Omit the special symbols, and enter the letters to search directly when special symbols included in letters.              |                                                                                        |  |                                                                                           |  |  |  |  |
| Selected access point, you can for the "Location" or "Item Type" to do to limit search.                                   |                                                                                        |  |                                                                                           |  |  |  |  |

# Periodicals

| 3          |               | International journal of hospitality & touris                                                                                                    | m administration [Periodical].         |                        |                                            |
|------------|---------------|----------------------------------------------------------------------------------------------------|----------------------------------------|------------------------|--------------------------------------------|
| Periodical | F<br>No Image | Binghamton, NY : Haworth Press, 2000-<br>Location<br>Main Lib 3F Foreign Language Bound<br>Periodical Area<br>Main Lib 3F Foreign Language Bound | Call No. / Volume<br>V.04 N.1-4 2003   | Barcode<br>P00170826   | Status<br>In Library Use Only              |
|            |               | Periodical Area<br>Main Lib 3F Foreign Language Bound<br>Periodical Area<br>There are additional copies/volumes of thi                           | V.06 N.1-4 2005<br>s item              | P00170828              | In Library Use Only                        |
| 4          |               | Tourism Geographies [Periodical].                                                                                                    |                                        |                        |                                            |
| Periodical | F<br>No Image | London : Routledge, 1999-<br>Location<br>Main Lib 3F Foreign Language Bound<br>Periodical Area                                                   | Call No. / Volume<br>V.02 N.01-04 2000 | Barcode<br>P00156259   | Status<br>In Library Use Only              |
|            |               | Main Lib 3F Foreign Language Bound<br>Periodical Area<br>Main Lib 3F Foreign Language Bound<br>Periodical Area                                   | V.03 N.01-04 2000<br>V.04 N.01-04 2002 | P00156260<br>P00179660 | In Library Use Only<br>In Library Use Only |
|            |               | There are additional copies/volumes of thi                                                                                                    | s item                                 |                        |                                            |
| This title is availab       2000 Feb. 01-       View Resource Rec         建結Taylor & Francis Package 電子全文 (click for full text)       1997 Jan. 01-       View Resource Rec         This title is availab       1997 Jan. 01-       View Resource Rec         Full Details       2015何許能未改錄上       Paper Veersion         Location       Main Lib 3F Foreign Language Bound Periodical Area       Note       2015何許能未改錄上         Location       Call No. / Volume       Barcode       Status         Holdings       V.2:No.1 (2000 Feb.) - V.16:No.5 (2014 Dec.)       Point Dis 5259       In Library         Location       Call No. / Volume       Barcode       Status         Main Lib 3F Foreign Language Bound       V.03 N.01-04 2000       Point56259       In Library         Periodical Area       V.04 N.01-04 2000       Point56260       In Library         Main Lib 3F Foreign Language Bound       V.04 N.01-04 2002       Point79660       In Library         Periodical Area       V.05 N.01-04 2003       Point79660       In Library         Main Lib 3F Foreign Language Bound       V.07 N.01-04 2003       Point79661       In Library         Periodical Area       V.06 N.01-04 2004       Point9662       In Library         Main Lib 3F Foreign Language Bound       V.07 N.01-04 2005       Point79663                                                                                                    |                                                                                                    | ()n                                                                                    | line                                                                                                    |                                                               |                                                                                                    |
|----------------------------------------------------------------------------------------------------|----------------------------------------------------------------------------------------------------|----------------------------------------------------------------------------------------|----------------------------------------------------------------------------------------------------|---------------------------------------------------------------|----------------------------------------------------------------------------------------------------|
| j#dstEBSComodel 2 click for full text)       2000 Feb. 01-       View Resource Rec         j#dstaylor & Francis Package model 2 click for full text)       1997 Jan. 01-       View Resource Rec         Full Details       Details       Paper version         Location       Main Lib 3F Foreign Language Bound Periodical Area       Note       2015/#3148.rz08.L         Location       Call No. / Volume       Barcode       Status         Holdings       V.2:No.1 (2000 Feb.) - V.16:No.5 (2014 Dec.)       Point Scate       Point Scate         Location       Call No. / Volume       Barcode       Status         Main Lib 3F Foreign Language Bound       V.02 N.01-04 2000       Point Scate       In Librar         Periodical Area       V.04 N.01-04 2002       Point Scate       In Librar         Main Lib 3F Foreign Language Bound       V.04 N.01-04 2002       Point Scate       In Librar         Periodical Area       V.04 N.01-04 2003       Point Foreign Language Bound       V.05 N.01-04 2003       Point Scate         Main Lib 3F Foreign Language Bound       V.05 N.01-04 2003       Point Foreign Language Bound       V.05 N.01-04 2003       Point Foreign Language Bound       V.06 N.01-04 2003       Point Foreign Language Bound       V.06 N.01-04 2003       Point Foreign Language Bound       V.06 N.01-04 2004       Point Foreign Language Bound       V                                                                                                    | This title is availab                                                                                                    | UII                                                                                    |                                                                                                    |                                                               |                                                                                                    |
| 建誌Taylor & Francis Package 電子全文(click for full text) 1997 Jan. 01- View Resource Rec Full Details  Location Main Lib 3F Foreign Language Bound Periodical Area Note 2015停訂紙末改線上 Cover big Holdings V.2:No.1 (2000 Feb.) - V.16:No.5 (2014 Dec.)  Location Call No. / Volume Barcode Status Main Lib 3F Foreign Language Bound V.02 N.01-04 2000 P00156259 In Librar Periodical Area Main Lib 3F Foreign Language Bound V.03 N.01-04 2000 P00156260 In Librar Periodical Area Main Lib 3F Foreign Language Bound V.05 N.01-04 2002 P00179660 In Librar Periodical Area Main Lib 3F Foreign Language Bound V.05 N.01-04 2003 P00179660 In Librar Periodical Area Main Lib 3F Foreign Language Bound V.05 N.01-04 2003 P00179661 In Librar Periodical Area Main Lib 3F Foreign Language Bound V.06 N.01-04 2005 P00179662 In Librar Main Lib 3F Foreign Language Bound V.08 N.01-04 2005 P00179663 In Librar Periodical Area Main Lib 3F Foreign Language Bound V.08 N.01-04 2006 P00170919 In Librar Periodical Area Main Lib 3F Foreign Language Bound V.08 N.01-04 2006 P00179663 In Librar Periodical Area Main Lib 3F Foreign Language Bound V.08 N.01-04 2006 P00179663 In Librar Periodical Area Main Lib 3F Foreign Language Bound V.08 N.01-04 2006 P0017964 In Librar Periodical Area Main Lib 3F Foreign Language Bound V.09 N.01-04 2007 P0017964 In Librar Periodical Area Main Lib 3F Foreign Language Bound V.09 N.01-04 2007 P0017964 In Librar Periodical Area Main Lib 3F Foreign Language Bound V.09 N.01-04 2008 P00183708 In Librar Periodical Area Main Lib 3F Foreign Language Bound V.09 N.01-04 2009 P0018784 In Librar Periodical Area Main Lib 3F Foreign Language Bound V.09 N.01-04 2009 P0017964 In Librar Periodical Area Main Lib 3F Foreign Language Bound V.09 N.01-04 2009 P0017964 In Librar Periodical Area Main Lib 3F Foreign Language Bound V.09 N.01-04 2009 P0017964 In Librar Periodical Area Main Lib 3F Foreign Language Bound V.09 N.01-04 2009 P0017964 In Librar Periodical Area Main Lib 3F Foreign Language Bound V.09 N.01-04 2009 P0018784 In Librar Periodical Area Main | 連結EBSCO電子全計                                                                                                    | 文(click for full te                                                                    | xt)                                                                                                    | 2000 Feb. 01-                                                 | View Resource Recor                                                                                             |
| Full Details         Location       Main Lib 3F Foreign Language Bound Periodical Area         Note       2015(#)31(#+c)(#)_L         Location       Call No. / Volume         Barcode       Status         Main Lib 3F Foreign Language Bound       V.02 N.01-04 2000         Periodical Area       Wold No. / Volume         Main Lib 3F Foreign Language Bound       V.02 N.01-04 2000         Periodical Area       V.03 N.01-04 2000         Main Lib 3F Foreign Language Bound       V.03 N.01-04 2000         Periodical Area       V.04 N.01-04 2002         Main Lib 3F Foreign Language Bound       V.04 N.01-04 2002         Periodical Area       V.05 N.01-04 2003         Main Lib 3F Foreign Language Bound       V.06 N.01-04 2003         Periodical Area       V.06 N.01-04 2004         Main Lib 3F Foreign Language Bound       V.06 N.01-04 2004         Periodical Area       V.06 N.01-04 2005         Main Lib 3F Foreign Language Bound       V.08 N.01-04 2005         Periodical Area       V.08 N.01-04 2006         Main Lib 3F Foreign Language Bound       V.08 N.01-04 2006         Periodical Area       V.08 N.01-04 2006         Main Lib 3F Foreign Language Bound       V.08 N.01-04 2006         Periodical Area       V.08 N.01-04 2007 <td< th=""><th>連結Taylor &amp; Franci</th><th>is Package 電子全</th><th>文(click for full text)</th><th>1997 Jan. 01-</th><th>View Resource Recor</th></td<>                                                                                                    | 連結Taylor & Franci                                                                                                    | is Package 電子全                                                                         | 文(click for full text)                                                                                                    | 1997 Jan. 01-                                                 | View Resource Recor                                                                                             |
| Location       Main Lib 3F Foreign Language Bound Periodical Area         Note       2015@fift#.ktok@.L       Paper version         Holdings       V.2:No.1 (2000 Feb.) - V.16:No.5 (2014 Dec.)       Paper version         Location       Call No. / Volume       Barcode       Status         Main Lib 3F Foreign Language Bound       V.02 N.01-04 2000       P00156259       In Librar         Periodical Area       Note       V.03 N.01-04 2000       P00156260       In Librar         Main Lib 3F Foreign Language Bound       V.04 N.01-04 2002       P00179660       In Librar         Periodical Area       V.05 N.01-04 2002       P00179660       In Librar         Main Lib 3F Foreign Language Bound       V.05 N.01-04 2003       P00179661       In Librar         Periodical Area       V.06 N.01-04 2004       P00179662       In Librar         Main Lib 3F Foreign Language Bound       V.06 N.01-04 2004       P00179662       In Librar         Periodical Area       V.07 N.01-04 2005       P00179663       In Librar         Main Lib 3F Foreign Language Bound       V.09 N.01-04 2006       P00170919       In Librar         Periodical Area       V.09 N.01-04 2007       P00179663       In Librar         Periodical Area       V.09 N.01-04 2007       P00179664       In Librar                                                                                                    | Full Details                                                                                                    |                                                                                        |                                                                                                    |                                                               |                                                                                                    |
| Note       2015@iffit(#xtx0&L)         Holdings       V.2:No.1 (2000 Feb.) - V.16:No.5 (2014 Dec.)       Paper version         Location       Call No. / Volume       Barcode       Status         Main Lib 3F Foreign Language Bound       V.02 N.01-04 2000       P00156259       In Library         Periodical Area       V.03 N.01-04 2000       P00156260       In Library         Main Lib 3F Foreign Language Bound       V.04 N.01-04 2002       P00179660       In Library         Periodical Area       V.04 N.01-04 2002       P00179660       In Library         Main Lib 3F Foreign Language Bound       V.05 N.01-04 2003       P00179661       In Library         Periodical Area       V.06 N.01-04 2004       P00179662       In Library         Main Lib 3F Foreign Language Bound       V.06 N.01-04 2004       P00179662       In Library         Periodical Area       V.06 N.01-04 2005       P00179663       In Library         Main Lib 3F Foreign Language Bound       V.07 N.01-04 2005       P00179663       In Library         Periodical Area       V.08 N.01-04 2005       P00179663       In Library         Main Lib 3F Foreign Language Bound       V.09 N.01-04 2007       P00179664       In Library         Periodical Area       V.09 N.01-04 2007       P00179664       In Library<                                                                                                    | ocation                                                                                                    | Main Lib 3F Foreig                                                                     | n Language Bound Periodical Area                                                                                           |                                                               |                                                                                                    |
| Holdings       V.2:No.1 (2000 Feb.) - V.16:No.5 (2014 Dec.)       Paper version         Location       Call No. / Volume       Barcode       Status         Main Lib 3F Foreign Language Bound       V.02 N.01-04 2000       P00156259       In Librar         Periodical Area       V.03 N.01-04 2000       P00156260       In Librar         Main Lib 3F Foreign Language Bound       V.03 N.01-04 2002       P00179660       In Librar         Periodical Area       V.04 N.01-04 2002       P00179660       In Librar         Main Lib 3F Foreign Language Bound       V.05 N.01-04 2003       P00179661       In Librar         Periodical Area       V.06 N.01-04 2004       P00179662       In Librar         Main Lib 3F Foreign Language Bound       V.06 N.01-04 2005       P00179662       In Librar         Main Lib 3F Foreign Language Bound       V.07 N.01-04 2005       P00179663       In Librar         Periodical Area       V.08 N.01-04 2006       P00170919       In Librar         Main Lib 3F Foreign Language Bound       V.09 N.01-04 2007       P00179664       In Librar         Periodical Area       V.09 N.01-04 2008       P00183708       In Librar         Main Lib 3F Foreign Language Bound       V.09 N.01-04 2007       P00179664       In Librar         Periodical Area       V.                                                                                                    | Note                                                                                                    | 2015停訂紙本改線。                                                                            |                                                                                                    |                                                               | •                                                                                                    |
| HoldingsV.2:No.1 (2000 Feb.) - V.16:No.5 (2014 Dec.)Image: Constraint of the second second sec                               |                                                                                                    | 2000 - 49181                                                                           |                                                                                                    | iner ver                                                      | S101                                                                                                    |
| LocationCall No. / VolumeBarcodeStatusMain Lib 3F Foreign Language BoundV.02 N.01-04 2000P00156259In LibrarPeriodical AreaV.03 N.01-04 2000P00156260In LibrarMain Lib 3F Foreign Language BoundV.04 N.01-04 2002P00179660In LibrarPeriodical AreaV.05 N.01-04 2003P00179660In LibrarMain Lib 3F Foreign Language BoundV.05 N.01-04 2003P00179661In LibrarPeriodical AreaV.06 N.01-04 2003P00179661In LibrarMain Lib 3F Foreign Language BoundV.06 N.01-04 2004P00179662In LibrarPeriodical AreaV.06 N.01-04 2005P00179663In LibrarMain Lib 3F Foreign Language BoundV.07 N.01-04 2005P00170919In LibrarPeriodical AreaV.08 N.01-04 2006P00170919In LibrarMain Lib 3F Foreign Language BoundV.08 N.01-04 2006P00170919In LibrarPeriodical AreaV.09 N.01-04 2007P00179664In LibrarMain Lib 3F Foreign Language BoundV.09 N.01-04 2007P00183708In LibrarPeriodical AreaV.10 N.01-04 2008P00183708In LibrarMain Lib 3F Foreign Language BoundV.10 N.01-04 2008P00183708In LibrarPeriodical AreaV.10 N.01-04 2008P00183708In LibrarMain Lib 3F Foreign Language BoundV.10 N.01-04 2009P00187894In Librar                                                                                                    | Holdings                                                                                                    | V.2:No.1 (2000 Feb                                                                     | .) - V.16:No.5 (2014 Dec.)                                                                                                 |                                                               |                                                                                                    |
| LocationCall No. 7 volumeBarcodeStatusMain Lib 3F Foreign Language Bound<br>Periodical AreaV.02 N.01-04 2000P00156259In LibrarMain Lib 3F Foreign Language Bound<br>Periodical AreaV.03 N.01-04 2000P00156260In LibrarMain Lib 3F Foreign Language Bound<br>Periodical AreaV.04 N.01-04 2002P00179660In LibrarMain Lib 3F Foreign Language Bound<br>Periodical AreaV.05 N.01-04 2003P00179661In LibrarMain Lib 3F Foreign Language Bound<br>Periodical AreaV.06 N.01-04 2004P00179662In LibrarMain Lib 3F Foreign Language Bound<br>Periodical AreaV.06 N.01-04 2005P00179662In LibrarMain Lib 3F Foreign Language Bound<br>Periodical AreaV.07 N.01-04 2005P00179663In LibrarMain Lib 3F Foreign Language Bound<br>Periodical AreaV.08 N.01-04 2006P00179663In LibrarMain Lib 3F Foreign Language Bound<br>Periodical AreaV.09 N.01-04 2007P00179664In LibrarMain Lib 3F Foreign Language Bound<br>Periodical AreaV.09 N.01-04 2007P00179664In LibrarMain Lib 3F Foreign Language Bound<br>Periodical AreaV.10 N.01-04 2008P00183708In LibrarMain Lib 3F Foreign Language Bound<br>Periodical AreaV.10 N.01-04 2008P00183708In Librar                                                                                                    | Location                                                                                                    |                                                                                        | Call No. / Volume                                                                                                    | Pareodo                                                       | Statur                                                                                                    |
| Periodical Area       Main Lib 3F Foreign Language Bound       V.03 N.01-04 2000       P00156260       In Librar         Periodical Area       Main Lib 3F Foreign Language Bound       V.04 N.01-04 2002       P00179660       In Librar         Periodical Area       Po0179660       In Librar       Po0179661       In Librar         Main Lib 3F Foreign Language Bound       V.05 N.01-04 2003       P00179661       In Librar         Periodical Area       Po0179662       In Librar         Main Lib 3F Foreign Language Bound       V.06 N.01-04 2004       P00179662       In Librar         Periodical Area       N.07 N.01-04 2005       P00179663       In Librar         Main Lib 3F Foreign Language Bound       V.07 N.01-04 2005       P00170963       In Librar         Periodical Area       N.08 N.01-04 2005       P00170919       In Librar         Main Lib 3F Foreign Language Bound       V.09 N.01-04 2007       P00170919       In Librar         Periodical Area       N.09 N.01-04 2007       P00179664       In Librar         Main Lib 3F Foreign Language Bound       V.10 N.01-04 2008       P00183708       In Librar         Main Lib 3F Foreign Language Bound       V.10 N.01-04 2008       P00183708       In Librar         Main Lib 3F Foreign Language Bound       V.10 N.01-04 2008       P0018                                                                                                    | Main Lib 3F Foreign                                                                                                    | Language Bound                                                                         | V.02 N.01-04 2000                                                                                                    | P00156259                                                     | In Library                                                                                                    |
| Main Lib 3F Foreign Language Bound<br>Periodical AreaV.03 N.01-04 2000P00156260In LibrarMain Lib 3F Foreign Language Bound<br>Periodical AreaV.04 N.01-04 2002P00179660In LibrarMain Lib 3F Foreign Language Bound<br>Periodical AreaV.05 N.01-04 2003P00179661In LibrarMain Lib 3F Foreign Language Bound<br>Periodical AreaV.06 N.01-04 2004P00179662In LibrarMain Lib 3F Foreign Language Bound<br>Periodical AreaV.07 N.01-04 2005P00179662In LibrarMain Lib 3F Foreign Language Bound<br>Periodical AreaV.07 N.01-04 2005P00179663In LibrarMain Lib 3F Foreign Language Bound<br>Periodical AreaV.08 N.01-04 2006P00170919In LibrarMain Lib 3F Foreign Language Bound<br>Periodical AreaV.09 N.01-04 2007P00179664In LibrarMain Lib 3F Foreign Language Bound<br>Periodical AreaV.10 N.01-04 2008P00183708In LibrarMain Lib 3F Foreign Language Bound<br>Periodical AreaV.10 N.01-04 2008P00183708In Librar                                                                                                    | Periodical Area                                                                                                    |                                                                                        |                                                                                                    |                                                               |                                                                                                    |
| Periodical Area       Main Lib 3F Foreign Language Bound       V.04 N.01-04 2002       P00179660       In Librar         Periodical Area       Po0179661       In Librar         Main Lib 3F Foreign Language Bound       V.05 N.01-04 2003       P00179661       In Librar         Periodical Area       Po0179662       In Librar         Main Lib 3F Foreign Language Bound       V.06 N.01-04 2004       P00179662       In Librar         Periodical Area       Po0179663       In Librar         Main Lib 3F Foreign Language Bound       V.07 N.01-04 2005       P00179663       In Librar         Periodical Area       V.08 N.01-04 2006       P00170919       In Librar         Main Lib 3F Foreign Language Bound       V.09 N.01-04 2007       P00179664       In Librar         Periodical Area       V.09 N.01-04 2007       P00179664       In Librar         Main Lib 3F Foreign Language Bound       V.09 N.01-04 2007       P00179664       In Librar         Periodical Area       V.10 N.01-04 2008       P00183708       In Librar         Main Lib 3F Foreign Language Bound       V.10 N.01-04 2008       P00183708       In Librar         Periodical Area       V.10 N.01-04 2009       P00183708       In Librar                                                                                                    | Main Lib 3F Foreign                                                                                                    | Language Bound                                                                         | V.03 N.01-04 2000                                                                                                    | P00156260                                                     | In Library                                                                                                    |
| Main Lib 3F Foreign Language Bound       V.04 N.01-04 2002       P00179661       In Librar         Main Lib 3F Foreign Language Bound       V.05 N.01-04 2003       P00179661       In Librar         Periodical Area       Main Lib 3F Foreign Language Bound       V.06 N.01-04 2004       P00179662       In Librar         Periodical Area       Main Lib 3F Foreign Language Bound       V.07 N.01-04 2005       P00179663       In Librar         Periodical Area       Main Lib 3F Foreign Language Bound       V.07 N.01-04 2005       P00179663       In Librar         Periodical Area       Main Lib 3F Foreign Language Bound       V.08 N.01-04 2006       P00170919       In Librar         Periodical Area       V.09 N.01-04 2007       P00179664       In Librar         Main Lib 3F Foreign Language Bound       V.09 N.01-04 2007       P00179664       In Librar         Periodical Area       V.10 N.01-04 2008       P00183708       In Librar         Main Lib 3F Foreign Language Bound       V.10 N.01-04 2008       P00183708       In Librar         Periodical Area       V.11 N.01-04 2009       P00187894       In Librar                                                                                                    | Periodical Area                                                                                                    | Language Round                                                                         | V 04 N 01-04 2002                                                                                                    | D00179660                                                     | la Library                                                                                                    |
| Main Lib 3F Foreign Language Bound<br>Periodical AreaV.05 N.01-04 2003P00179661In LibrarMain Lib 3F Foreign Language Bound<br>Periodical AreaV.06 N.01-04 2004P00179662In LibrarMain Lib 3F Foreign Language Bound<br>Periodical AreaV.07 N.01-04 2005P00179663In LibrarMain Lib 3F Foreign Language Bound<br>Periodical AreaV.07 N.01-04 2005P00179663In LibrarMain Lib 3F Foreign Language Bound<br>Periodical AreaV.08 N.01-04 2006P00170919In LibrarMain Lib 3F Foreign Language Bound<br>Periodical AreaV.09 N.01-04 2007P00179664In LibrarMain Lib 3F Foreign Language Bound<br>Periodical AreaV.10 N.01-04 2008P00183708In LibrarMain Lib 3F Foreign Language Bound<br>Periodical AreaV.11 N 01-04 2009P00187894In Librar                                                                                                    | main Lib SF Foreign                                                                                                    | Language bound                                                                         | 0.04 10.01-04 2002                                                                                                    | P00177000                                                     | III LIDIALY                                                                                                    |
| Periodical Area         Main Lib 3F Foreign Language Bound       V.06 N.01-04 2004       P00179662       In Librar         Periodical Area       V.07 N.01-04 2005       P00179663       In Librar         Main Lib 3F Foreign Language Bound       V.07 N.01-04 2005       P00179663       In Librar         Main Lib 3F Foreign Language Bound       V.08 N.01-04 2006       P00170919       In Librar         Periodical Area       V.09 N.01-04 2007       P00179664       In Librar         Main Lib 3F Foreign Language Bound       V.09 N.01-04 2007       P00179664       In Librar         Periodical Area       V.09 N.01-04 2007       P00179664       In Librar         Main Lib 3F Foreign Language Bound       V.10 N.01-04 2008       P00183708       In Librar         Periodical Area       V.11 N.01-04 2008       P00183708       In Librar         Main Lib 3F Foreign Language Bound       V.11 N.01-04 2009       P00183708       In Librar                                                                                                    | Periodical Area                                                                                                    |                                                                                        | V 05 N 01-04 2003                                                                                                    | 000470444                                                     | La L de la companya de la companya de la companya de la companya de la companya de la companya de la companya d |
| Main Lib 3F Foreign Language Bound       V.06 N.01-04 2004       P00179662       In Librar         Periodical Area       Main Lib 3F Foreign Language Bound       V.07 N.01-04 2005       P00179663       In Librar         Periodical Area       Main Lib 3F Foreign Language Bound       V.07 N.01-04 2006       P00170919       In Librar         Main Lib 3F Foreign Language Bound       V.08 N.01-04 2006       P00170919       In Librar         Periodical Area       V.09 N.01-04 2007       P00179664       In Librar         Main Lib 3F Foreign Language Bound       V.09 N.01-04 2007       P00179664       In Librar         Main Lib 3F Foreign Language Bound       V.10 N.01-04 2008       P00183708       In Librar         Main Lib 3F Foreign Language Bound       V.10 N.01-04 2008       P00183708       In Librar         Periodical Area       V.11 N.01-04 2009       P00183708       In Librar                                                                                                    | Periodical Area<br>Main Lib 3F Foreign                                                                                                    | Language Bound                                                                         | 100 1101 04 2000                                                                                                    | P001/9001                                                     | In Library                                                                                                    |
| Periodical Area       Main Lib 3F Foreign Language Bound       V.07 N.01-04 2005       P00179663       In Library         Periodical Area       Main Lib 3F Foreign Language Bound       V.08 N.01-04 2006       P00170919       In Library         Periodical Area       Main Lib 3F Foreign Language Bound       V.09 N.01-04 2007       P00179664       In Library         Main Lib 3F Foreign Language Bound       V.09 N.01-04 2007       P00179664       In Library         Periodical Area       Main Lib 3F Foreign Language Bound       V.10 N.01-04 2008       P00183708       In Library         Periodical Area       Main Lib 3F Foreign Language Bound       V.10 N.01-04 2008       P00183708       In Library         Main Lib 3F Foreign Language Bound       V.11 N.01-04 2009       P00187894       In Library                                                                                                    | Periodical Area<br>Main Lib 3F Foreign<br>Periodical Area                                                                                                    | Language Bound                                                                         | 1.05 11.01 04 2005                                                                                                    | P00179001                                                     | In Library                                                                                                    |
| Main Lib 3F Foreign Language Bound     V.07 N.01-04 2003     P00177003     In Librar       Main Lib 3F Foreign Language Bound     V.08 N.01-04 2006     P00170919     In Librar       Periodical Area     V.09 N.01-04 2007     P00179664     In Librar       Main Lib 3F Foreign Language Bound     V.09 N.01-04 2007     P00179664     In Librar       Periodical Area     V.10 N.01-04 2008     P00183708     In Librar       Main Lib 3F Foreign Language Bound     V.10 N.01-04 2009     P00183708     In Librar                                                                                                    | Periodical Area<br>Main Lib 3F Foreign<br>Periodical Area<br>Main Lib 3F Foreign                                                                                                    | Language Bound<br>Language Bound                                                       | V.06 N.01-04 2004                                                                                                    | P00179661<br>P00179662                                        | In Library                                                                                                    |
| Main Lib 3F Foreign Language Bound       V.08 N.01-04 2006       P00170919       In Librar         Periodical Area       Main Lib 3F Foreign Language Bound       V.09 N.01-04 2007       P00179664       In Librar         Periodical Area       Main Lib 3F Foreign Language Bound       V.09 N.01-04 2007       P00183708       In Librar         Main Lib 3F Foreign Language Bound       V.10 N.01-04 2008       P00183708       In Librar         Periodical Area       Main Lib 3E Foreign Language Bound       V.11 N.01-04 2009       P00187894       In Librar                                                                                                    | Periodical Area<br>Main Lib 3F Foreign<br>Periodical Area<br>Main Lib 3F Foreign<br>Periodical Area<br>Main Lib 3F Foreign                                                                                                    | Language Bound                                                                         | V.06 N.01-04 2004                                                                                                    | P00179662                                                     | In Library                                                                                                    |
| Periodical Area Main Lib 3F Foreign Language Bound V.09 N.01-04 2007 P00179664 In Library Periodical Area Main Lib 3F Foreign Language Bound V.10 N.01-04 2008 P00183708 In Library Periodical Area Main Lib 3E Foreign Language Bound V.11 N.01-04 2009 P00187894 In Library                                                                                                    | Periodical Area<br>Main Lib 3F Foreign<br>Periodical Area<br>Main Lib 3F Foreign<br>Periodical Area<br>Main Lib 3F Foreign<br>Periodical Area                                                                                     | Language Bound<br>Language Bound<br>Language Bound                                     | V.06 N.01-04 2004<br>V.07 N.01-04 2005                                                                                     | P00179662<br>P00179663                                        | In Library<br>In Library<br>In Library                                                                          |
| Main Lib 3F Foreign Language Bound       V.09 N.01-04 2007       P00179664       In Library         Periodical Area       Main Lib 3F Foreign Language Bound       V.10 N.01-04 2008       P00183708       In Library         Periodical Area       Main Lib 3E Foreign Language Bound       V.10 N.01-04 2009       P00187894       In Library                                                                                                    | Periodical Area<br>Main Lib 3F Foreign<br>Periodical Area<br>Main Lib 3F Foreign<br>Periodical Area<br>Main Lib 3F Foreign<br>Periodical Area<br>Main Lib 3F Foreign                                                              | Language Bound<br>Language Bound<br>Language Bound<br>Language Bound                   | V.06 N.01-04 2004<br>V.07 N.01-04 2005<br>V.08 N.01-04 2006                                                                | P00179661<br>P00179662<br>P00179663<br>P00170919              | In Library<br>In Library<br>In Library<br>In Library                                                            |
| Periodical Area Main Lib 3F Foreign Language Bound V.10 N.01-04 2008 P00183708 In Library Periodical Area Main Lib 3E Foreign Language Bound V.11 N.01-04 2009 P00187894 In Library                                                                                                    | Periodical Area<br>Main Lib 3F Foreign<br>Periodical Area<br>Main Lib 3F Foreign<br>Periodical Area<br>Main Lib 3F Foreign<br>Periodical Area<br>Main Lib 3F Foreign<br>Periodical Area                                           | Language Bound<br>Language Bound<br>Language Bound<br>Language Bound                   | V.06 N.01-04 2003<br>V.07 N.01-04 2005<br>V.08 N.01-04 2006                                                                | P00179662<br>P00179663<br>P00170919                           | In Library<br>In Library<br>In Library<br>In Library                                                            |
| Main Lib 3F Foreign Language Bound V. 10 N. 01-04 2008 P00183708 In Librar<br>Periodical Area Main Lib 3E Foreign Language Bound V. 11 N. 01-04 2009 P00187894 In Librar                                                                                                    | Periodical Area<br>Main Lib 3F Foreign<br>Periodical Area<br>Main Lib 3F Foreign<br>Periodical Area<br>Main Lib 3F Foreign<br>Periodical Area<br>Main Lib 3F Foreign<br>Periodical Area<br>Main Lib 3F Foreign                    | Language Bound<br>Language Bound<br>Language Bound<br>Language Bound<br>Language Bound | V.06 N.01-04 2003<br>V.07 N.01-04 2005<br>V.08 N.01-04 2006<br>V.09 N.01-04 2007                                           | P00179662<br>P00179663<br>P00170919<br>P00179664              | In Library<br>In Library<br>In Library<br>In Library<br>In Library                                              |
| Main Lib 3E Foreign Language Bound V 11 N 01-04 2009 P00187894 In Library                                                                                                    | Periodical Area<br>Main Lib 3F Foreign<br>Periodical Area<br>Main Lib 3F Foreign<br>Periodical Area<br>Main Lib 3F Foreign<br>Periodical Area<br>Main Lib 3F Foreign<br>Periodical Area<br>Main Lib 3F Foreign<br>Periodical Area | Language Bound<br>Language Bound<br>Language Bound<br>Language Bound                   | V.06 N.01-04 2003<br>V.07 N.01-04 2004<br>V.07 N.01-04 2005<br>V.08 N.01-04 2006<br>V.09 N.01-04 2007                      | P00179662<br>P00179663<br>P00170919<br>P00179664              | In Library<br>In Library<br>In Library<br>In Library                                                            |
|                                                                                                    | Periodical Area<br>Main Lib 3F Foreign<br>Periodical Area<br>Main Lib 3F Foreign<br>Periodical Area<br>Main Lib 3F Foreign<br>Periodical Area<br>Main Lib 3F Foreign<br>Periodical Area<br>Main Lib 3F Foreign<br>Periodical Area | Language Bound<br>Language Bound<br>Language Bound<br>Language Bound<br>Language Bound | V.06 N.01-04 2003<br>V.07 N.01-04 2004<br>V.07 N.01-04 2005<br>V.08 N.01-04 2006<br>V.09 N.01-04 2007<br>V.10 N.01-04 2008 | P00179662<br>P00179663<br>P00170919<br>P00179664<br>P00183708 | In Library<br>In Library<br>In Library<br>In Library<br>In Library                                              |

View additional copies or search for a specific volume/copy

Theming Asia: Culture, Nature and Heritage in a Transforming Environment

## The Big Buddha of Hong Kong: an accidental Buddhist theme park

#### Cora Un In Wong 🔤

Pages 168-187 | Received 01 Jun 2015, Accepted 12 Feb 2016, Published online: 21 Mar 2016 Download citation Inter://dx.doi.org/10.1080/14616688.2016.1158204

Full Article

🔚 Figures & data 👘 🖉 References

es 🔓 Citations 🛄 Metrics

A Reprints & Permissions

💟 🖪 🖾 🕂

Full access

#### Abstract

The Tian Tan Buddha is the core of a tourism site on Lantau Island, Hong Kong, around which a cable car ride, the Po-Lin monastery and its museum, and the village of Ngong Ping have come to comprise an eclectic set of tourism nuclei that 'accidentally' became the 'Buddhist theme park' of Hong Kong due to the spatial juxtaposition in an isolated site of these disconnected and even dissonant components built at different times by different jurisdictions. The first objective of this article is to explore the developmental process of a religious site into a theme park of sort through a lengthy process filled with contestation and manipulations. The history-dependent and erratic nature of this process validates the notion of 'accidental' theme park used here. It is shown that over time, the Big Buddha went from being a Buddhism-themed leisure site to being generally perceived and promoted as essentially a theme park through a process of partial Disneyization. The second objective is to examine how the 'theme park' is perceived by its visitors, more precisely how they see it after their visit and what first-time visitors expect from it beforehand. The first enquiry, performed through the analysis of TripAdvisor reviews, indicates that ex-post, the visitors typically describe having experienced a visit to a theme park. The second enquiry, performed by interviewing first-time visitors about to access the site, suggests that while many first-time visitors expect to visit a theme park as well, others, mainly Western tourists, are expecting a more cultural experience. The findings of the two inquiries are compared to each other and to the image of the site promoted by the local tourism authorities. The subdued political message of the Big Buddha and the degree to which it is discerned by visitors are also discussed.

#### People also read

#### Article

'Cuteifying' spaces and staging marine animals for Chinese middle-class consumption →

🔁 PDF

#### Chin-Ee Ong

Tourism Geographies

Published online: 16 Jun 2016

#### Article

The challenge of proximity: the (un)attractiveness of near-home tourism destinations →

# **E-Books**

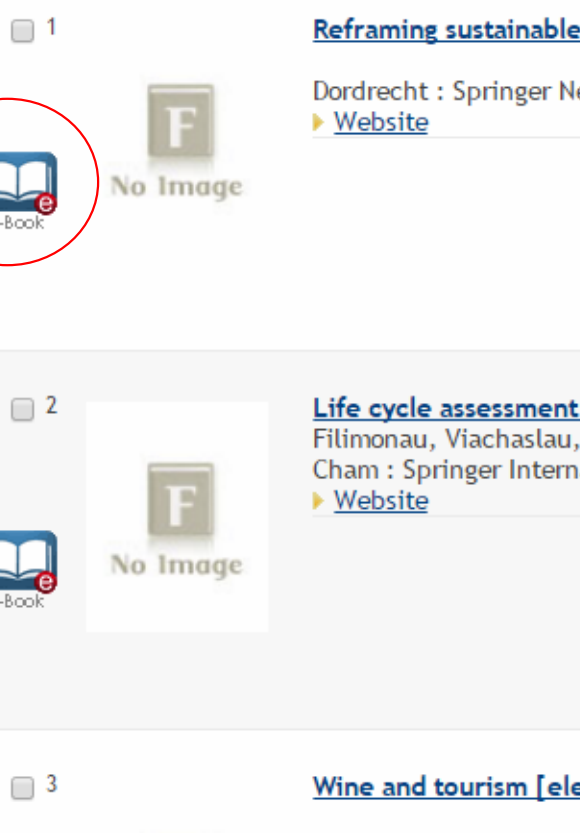

Reframing sustainable tourism [electronic resource] / edited by Stephen F. McCool, Keith Bosak.

Dordrecht : Springer Netherlands : Imprint: Springer, 2016. <u>Website</u>

Life cycle assessment (LCA) and life cycle analysis in tourism [electronic resource] : a critical re Filimonau, Viachaslau, author. Cham : Springer International Publishing : Imprint: Springer, 2016. <u>Website</u>

Wine and tourism [electronic resource] : a strategic segment for sustainable economic development /

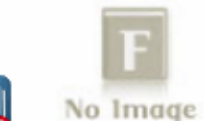

Cham : Springer International Publishing : Imprint: Springer, 2016.

Website

E-Book

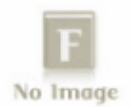

Title Reframing sustainable tourism [electronic resource] / edited by Stephen F. McCool, Keith Bosak.

Imprint Dordrecht : Springer Netherlands : Imprint: Springer, 2016.

Connect to = Connect to http://dx.doi.org/10.1007/978-94-017-7209-9

Description 1 online resource (xix, 250 pages) : illustrations, digital ; 24 cm.

E-Book

text txt rdacontent

computer c rdamedia

online resource cr rdacarrier

text file PDF rda

Series Environmental challenges and solutions, 2214-2827; volume 2

Environmental challenges and solutions ; volume 2.

- Contents Part 1: Foundations. Chapter 1: Sustainable Tourism in an Emerging World of Complexity and Turbulence -- Chapter 2: The Changing Meanings of Sustainable Tourism -- Chapter 3: Tourism, Development, and Sustainability -- Part 2: Frameworks -- Chapter 4: Frameworks for Tourism as a Development Strategy -- Chapter 5: Strategic Community Participation in Sustainable Tourism -- Chapter 6: Framework for Understanding Sustainability in the Context of Tourism Operators -- Chapter 7: Frameworks for Managing Tourism in Protected Areas -- Part 3: Case Studies -- Chapter 8: When dem come: Political Ecology of Sustainable Tourism in Cockpit County, Jamaica -- Chapter 9: Understanding the Himalayan Townscape of Shimla through Resident and Tourist Perception -- Chapter 10: Community-based Tourism and Development in the Periphery/ Semi-periphery Interface: A Case Study from Viet Nam -- Chapter 11: The Concept of Environmental Supply in National Parks -- Chapter 12: Sustainable Tourism in Brazil: Faxinal and Superagui Case Studies -- Chapter 13: Tourism Development as Building Social Capital -- Part 4: Conclusion -- Chapter 14: The Way Forward.
- Summary This book examines the need for a new way of describing sustainable **tourism** and also looks at the frameworks needed to rethink how to apply this to communities, private operators and protected area managers. It makes it clear that **tourism** is just one of many human activities that affects host communities. The work includes informative and provocative case studies with realistic applications. References included in the book will help graduate students formulate new hypotheses and suggest literature for them. Tools and techniques useful to **tourism** practitioners suggest innovative approaches to marketing, management and community development.

| earch Q                                                         | *                                                                                                    |
|-----------------------------------------------------------------|----------------------------------------------------------------------------------------------------|
| ome • Contact Us                                                |                                                                                                    |
| » Download Book (PDF, 3345 KB)                                  | Search within this book                                                                                                    |
| Book<br>Environmental Challenges and Solutions<br>Volume 2 2016 | terversionenter/tenleringe.com/tenlering.com/tenlering.com/tenlering/<br>teners/tenlering/tenlering/ten |
| Reframing Sustainable Tourism                                   | Reframing<br>Sustainable                                                                                                    |
| Editore: Stephen F. McCool, Keith Bosek                         | Touris Look >                                                                                                    |
| ISBN: 978-94-017-7208-2 (Print) 978-94-017-7209-9 (Online)      | Inside                                                                                                    |
|                                                                 | 🕤 Springer                                                                                                    |
|                                                                 |                                                                                                    |
| Download Book (PDF, 3345 KB)                                    |                                                                                                    |
| Download Rock (oBub 1900 KB)                                    | Book Metrics                                                                                                    |
| O Download Book (ePab, 1890 KB)                                 | Mentions                                                                                                    |
|                                                                 | 🗘 Readers                                                                                                    |
| Table of contents (14 chapters)                                 | ➡ Downloads                                                                                                    |
|                                                                 | Provided by Bookm                                                                                                    |
| Front Matter                                                    | Pages i-xix                                                                                                    |
| » Domiload FDF (110KB)                                          |                                                                                                    |
| Foundations                                                     | Other actions                                                                                                    |
| Front Matter                                                    | » About this Book ≌                                                                                                    |
| » Download PDF (19KB)                                           | Pages 1-1                                                                                                    |
| Chapter                                                         | Share                                                                                                    |
| Sustainable Tourism in an Emerging World of Complexity an       | 1 Turbulence                                                                                                    |
| Stephen F. McCool                                               | a renovience                                                                                                    |
|                                                                 | Pages 3-11                                                                                                    |

## Audiovisual material (7th floor)

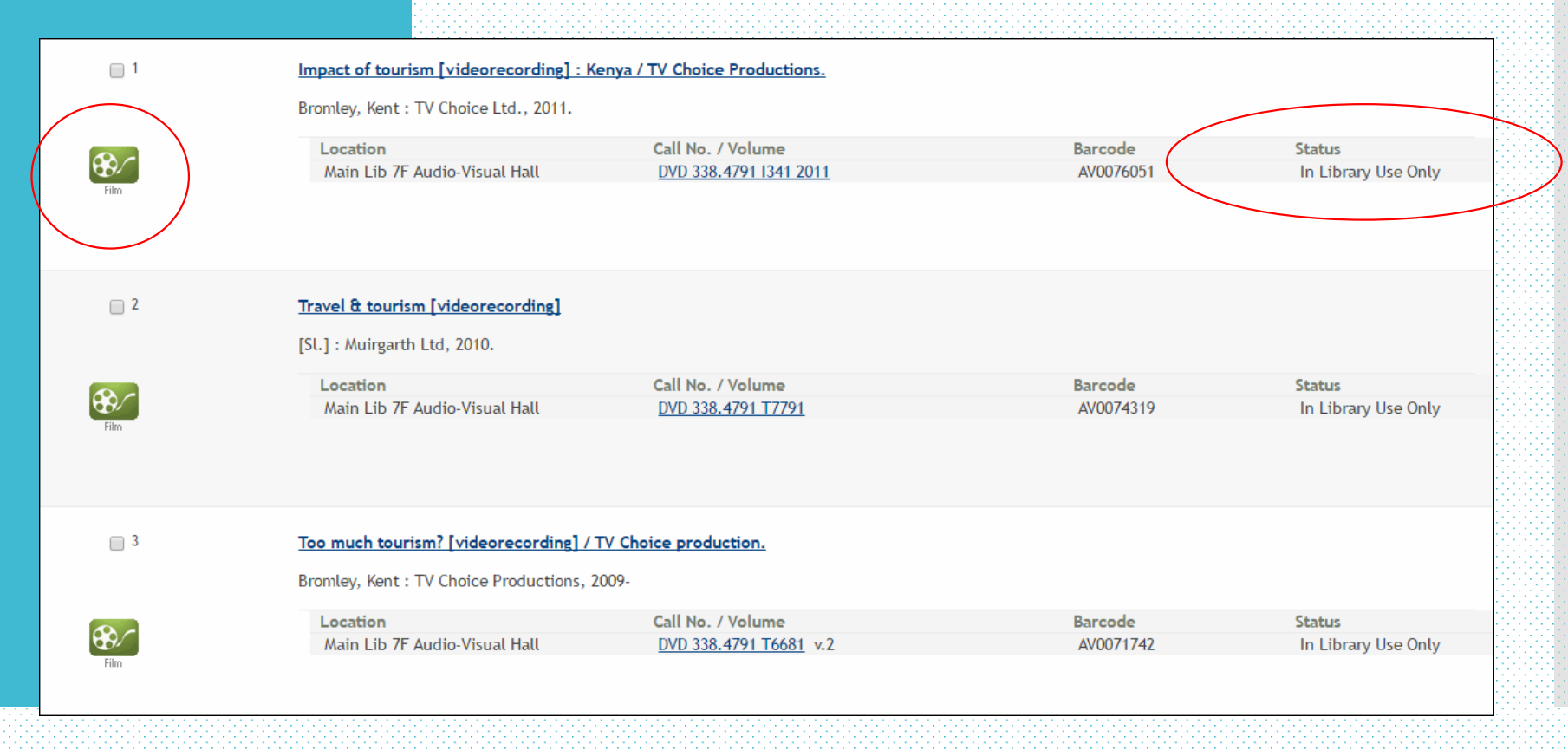

# **Reser**ve or Renew an Item

# Login Your Patron Account

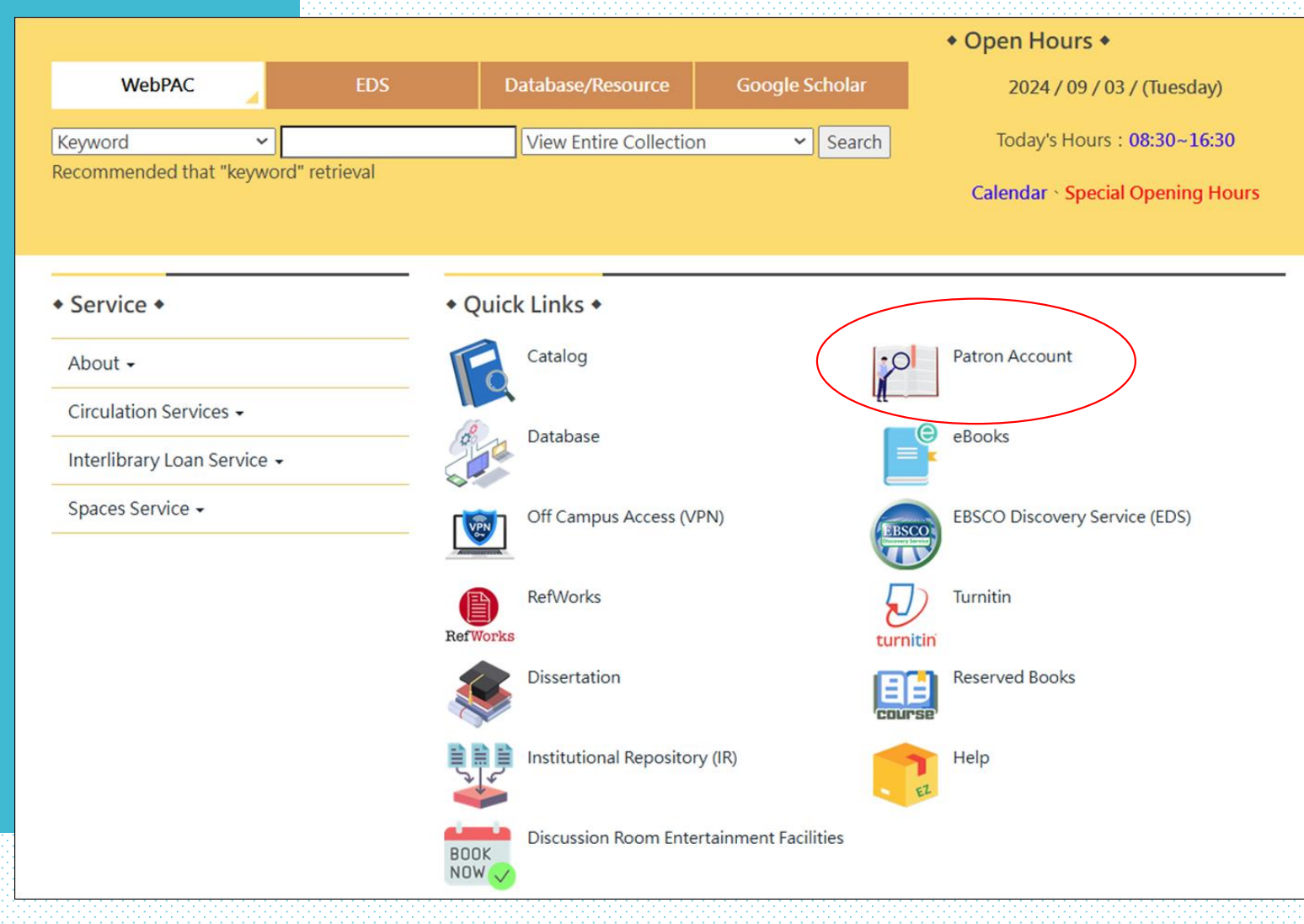

| ◆ 揭文化天学 ~~~~~ ■ 1228                                         |                                                                                                    |  |
|--------------------------------------------------------------|----------------------------------------------------------------------------------------------------|--|
| Hi,student<br>123456<br>・・・・・・・・・・・・・・・・・・・・・・・・・・・・・・・・・・・・ | 文大校外賞品劇     大校批算       文大校外賞品劇     朱物批算       文大校分賞品劇     朱物批算       建國查自治委員會     學生中新智道       · 算服發怒的用     Web Mail       · 查索爾語     電腦認施 |  |
| • Due<br>will b bed daily morning from 0:30 t                | elow<br>ubrary on-tine catalog services(including renewal and reguest)<br>to 1:30 am. We are sorry for the inconvenience.                  |  |
| Campus Login                                                 | Library Account Login                                                                                                    |  |
|                                                              |                                                                                                    |  |
| User ID                                                      | Barcode                                                                                                    |  |
| User ID<br>Campus ID<br>Password                             | Barcode                                                                                                    |  |
| User ID<br>Campus ID<br>Password<br>Password                 | Barcode                                                                                                    |  |

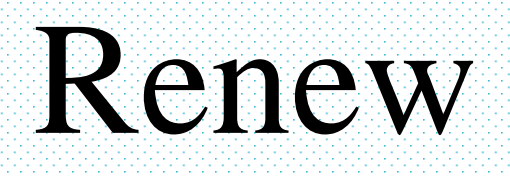

| <b>翁德駒</b><br>7804385<br>Patron Code 3:Library<br>03 3116372<br>peugeot@staff.pccu.edu.tw |      |                | select v                                                                             | <b>O</b> ]] | r iter                              | ns                     |  |  |  |                                                                                                    |           |              |
|-------------------------------------------------------------------------------------------|------|----------------|--------------------------------------------------------------------------------------|-------------|-------------------------------------|------------------------|--|--|--|----------------------------------------------------------------------------------------------------|-----------|--------------|
| 1 request (hold). 1 ready for pick<br>Modify Personal Information                         | k ip | Sort<br>4 ITEM | by Checkout Renew All Renew Marked                                                   | 0 u         |                                     |                        |  |  |  |                                                                                                    |           |              |
| Distorred Secretes                                                                        |      | RENEW          | / TITLE                                                                              | BARCODE     | STATUS                              | CALL NUMBER            |  |  |  |                                                                                                    |           |              |
| Reading History                                                                           |      |                | 踏血尋梅 [錄影資料] = Port of call / 翁子光導演 編劇                                                | AV0078036   | DUE 17-02-23 In Library<br>Use Only | DVD 987.83<br>8019     |  |  |  |                                                                                                    |           |              |
|                                                                                           |      |                |                                                                                      |             |                                     |                        |  |  |  | Re-examining the Cold War : U.SChina diplomacy, 1954-1973 / edited by Robert S. Ross and Jiang Changbin. | B00770360 | DUE 17-03-16 |
|                                                                                           |      |                | The cultural industries : an introduction / David Hesmondhalgh.                      | B00512165   | DUE 17-03-16                        | 338.477 H585           |  |  |  |                                                                                                    |           |              |
|                                                                                           |      |                | EU anti-subsidy law and practice / by Konstantinos Adamantopoulos, Maria J. Pereyra. | B00761513   | DUE 17-03-16                        | 343.24087 A197<br>2007 |  |  |  |                                                                                                    |           |              |
|                                                                                           |      | Sort           | by Checkout Renew All Renew Marked                                                   |             |                                     |                        |  |  |  |                                                                                                    |           |              |
|                                                                                           |      |                |                                                                                      |             |                                     |                        |  |  |  |                                                                                                    |           |              |

You can renew an item twice (before the due date and without other request) from the online catalog, the circulation desk or dial extension number 14256. Renew items must return if someone place a request.

# Request a hold

|                                                                                                    |                                 |                                                       |                                                          |                           |                             | <u></u>  |
|----------------------------------------------------------------------------------------------------|---------------------------------|-------------------------------------------------------|----------------------------------------------------------|---------------------------|-----------------------------|----------|
|                                                                                                    |                                 |                                                       | Request 🐱 Add to My Lists 🥡                              | 👌 Add to Bag 📗 M          | ARC Display 🔎 Anothe        | r Search |
|                                                                                                    |                                 | Record no.                                            | • 61567332                                               |                           | View Entire Collection      | ▼ Search |
|                                                                                                    |                                 |                                                       | Limit to title                                           | es which aren't in my R   | eading History              |          |
|                                                                                                    |                                 |                                                       | U Lin                                                    | nit search to available i | tems                        |          |
| Cold<br>War                                                                                                    | Title                           | Re-examining t<br>Changbin.                           | he Cold War : U.SChina diplomacy                         | y, 1954-1973 / edited     | by Robert S. Ross and Jiang | 3        |
| Contraction of the second second seco | Imprint                         | Cambridge, Ma                                         | ss. : Harvard University Asia Center                     | : Distributed by Harva    | ard University Press, 2001. |          |
|                                                                                                    | Location                        |                                                       | Call No. / Volume                                        | Barcode                   | Status                      |          |
|                                                                                                    | Main Lib 4F Occide<br>Book Area | ental Language                                        | 327.73051 R332                                           | B0077036                  | 0 DUE 17-03-16              |          |
| Book                                                                                                    | Description<br>Series           | xv, 504 p. ; 23 c<br>Harvard East A<br>Harvard East A | m.<br>Asian monographs ; 203.<br>Asian monographs ; 203. |                           |                             |          |
|                                                                                                    | Bibliography                    | Includes bi                                           | _                                                        |                           |                             |          |
|                                                                                                    | Subject                         | Cold War.                                             | Request Verifica                                         | ation                     |                             |          |
|                                                                                                    |                                 | China Fo                                              |                                                          |                           |                             |          |
|                                                                                                    |                                 | United Sta                                            | Poquesting Polyamini                                     | ng the Cold War :         | Welcome 3                   | 前您题<br>, |
|                                                                                                    |                                 | United Sta                                            | 1954-1973 / edited by                                    | Robert S. Ross an         | d Jiang Chan                | 5        |
|                                                                                                    | Added Author                    | Jiang, Cha                                            | Pickup Location                                          |                           |                             |          |
|                                                                                                    |                                 | Ross Rob                                              | Main Lib 2F Circulation                                  | Desk 🔻                    |                             |          |
|                                                                                                    | ICDN                            | 0674005244                                            | Submit                                                   |                           |                             |          |
|                                                                                                    | ISBN                            | 0074003244                                            |                                                          |                           |                             |          |
|                                                                                                    |                                 |                                                       |                                                          |                           |                             |          |
|                                                                                                    |                                 |                                                       |                                                          |                           |                             |          |
|                                                                                                    |                                 | · · · · · · · · · · · · · · · · · · ·                 |                                                          |                           |                             |          |

# Request will hold for 5 days

| <b>翁德駒</b><br>7804385<br>Patron Code 3:Library<br>03 3116372<br>peugeot@staff.pccu.edu.tw                          |                                           |                                                                                   |                     |                                 |                            |
|----------------------------------------------------------------------------------------------------|-------------------------------------------|-----------------------------------------------------------------------------------|---------------------|---------------------------------|----------------------------|
| <ul> <li>4 Items currently checked out</li> <li>Modify Personal Information</li> <li>Preferred Searches</li> </ul> | Sort by Request<br>1 HOLD<br>CANCEL TITLE | Cancel All Update List                                                            | STATUS              | PICKUP LOCATION                 | CANCEL IF NOT FILLED<br>BY |
| Reading History My Lists                                                                                           | 環境經濟學:<br>雲昌作<br>Sort by Request          | 理論與政策 = Environmental economics : theory and policy / 柏<br>Cancel All Update List | READY FOR<br>PICKUP | Main Lib 2F Circulation<br>Desk | 18-01-06                   |
|                                                                                                    | Solitby Request                           |                                                                                   |                     |                                 |                            |
|                                                                                                    |                                           |                                                                                   |                     |                                 |                            |

# Library Fines and Fees

Overdue materials will be subject to late fines.

The Library offers an alerts to who have provided a valid e-mail address on their patron record. These alerts are sent by e-mail 3 days before an item approaches its due date for the original checkout.

Failure to receive a courtesy alert does not resolve the borrower from any overdue fines that may accumulate. Therefore, it is important that patrons take note of an item's due date on the receipt issued at the point of checkout, or when the item is renewed online .

Borrowing privileges are suspended for users who have been sent a second overdue notice for any currently checked out item. Library will send 5 overdue notice within 5 weeks after an item becomes overdue.

Overdue book will be fined for 2 dollars Per day (up to 250)

# You can modify your Email

| <b>翁徳駒</b><br>7804385<br>Patron Code 3:Library<br>03 3116372<br>peugeot@staff.pccu.edu.tw<br>▲ Items currently checked or t<br>▲ Modify Personal Information<br>Preferred Searches<br>④ Reading History<br>Ⅲ My Lists | Chinese Culture University /All Locations - Google Chrome — ▲ 不安全   bttps://webpac.lib.pccu.edu.tw/patroninfo~S1/1006941/m Modify Patron Information Please enter new information and press Submit. Email peugeot@staff.pccu.edu.tw Submit Cancel | nodpi | ×<br>Q 5 | STATUS PIO<br>READY FOR PICKUP Ma |
|----------------------------------------------------------------------------------------------------|----------------------------------------------------------------------------------------------------|-------|----------|-----------------------------------|
| mak                                                                                                    | e sure you receive our n                                                                                                    | ot    | ic       | <b>ES</b>                         |

### How do I access library databases ?

## How do I access full text from a digital collections?

# EDS A search engine of our databases

|                                  |        |                          |                    | Open Hours                       |
|----------------------------------|--------|--------------------------|--------------------|----------------------------------|
| WebPAC                           | EDS    | Database/Resource        | Google Scholar     | 2024 / 09 / 03 / (Tuesday)       |
| Keyword 🗸                        |        | View Entire Collection   | ✓ Search           | Today's Hours : 08:30~16:30      |
| Recommended that "keyword" retri | eval   |                          |                    | Calendar · Special Opening Hours |
|                                  |        |                          |                    |                                  |
| Service +                        | + Qu   | ick Links +              |                    |                                  |
| About -                          | F      | Catalog                  |                    | Patron Account                   |
| Circulation Services -           |        | Database                 | 4                  |                                  |
| Interlibrary Loan Service 🗸      |        | Database                 | =                  | ebooks                           |
| Spaces Service 🗸                 |        | Off Campus Access (VP    | N)                 | EBSCO Discovery Service (EDS)    |
|                                  |        | RefWorks                 | 5                  | Turnitin                         |
|                                  | RefWor | rks                      | turi               | nitin                            |
|                                  |        | Dissertation             |                    | Reserved Books                   |
|                                  |        | Institutional Repository | (IR)               | Help                             |
|                                  | ~      |                          |                    | EC                               |
|                                  | BOOK   |                          | ainment Facilities |                                  |

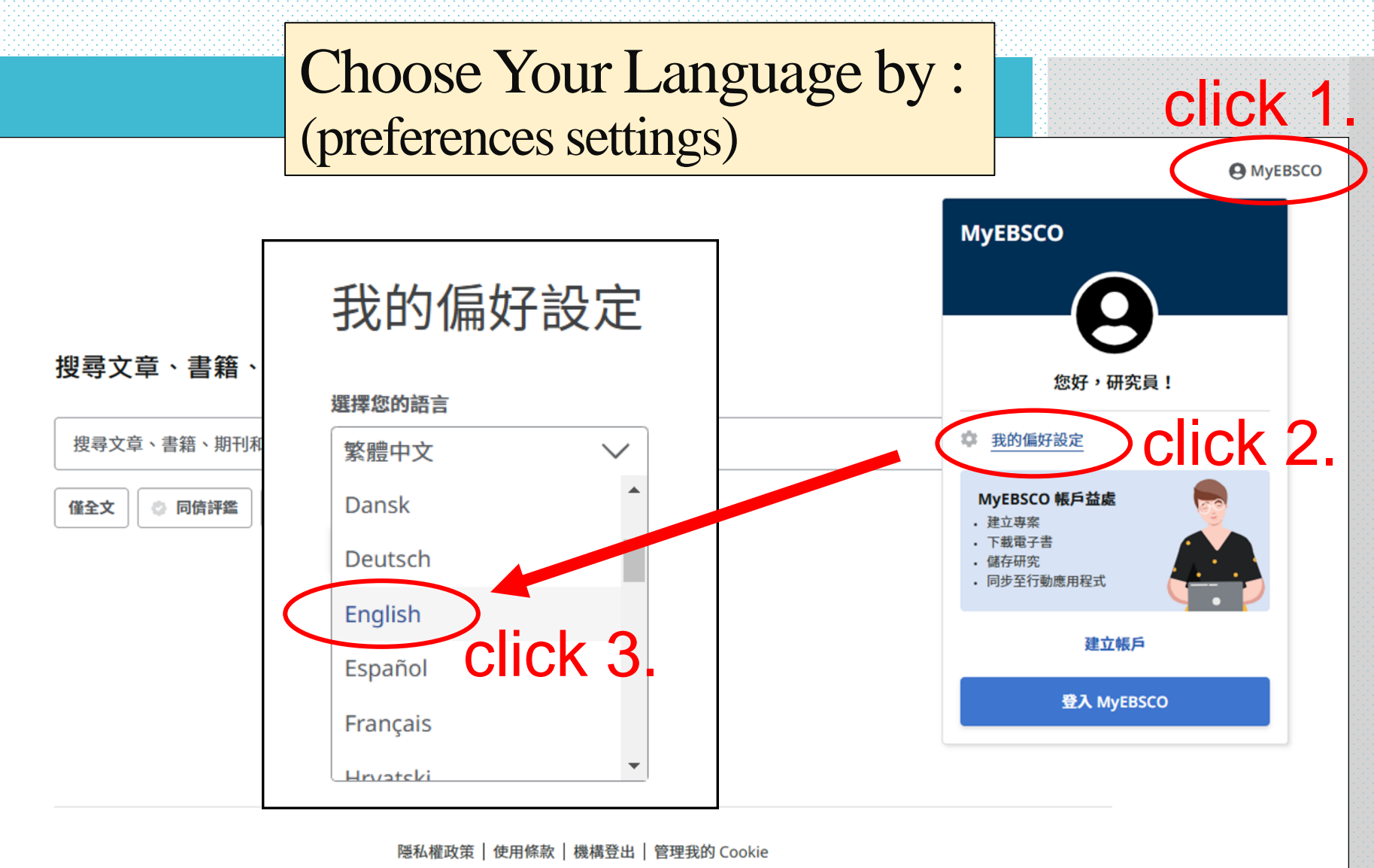

<sup>© 2024</sup> EBSCO Industries, Inc 版權所有。

## Save Platform Preferences

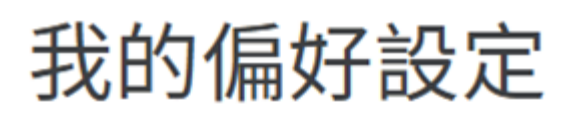

#### 選擇您的語言

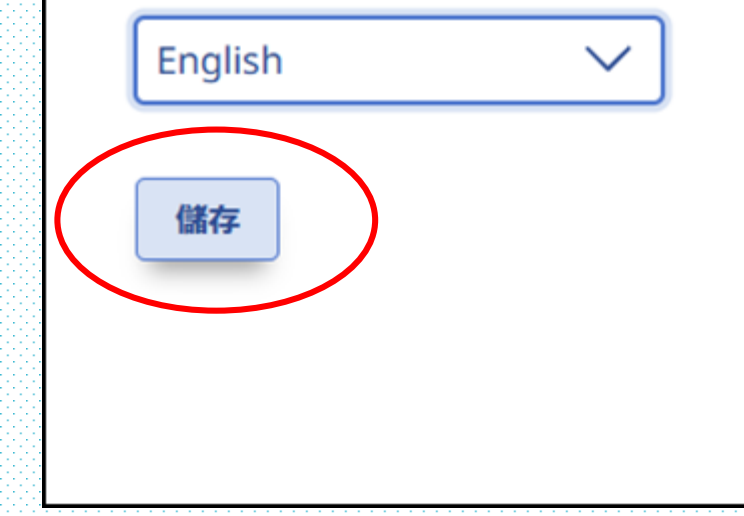

## To run a basic search:

- 1. Enter your search terms in the search box.
- 2. As you type, searches matching your terms appear below the search box. If you see your term in the list, you can click on a search term to go directly to the result list.
- 3. Select any desired limiters from below the search box and click the Magnifying Glass to run your search.

| EBSCO             |                                                                                    | MyEBSCO         |
|-------------------|------------------------------------------------------------------------------------|-----------------|
| Service           |                                                                                    |                 |
| y dashboard       | Search articles, books, journals & more                                            |                 |
| Overview          |                                                                                    | •               |
| Projects          | Information technology                                                             | ⊗ Q             |
| Saved             |                                                                                    |                 |
| Searches          | Full Text     O     Peer Reviewed     Available in Library Collection     All time | Advanced search |
| Viewed            |                                                                                    |                 |
| Holds & checkouts |                                                                                    |                 |

- 1. From the Results List, you can apply additional filters by clicking the All filters button below the search box.
- 2. View article details by clicking an article title or the View details link.
- 3. When Full Text is available, select a reading option (Publisher Site, Online Full Text, PDF) from the Access options drop-down menu.

|                     |                                                                                                    | O MyEBSCO                           |
|---------------------|----------------------------------------------------------------------------------------------------|-------------------------------------|
| Discovery           | information technology                                                                                                    | 8 Q                                 |
| Service             | All filters (1) Full Text O Peer Reviewed All time V Source type V                                                                                                    | Advanced search                     |
| ly dashboard        |                                                                                                    |                                     |
| 0 Overview          | Results: 9,092,085                                                                                                    | 1₹ Relevance ∨ 1                    |
| Projects            |                                                                                                    |                                     |
| 3 Saved             | 2 RESEARCH STARTER                                                                                                    |                                     |
| 5. Searches         | Information Technology.                                                                                                    | formation systems, and software     |
| 0 Viewed            | engineering. In general, Information technology includes any expertise<br>manage or communicate information. It encompasses networking or                                                                                                    | e that helps create, modify, store, |
| 1 Holds & checkouts | Salem Press Encyclopedia of Science, 2024                                                                                                    | action of the second programme      |
| search tools        | Read more 🔿                                                                                                    |                                     |
| New search          |                                                                                                    |                                     |
| Publications        | Peer reviewed   Academic lournal                                                                                                    | 0 :                                 |
| Concept map         | The Impact of Social Comparison on Turnover Among Information                                                                                                    | Technology                          |
|                     | Professionals.                                                                                                    | recentorogy                         |
|                     | While IT workforce research often examines job- and organizational-related reasons for turnor                                                                                                    | ver, studies rarely                 |
|                     | connect the immediate social context of IT work to IT professionals' workplace behavior. To un<br>Subjects: Information: Information professionals'. New employees: Social comp                                                                                                    | iderstand L., Show more             |
|                     | nology provide and the second state of the second state of the sec | ansan, injerinetan teta-            |
|                     | Published In: to feal of nanagement Information Systems, 2024<br>Database: Busines Sorice Complete                                                                                                    |                                     |
|                     | By: Wiesch, Martiel, "flugier, Christophy, Thatcher Json Bennett                                                                                                    |                                     |
|                     | Access options 🗸 View details                                                                                                    |                                     |
|                     | Online full text                                                                                                    |                                     |
|                     | D PDF                                                                                                    | . ·                                 |
|                     | <ul> <li>Peer revieweu ( weadernic journar</li> </ul>                                                                                                    | ы :                                 |

## To create an Advanced Search :

Click the Advanced Search link below the search box on the Basic search screen.

### Search articles, books, journals & more

| Search articles, books, journals & more                                                                | Q               |
|----------------------------------------------------------------------------------------------------|-----------------|
| Full Text       Academic (Peer-Reviewed) Journals       Available in Library Collection       All time | Advanced search |
|                                                                                                    |                 |

### Note :

Any limiters selected on the Basic Search screen will be applied to searches conducted with Advanced Search.

### Enter your search terms in the first search box on the Advanced Search screen.

### Search articles, books, journals & more

| information technology | $\otimes$    | All fields | ~            |
|------------------------|--------------|------------|--------------|
| AND V                  |              | All fields | ~            |
| AND V                  |              | All fields | ~            |
| Add fields             |              |            | Basic search |
|                        |              |            | Search       |
| Filters Search options | Publications |            |              |
|                        |              |            |              |
|                        |              |            |              |

### Choose a citation search field from the All fields drop-down list. (for example, search in only the Title field of the citation)

### Search articles, books, journals & more

| information technology |                | $\otimes$    | All fields | ~                         |   |
|------------------------|----------------|--------------|------------|---------------------------|---|
| AND                    | ~              |              |            | All Text - TX             | ^ |
|                        |                |              |            | Author - AU<br>Title - TI | _ |
| AND                    | ×              |              |            | Subject Terms - SU        |   |
| Add fie                | lds            |              |            | Journal Title/Source - SO |   |
|                        |                |              |            | Abstract - AB             | - |
| Filters                | Search options | Publications |            |                           |   |
|                        |                |              |            |                           |   |

Repeat steps 2 and 3 for the second set of search boxes.

Click the Boolean operator drop-down menu to combine the search box entries with AND, OR, NOT. (Default is AND)

#### Search articles, books, journals & more

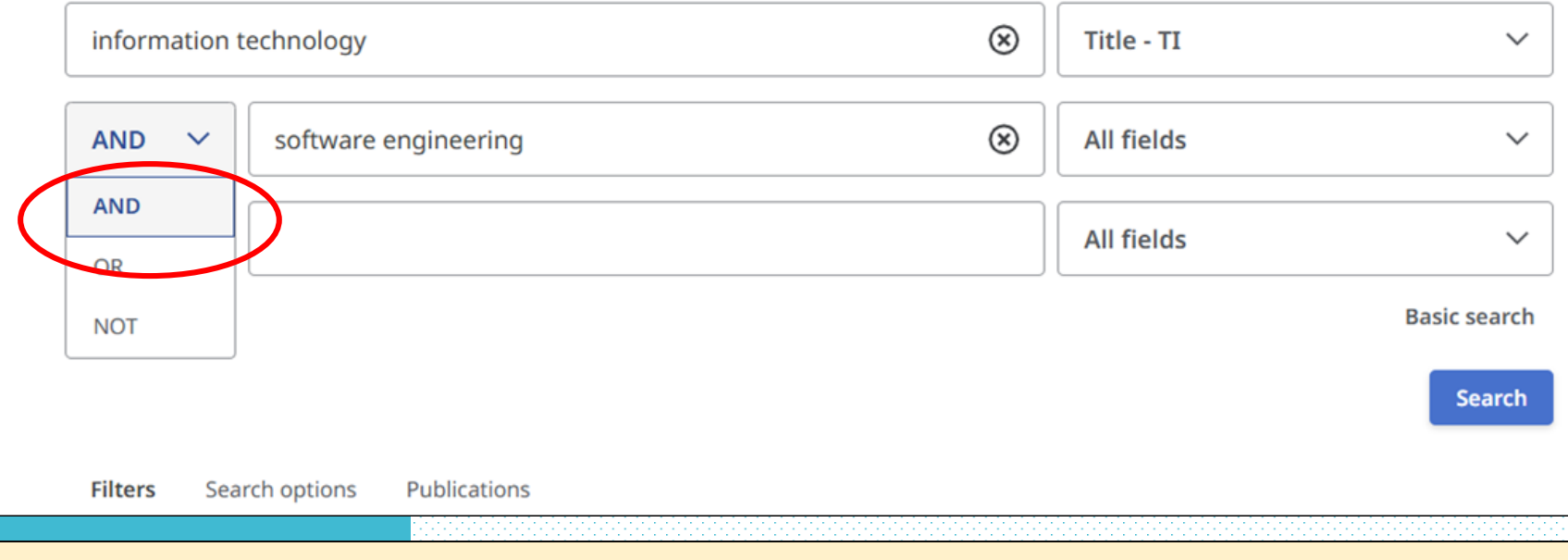

You can select another Boolean operator, keyword, and search field in the third search box set.

Click the Add fields link below the search boxes if you would like to add more lines of search to your advanced search.

|                         | <u> </u>                                                                                                    |                                                            |  |  |  |
|-------------------------|----------------------------------------------------------------------------------------------------|------------------------------------------------------------|--|--|--|
| Filters .earch option   | ons Publications                                                                                                    |                                                            |  |  |  |
| Limit your results (5)  |                                                                                                    |                                                            |  |  |  |
| 🖌 Full Text             |                                                                                                    |                                                            |  |  |  |
| 🗹 Academic (Peer-Review | ved) Journals                                                                                                    |                                                            |  |  |  |
| Journal Name            |                                                                                                    |                                                            |  |  |  |
|                         |                                                                                                    |                                                            |  |  |  |
| Subject Geographic      | Under <b>Filters</b> apply any desired limited                                                                                                    | s to your search. For example, you may want                |  |  |  |
|                         | to limit results to items with <b>full text av</b>                                                                                                    | <b>ailable online</b> and published within a <b>custom</b> |  |  |  |
| Published Date          | date range you select.                                                                                                    | r                                                          |  |  |  |
| O All time              |                                                                                                    |                                                            |  |  |  |
| O Past 12 months        | To add a Custom date range, select <b>Custom range</b> and click the fields to select start<br>and and dates from the date picker. Other available Filters may include <b>Language</b> |                                                            |  |  |  |
| Past 5 years            | etc.                                                                                                    | available i niers may menude <b>Languane</b> ,             |  |  |  |
| O Past 10 years         |                                                                                                    |                                                            |  |  |  |
| O Custom range          | Note: Any limiters that were selected or                                                                                                    | the Basic Search screen before accessing                   |  |  |  |
| Collection              | Advanced search are applied to searche                                                                                                    | s conducted with Advanced Search.                          |  |  |  |
| All                     | ✓                                                                                                    |                                                            |  |  |  |
| PDF Full Text           |                                                                                                    |                                                            |  |  |  |
| Catalog Only            |                                                                                                    |                                                            |  |  |  |
| Language                |                                                                                                    |                                                            |  |  |  |
| English 🗙 english 🗙     | English X ENGLISH X                                                                                                    |                                                            |  |  |  |
| Select option(s)        | ✓                                                                                                    |                                                            |  |  |  |
| Author                  |                                                                                                    |                                                            |  |  |  |

## Applying Filters After a Search

After running your initial search, you can apply filters to further refine your results based on several criteria. On the Results List page, the All filters button indicates with a blue dot if filters have been applied to your search. Click the All filters button to add or remove filters.

|   |                                                 |                                   |                |                | Myebsco         |  |  |
|---|-------------------------------------------------|-----------------------------------|----------------|----------------|-----------------|--|--|
|   | information technology AND software engineering |                                   |                |                | 8 Q             |  |  |
| < | All filters (6) Full Text                       | Academic (Peer-Reviewed) Journals | Past 5 years 🗸 | Academic Jou 🗸 | Advanced search |  |  |
|   |                                                 |                                   |                |                |                 |  |  |

|                                                                                                    | ∓ All filters     X                                                   |
|----------------------------------------------------------------------------------------------------|-----------------------------------------------------------------------|
| information technology AND software engineering                                                       | Search Mode: Find all my search terms                                 |
| All filters (6) Full Text Academic (Peer-Reviewed) journals Past 5 years V Academic jou V             | Active filters                                                        |
| ☐ → Results: 19.344                                                                                   | Academic (Peer-Reviewed) Journals X<br>PDF Full Text X Past 5 years X |
| After clicking the <b>All filters</b> button, the Filters panel is displayed on the right side of the | Advanced search                                                       |
| screen and shows the Search Mode used, Active filters, and Expanders selected.                        | Full Text                                                             |
| • Use the arrows to expand facets and display the available filters for each one. Click the           | Academic (Peer-Reviewed) Journals                                     |
| arrow again to collapse it.                                                                           | PDF Full Text                                                         |
| • A locked icon indicates that filters are "sticky" and remain applied for your updated searche       | Catalog Only                                                          |
| until you manually clear them.                                                                        | Available in Library Collection                                       |
| • Available facets may include :                                                                      |                                                                       |
| Subject                                                                                               | Published Date (1) >                                                  |
| Publication                                                                                           |                                                                       |
| Publisher                                                                                             | Content provider >                                                    |
| Language                                                                                              | Source Types (1)                                                      |
| Geography                                                                                             | Academic Journals                                                     |
| University                                                                                            |                                                                       |
| Collection                                                                                            | Clear All Apply                                                       |
| You can also filter results by :                                                                      |                                                                       |
| Source Type                                                                                           |                                                                       |
| Content Provider                                                                                      |                                                                       |
| When you are done modifying the applied filters, click the <b>Apply</b> button to refresh your        |                                                                       |
| results.                                                                                              |                                                                       |

# NOTE !

If search results are displayed "Full Text Finder"....

🔗 Peer reviewed 🛛 Academic Journal

:

Д

## Contributions of enterprise architecture to *software engineering*: A systematic literature review.

Enterprise architecture is a growing trend that aims to help deal with the complexity of socio-technical systems such as human organizations, as well as their *information tech*... Show more

 Subjects: Software publishers (except video game publishers); Computer systems design and related services (except video game design and development); SOFTWARE architecture; TECHNICAL literature;

 SOFTWARE engineering; AGILE software development; +3 more

 Published in: Journal of Software: Evolution & Process, Apr2024

 Database: Complementary Index

By: Martínez-López, José Antonio; García, Félix; Ruiz, Francisco; Vizcaíno, Aurora

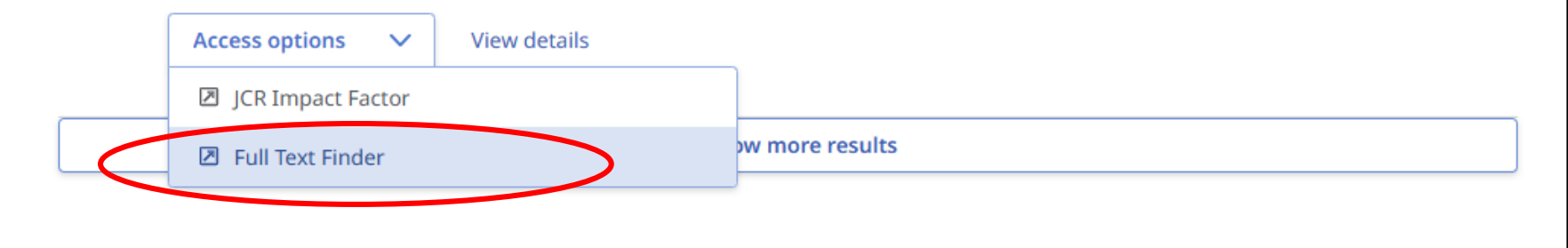

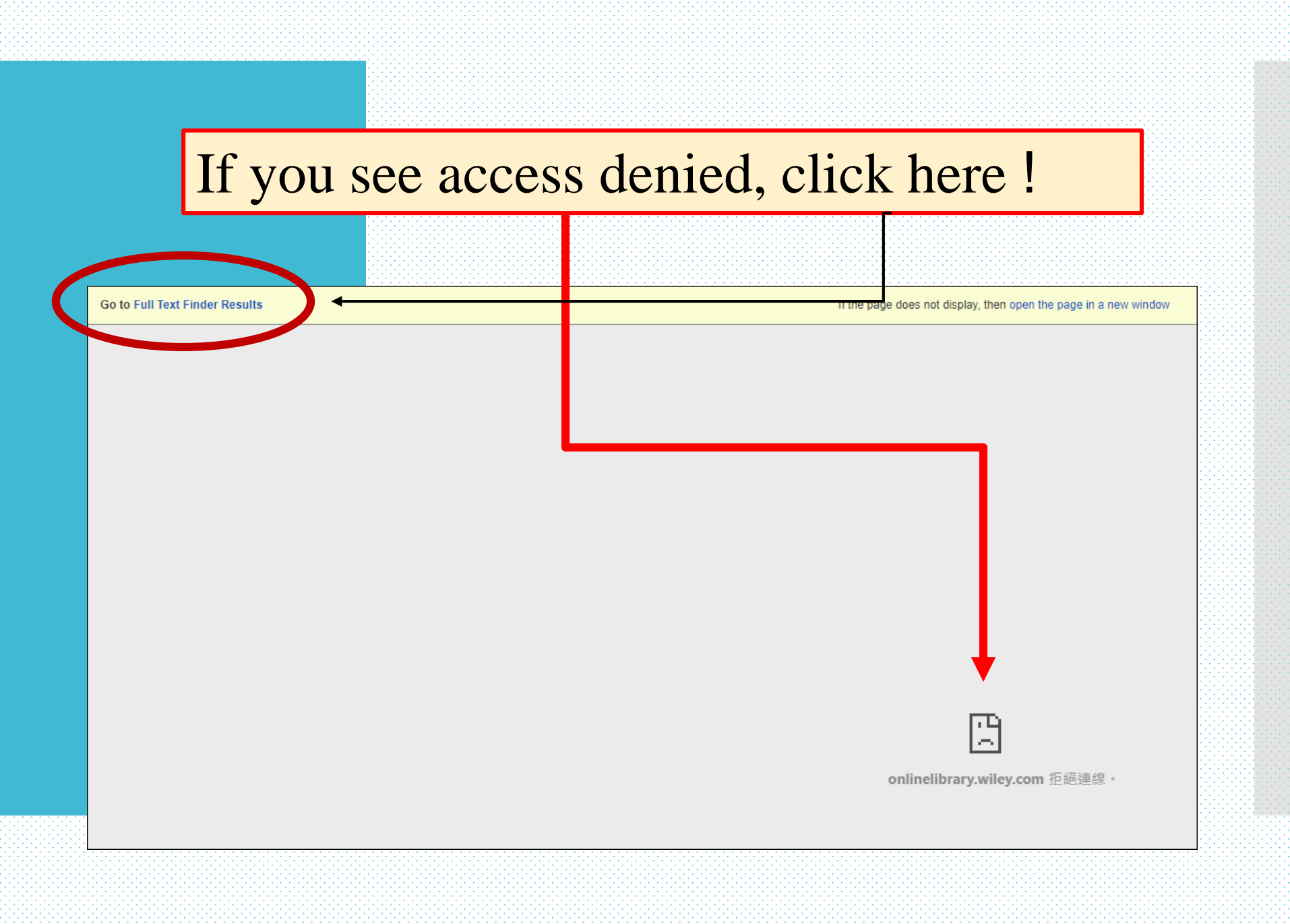

### Then click the full text link to access the original source.

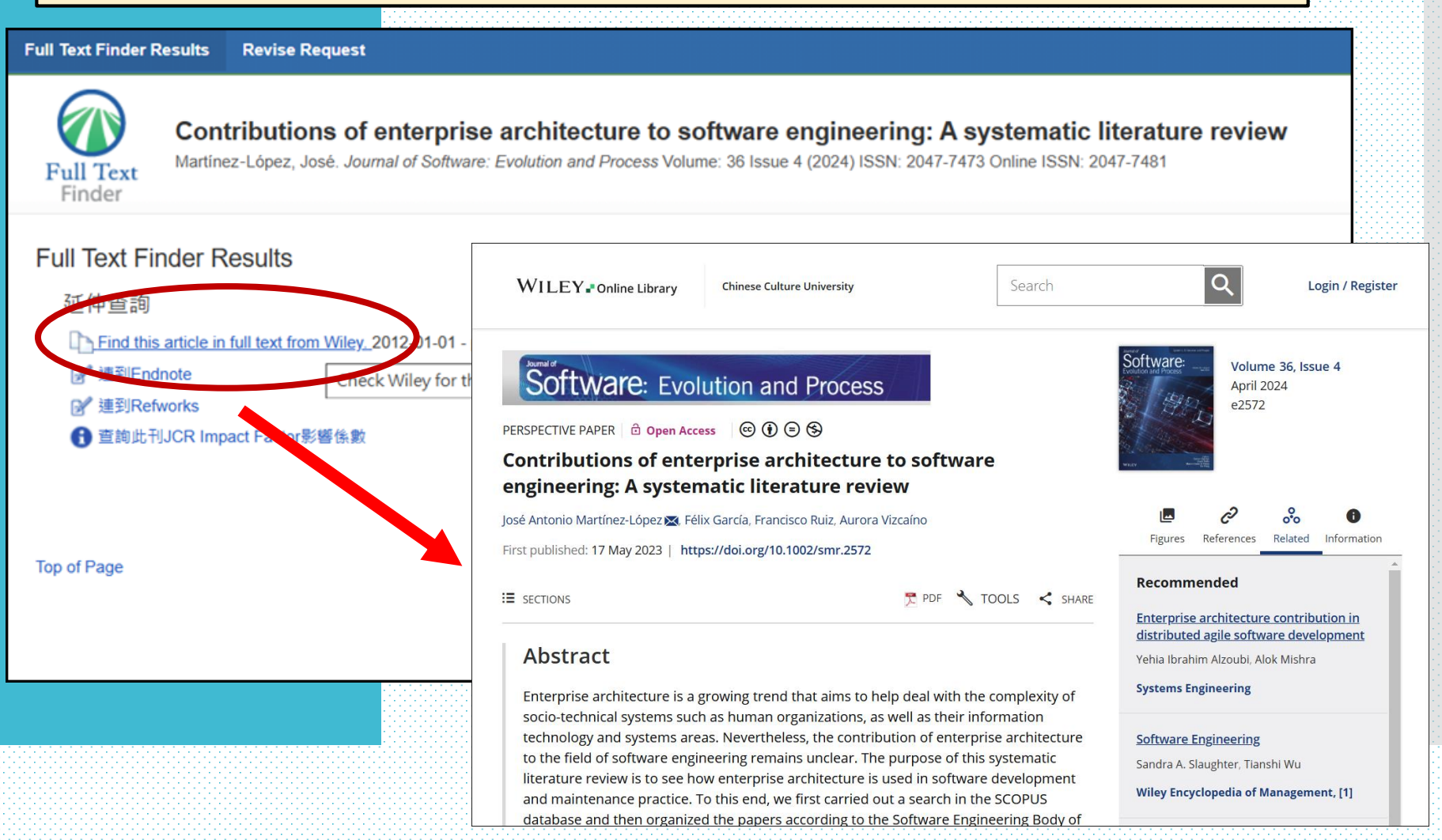

## more "How-To Information"

Such as : **Applying Expanders** Using the Bookmark Feature Using the Cite and Export Tool Sharing Articles and eBooks Managing Multiple Results **Creating a Personal Account** Using the Dashboard **Creating Projects** Creating and Managing Journal Alerts Creating and Managing Search Alerts **Translating Online Full Text** Translating the User Interface Using Text-to-Speech to read full text Saving articles to Google Drive Real Time Availability Check

Please view the official <u>tutorial page</u>

## You can access a specific database from ...

|                                 |          | Open Hours              |                      |                |                      |
|---------------------------------|----------|-------------------------|----------------------|----------------|----------------------|
| WebPAC                          | EDS D    | atabase/Resource        | Google Scholar       | 2024/0         | 9 / 03 / (Tuesday)   |
| Keyword 🗸                       |          | View Entire Collection  | n 👻 Search           | Today's H      | ours : 08:30~16:30   |
| Recommended that "keyword" retr | rieval   |                         |                      | Calendar × S   | pecial Opening Hours |
|                                 |          |                         |                      |                |                      |
| Service                         | • Quic   | k Links 🔸               |                      |                |                      |
| About -                         |          | Catalog                 | ř                    | Patron Account |                      |
| Circulation Services -          | Ba       | Database                | u (                  | eBooks         |                      |
| Interlibrary Loan Service 🗸     |          |                         | e                    | <b>K</b>       |                      |
| Spaces Service •                |          | Off Campus Access (VI   | PN)                  | EBSCO Discover | y Service (EDS)      |
|                                 |          | RefWorks                | Į.                   | Turnitin       |                      |
|                                 | RefWorks |                         | tu                   | rnitin         |                      |
|                                 | <b>S</b> | Dissertation            |                      | Reserved Books |                      |
|                                 |          | Institutional Repositor | y (IR)               | Help           |                      |
|                                 |          | Discussion Room Enter   | rtainment Facilities |                |                      |

#### Database

Alphabetical list of database titles

A | B | C | D | E | F | G | H | I | J | K | L | M | N | O | P | Q | R | S | T | U | V | W | X | Y | Z | <u>All titles</u>

By type : ebook | language

#### Database/Resource Search

Type the name of the database you want, then click Submit Search.

Search for:

Submit Search

#### Search databases by subject

Select a subject and click Submit Subject Search.

•

Search for:

General

Submit Subject Search

# Database You Might Need

- 1. Ebsco Host (MLA Bibliography)
- 2. JSTOR
- 3. ProQuest ABI/INFORM Complete
- 4. Sage
- 5. Taylor & Francis

| Search   | Publications          | Subject Terms       | Cited References      | More ~   | Sign In 🧀 Folder Preferences Languages 🗸 New Features! | H   |
|----------|-----------------------|---------------------|-----------------------|----------|--------------------------------------------------------|-----|
| EDSCO    | Searching: Academ     | ic Search Premier   | noose Databases       |          | CHINESE CULTURE U                                      | JNT |
| HOIST    | Suggest Subjec        | t Terms             | Select a Field (optio | nal) 💌   | Search Clear @                                         |     |
|          | AND 💌                 |                     | Select a Field (optio | nal) 💌   |                                                        |     |
|          | AND 💌                 |                     | Select a Field (optio | nal) 💌   | Add Dow                                                |     |
|          | Basic Search Adva     | anced Search Search | History               |          |                                                        |     |
| Search O | ptions                |                     |                       |          |                                                        |     |
|          |                       |                     |                       |          | Reset                                                  |     |
| Search   | Modes and Expa        | anders              |                       |          |                                                        |     |
| Search   | h modes 🕜             |                     |                       |          | Apply related words                                    |     |
| ⊚ Fir    | nd all my search term | 15                  |                       |          | Also coarch within the full toxt of the articles       |     |
| ⊖ Fir    | nd any of my search   | terms<br>Hint       |                       |          |                                                        |     |
| 0 3      | marchexe Searching    | <u>rare</u>         |                       |          |                                                        |     |
| Limit y  | our results           |                     |                       |          |                                                        |     |
| Full Te  | ext                   |                     |                       |          | References Available                                   |     |
|          |                       |                     |                       |          |                                                        |     |
| Schola   | arly (Peer Reviewe    | d) Journals         |                       |          | Published Date                                         |     |
|          |                       |                     |                       |          | Month rear: Month rear:                                |     |
| Public   | ation                 |                     |                       |          | Publication Type                                       |     |
|          |                       |                     |                       |          | Periodical                                             |     |
|          |                       |                     |                       |          | Newspaper<br>Book -                                    |     |
| Docur    | ment Type             |                     |                       |          | Number Of Pages                                        |     |
| All      |                       |                     |                       | <u> </u> | All                                                    |     |
| Article  | act                   |                     |                       | =        | Language                                               |     |
| Bibliog  | graphy                |                     |                       | <b>~</b> | Al Afrikaans E Arabic Bosnian T                        |     |
| Cover    | Story                 |                     |                       |          | Image Quick View                                       |     |
|          | 0.1115                |                     |                       |          |                                                        |     |

![](_page_71_Picture_0.jpeg)
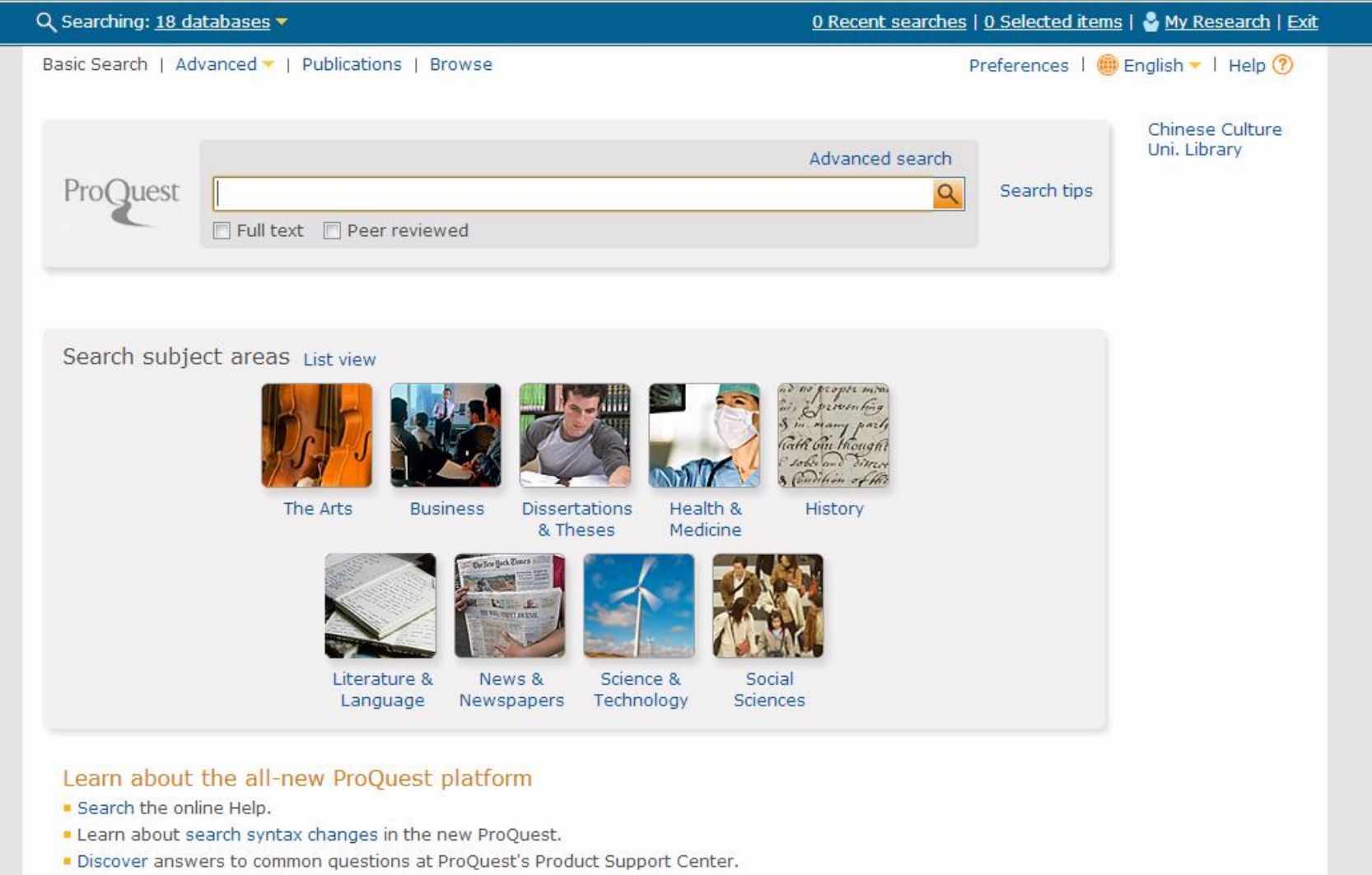

Got an uncommon question? Contact our Customer Support Team.

Contact Us | Privacy Policy | Cookie Policy 🗗 | Accessibility | Sitemap

Copyright © 2013 ProQuest LLC. All rights reserved. Terms and Conditions

Images used on this page are the copyright of Getty Images unless otherwise stated.

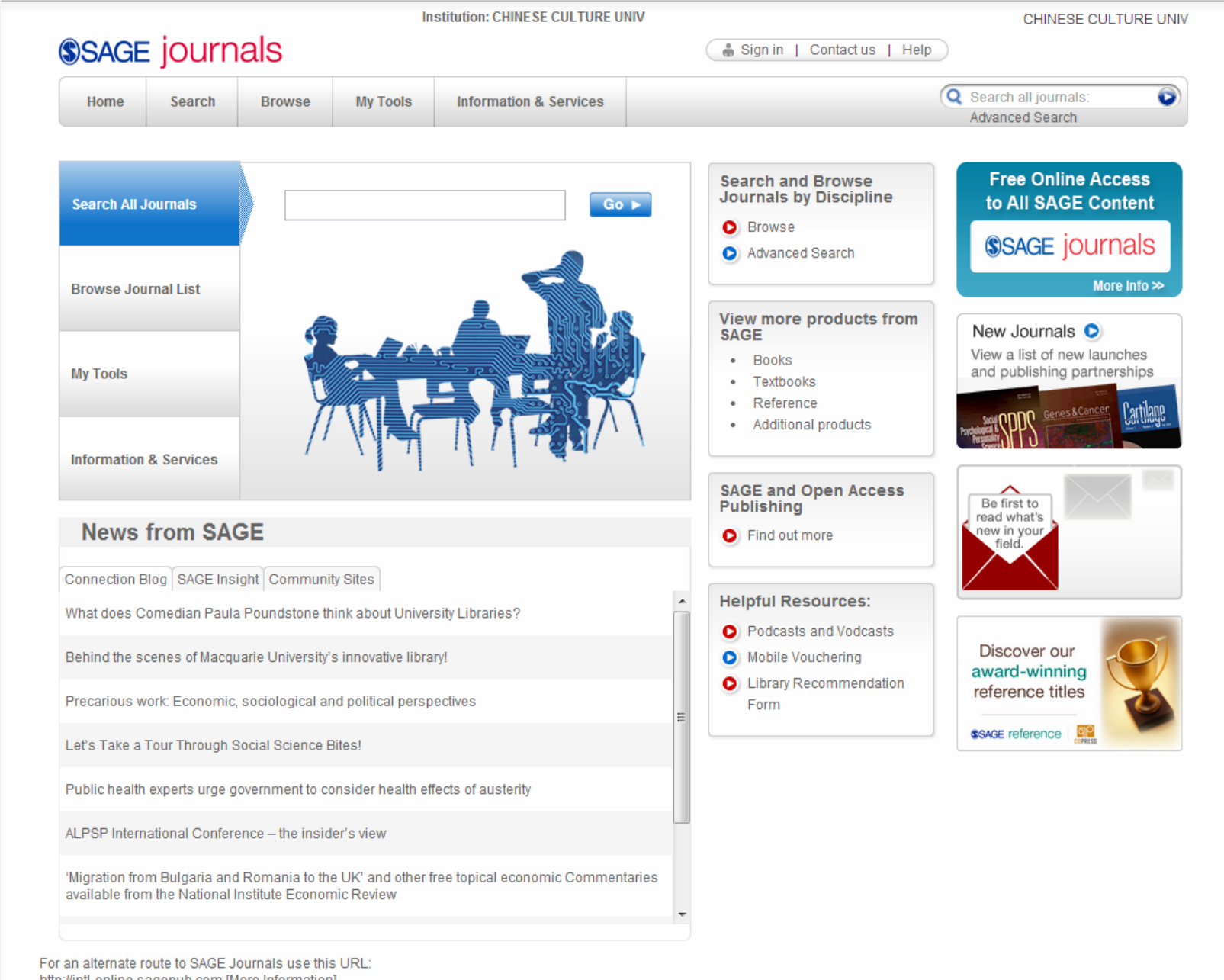

http://intl-online.sagepub.com [More Information]

#### Register | Login 🕀 Brought to you by: **ScienceDirect** Chinese Culture University Home | Publications | Search | My settings | My alerts Help Articles () All fields Author Advanced search Images O Journal/Book title Volume Issue Page Search ? Search tips How do mobility patterns differ for EU and US researchers? ScienceDirect ScienceDirect 11 978 046 Articles Keep Up to Date is a leading full-text scientific database offering journal articles and book chapters from more than 2.500 Reference Modules Browse by title journals and almost 20,000 books. on ScienceDirect See most downloaded A|B|C|D|E|F|G|H||J|K|L| articles at Top 25 ScienceDirect's Top 25 MINIO PIQ RISITUVWIX Follow @ScienceDirect on 1Y1Z10-9 Twitter The best Keep current with the Browse by subject research ScienceDirect Blog View the top downloaded articles. starts with Physical Sciences and Engineering About ScienceDirect Chemical Engineering Elsevier Chemistry Your area of interest Computer Science Get Help Reference \* Earth and Planetary Sciences Online tutorials plus Training • Energy Select subject area Resources Modules. Engineering ScienceDirect InfoSite helps Materials Science you make the most of Mathematics ScienceDirect Physics and Astronomy Life Sciences top25.sciencedirect.com Explore Elsevier Agricultural and Biological Sciences ElsevierConnect Chemistry, Molecular Sciences and Biochemistry, Genetics and Elsevier Open Access Molecular Biology Chemical Engineering Environmental Science Elsevier Content Innovation Immunology and Microbiology Customize ScienceDirect Mendelev Open Access Reference Modul Neuroscience Scopus Register with ScienceDirect to customize and tailor - Health Sciences Articles published in our Open Access journals are Earth Systems Reaxys made permanently free for everyone to access product features to fit your needs. As a registered Medicine and Dentistry and Environmental Nursing and Health Professions immediately upon publication user, you can: Sciences Pharmacology, Toxicology and View the Open Access Journal Directory Keep track of favorite authors, journals, Pharmaceutical Science View all publications with Open Access articles articles, and institutes \* Veterinary Science and Veterinary Receive alerts about new articles and search Medicine Find out more about Elsevier's Open Access results, even when you are away from Social Sciences and Humanities publishing at Now available ScienceDirect Arts and Humanities www.elsevier.com/openaccess on ScienceDirect. Save searches Business, Management and Get Started. Keep track of your download history Accounting Decision Sciences ELSEVIER Economics, Econometrics and Finance Latest Articles Psychology Lentigo Maligna Social Sciences Actas Dermo-Sifiliográficas (English Edition) Browse all Kindergarten engial accietive robot: First meeting and athical issues

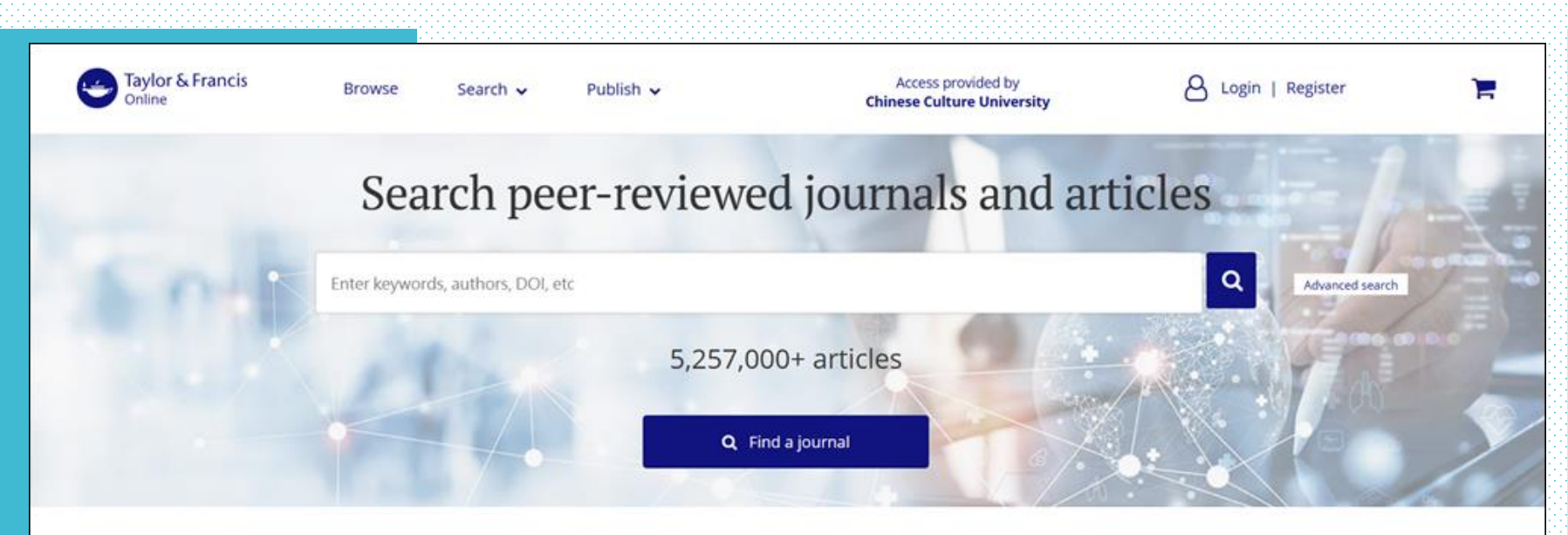

#### Explore journals and articles by subject

Search and explore the millions of quality, peer-reviewed journal articles published under the Taylor & Francis, Routledge and Dove Medical Press imprints.

| Area Studies          | Economics, Finance, Business & Industry | Health and Social Care                       | Physical Sciences                  |
|-----------------------|-----------------------------------------|----------------------------------------------|------------------------------------|
| Arts                  | Education                               | Humanities                                   | Politics & International Relations |
| Behavioral Sciences   | Engineering & Technology                | Information Science                          | Social Sciences                    |
| Bioscience            | Environment & Agriculture               | Language & Literature                        | Sports and Leisure                 |
| Built Environment     | Environment and Sustainability          | Law                                          | Tourism, Hospitality and Events    |
| Communication Studies | Food Science & Technology               | Mathematics & Statistics                     | Urban Studies                      |
| Computer Science      | Geography                               | Medicine, Dentistry, Nursing & Allied Health |                                    |
| Earth Sciences        | Global Development                      | Museum and Heritage Studies                  |                                    |

## How do I access Thesis and Dissertation

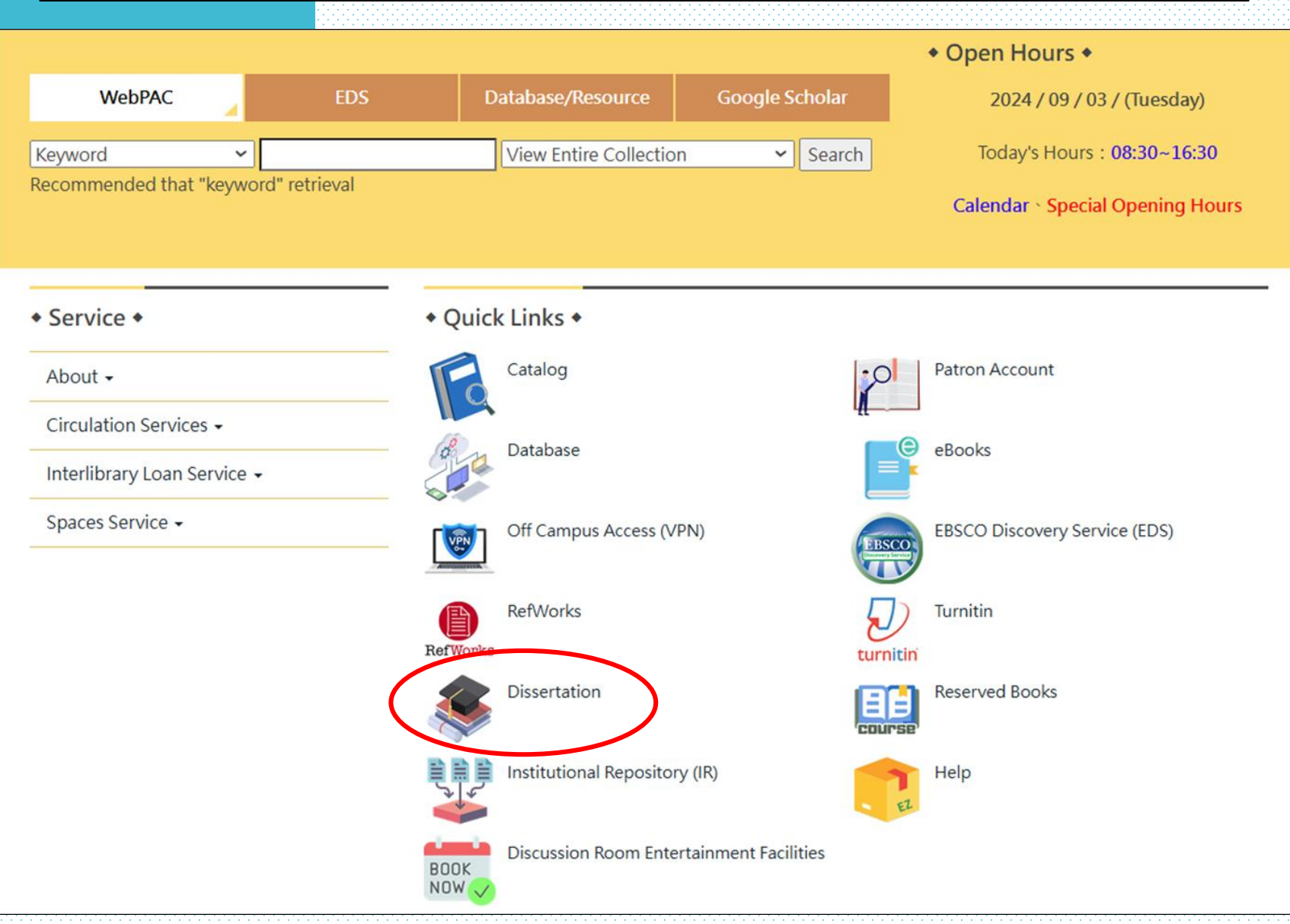

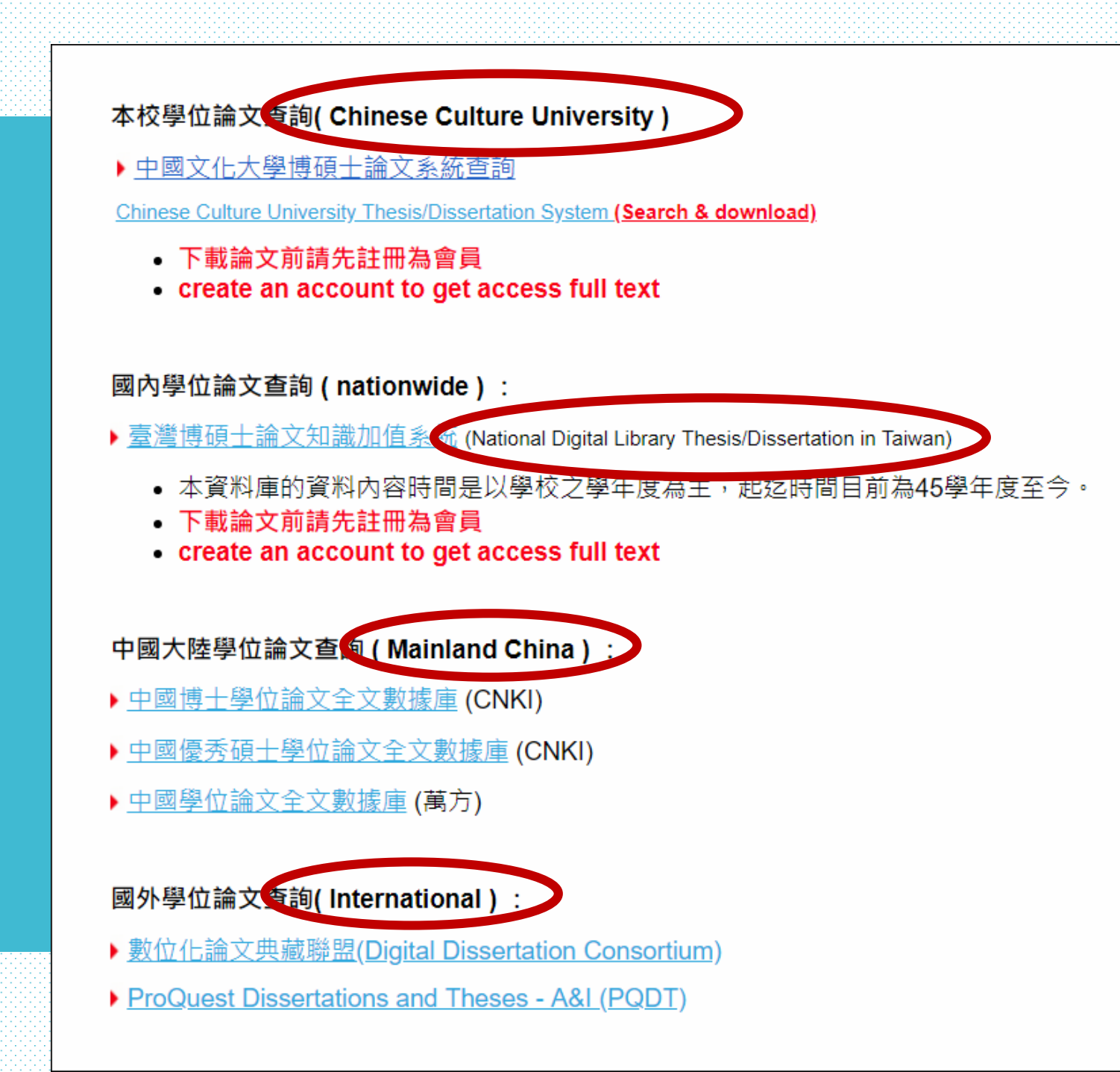

## Create an account to get access full text

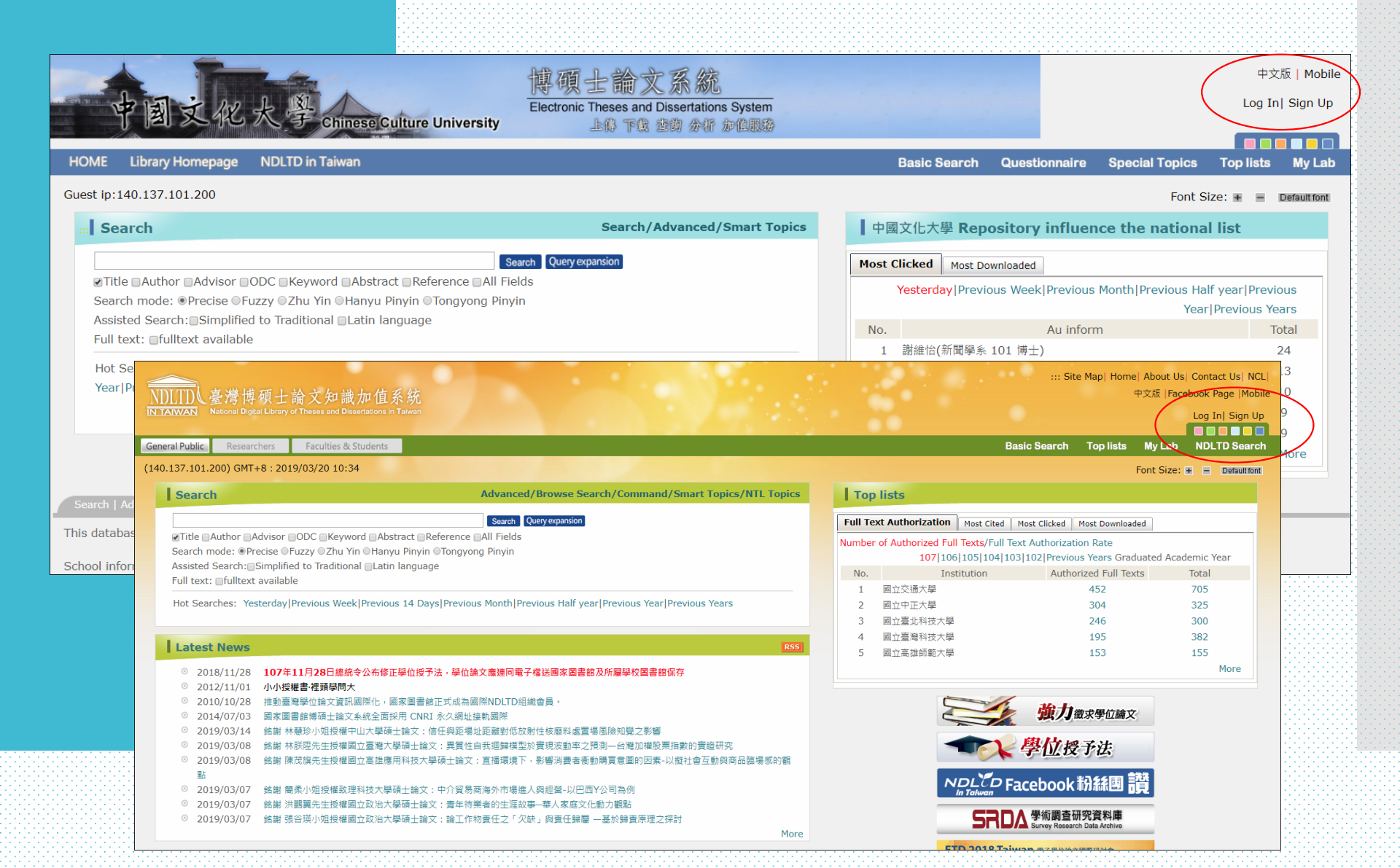

## Digital Dissertations Consortium (DDC)

### Choose Your Language Here

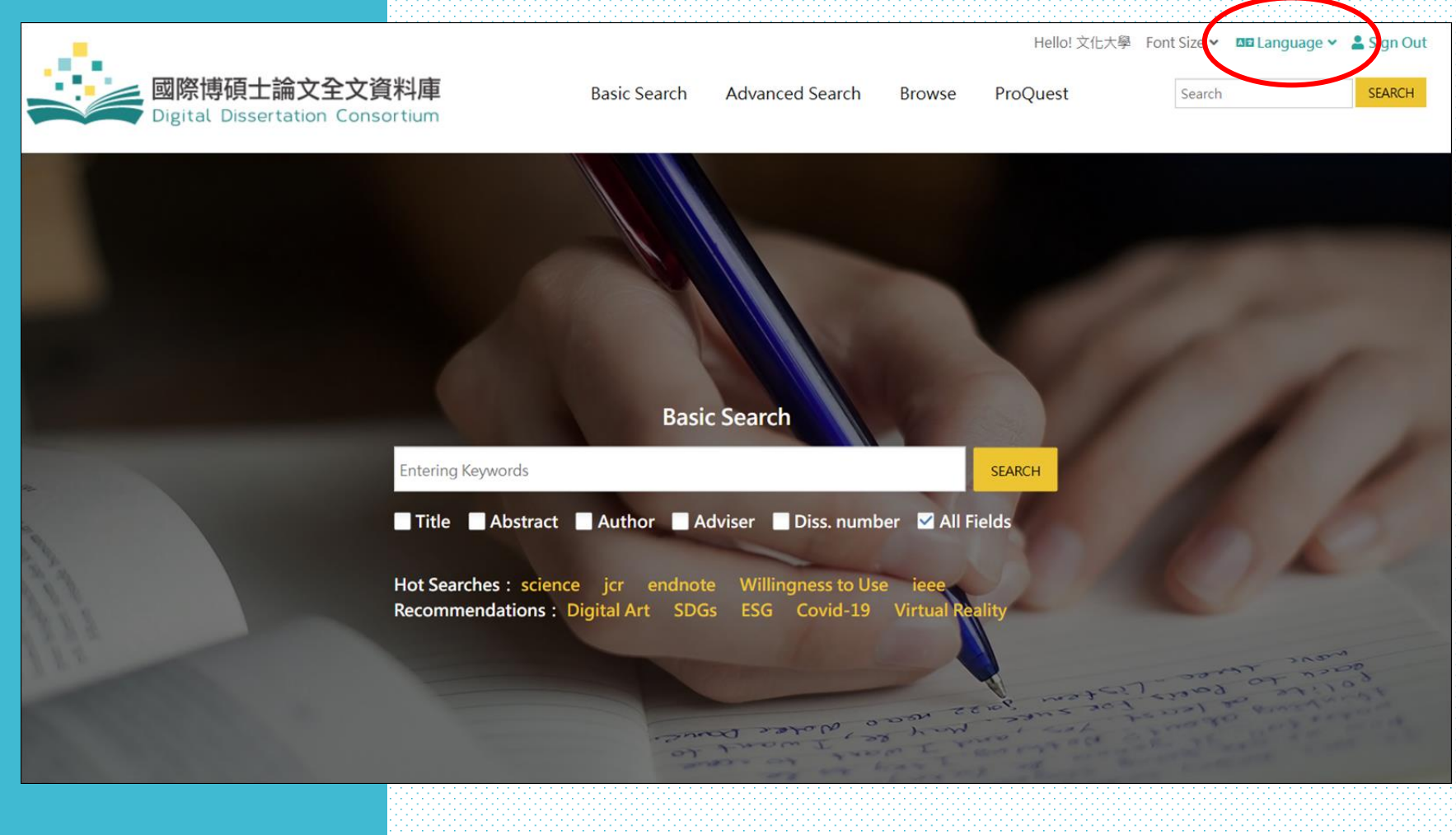

### ProQuest Dissertations & Theses A&I

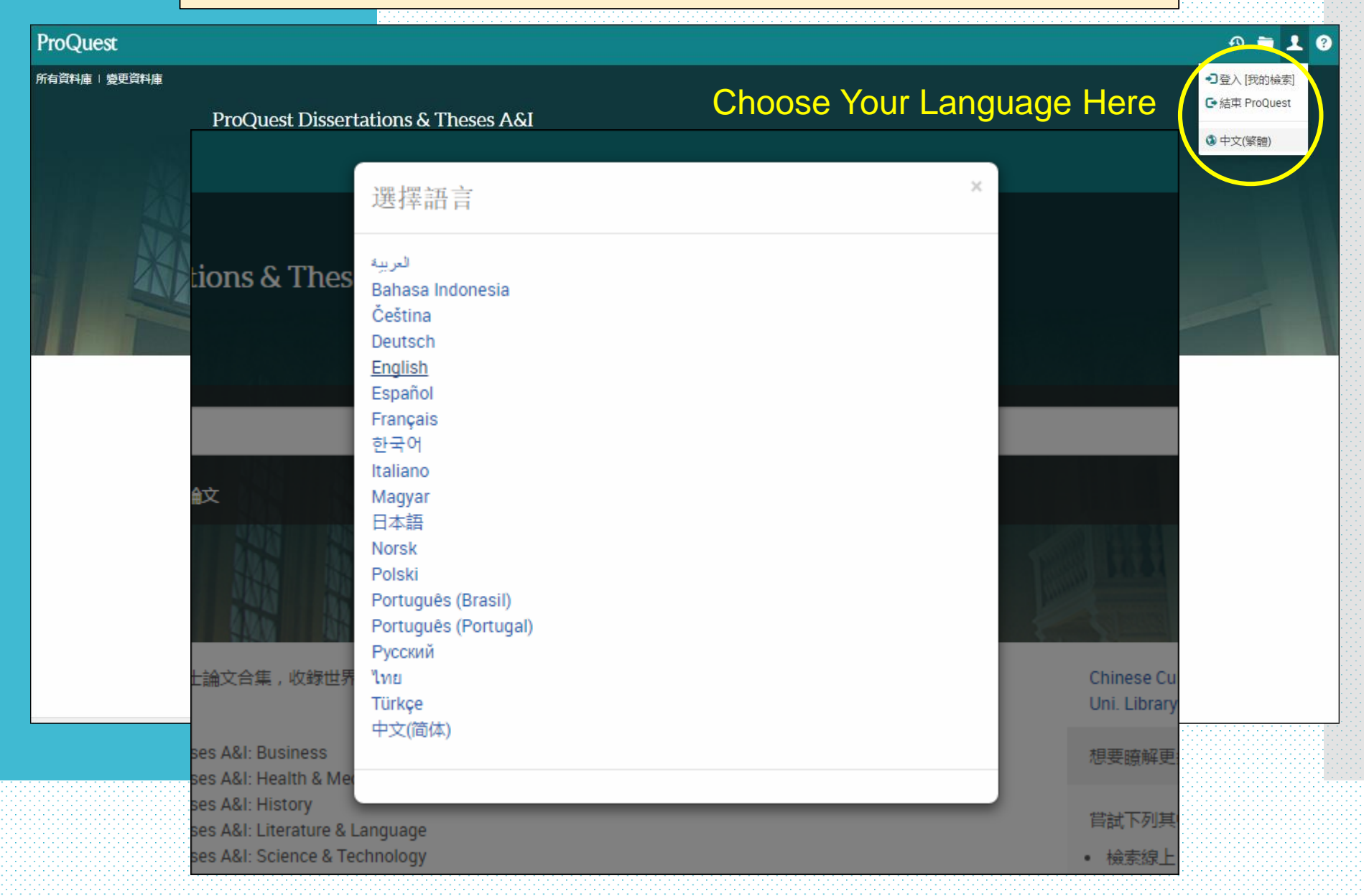

# Off Campus Access

- Before using electronic resources, please confirm whether you want to access the off-campus Internet connection credential. At present, except for the desktop computers on campus, using campus WIFI through mobile phone Internet access, laptop Internet access, dormitory network or the use of electronic resources at home all need off-campus
- Internet connection credential. You should complete it in order to successfully download the full text of the database.

# Off Campus Access

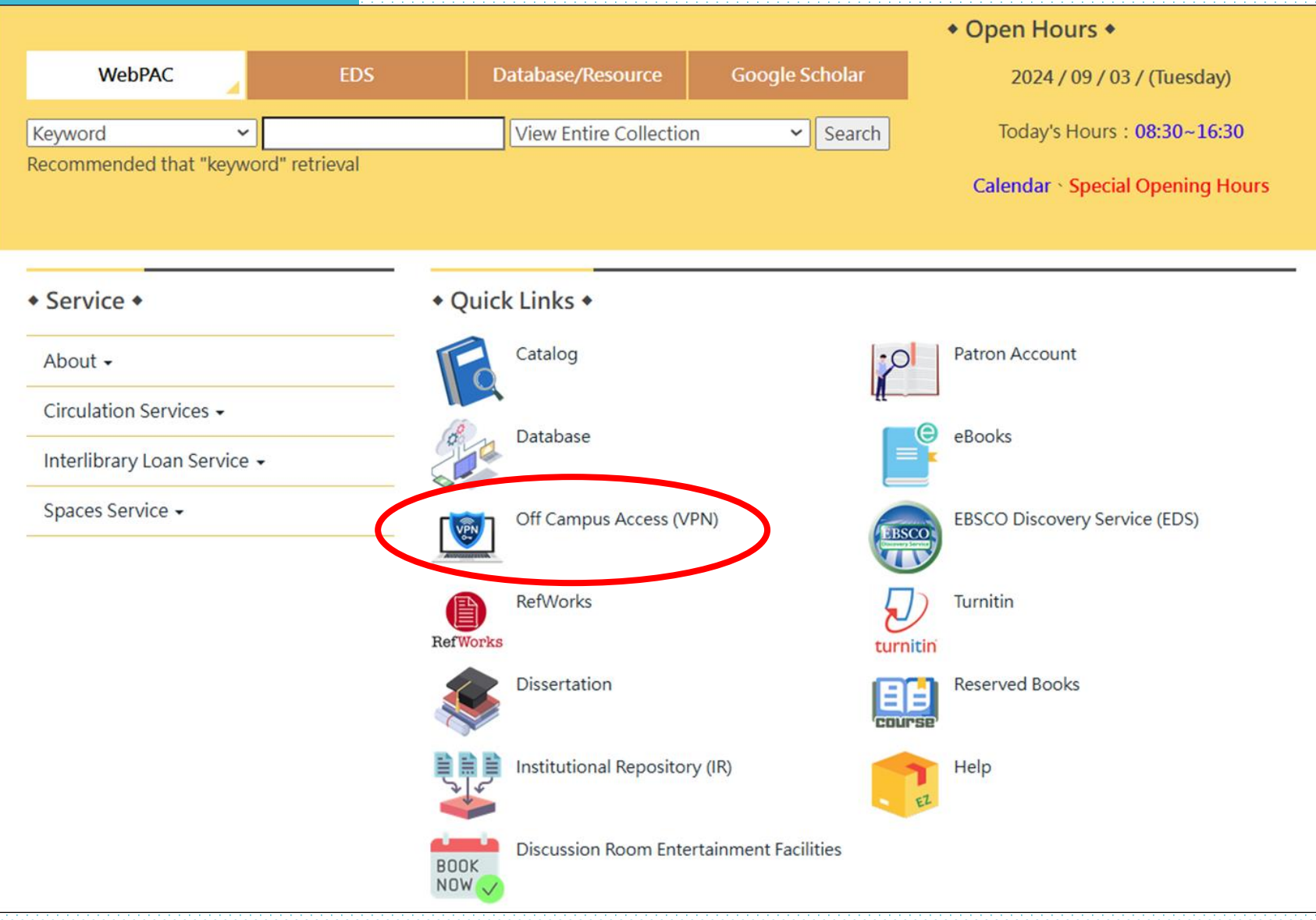

#### Install the program and follow the instruction to complete your VPN installation

#### Description for installation

- VPN installation for personal computers, laptops (Main campus, and downtown campus)
- VPN installation for mobile devices (Android) (Main campus, and downtown campus )
- VPN installation for mobile devices (iOS) (Main campus, and downtown campus )
  Webpage of the Information Center for VPN

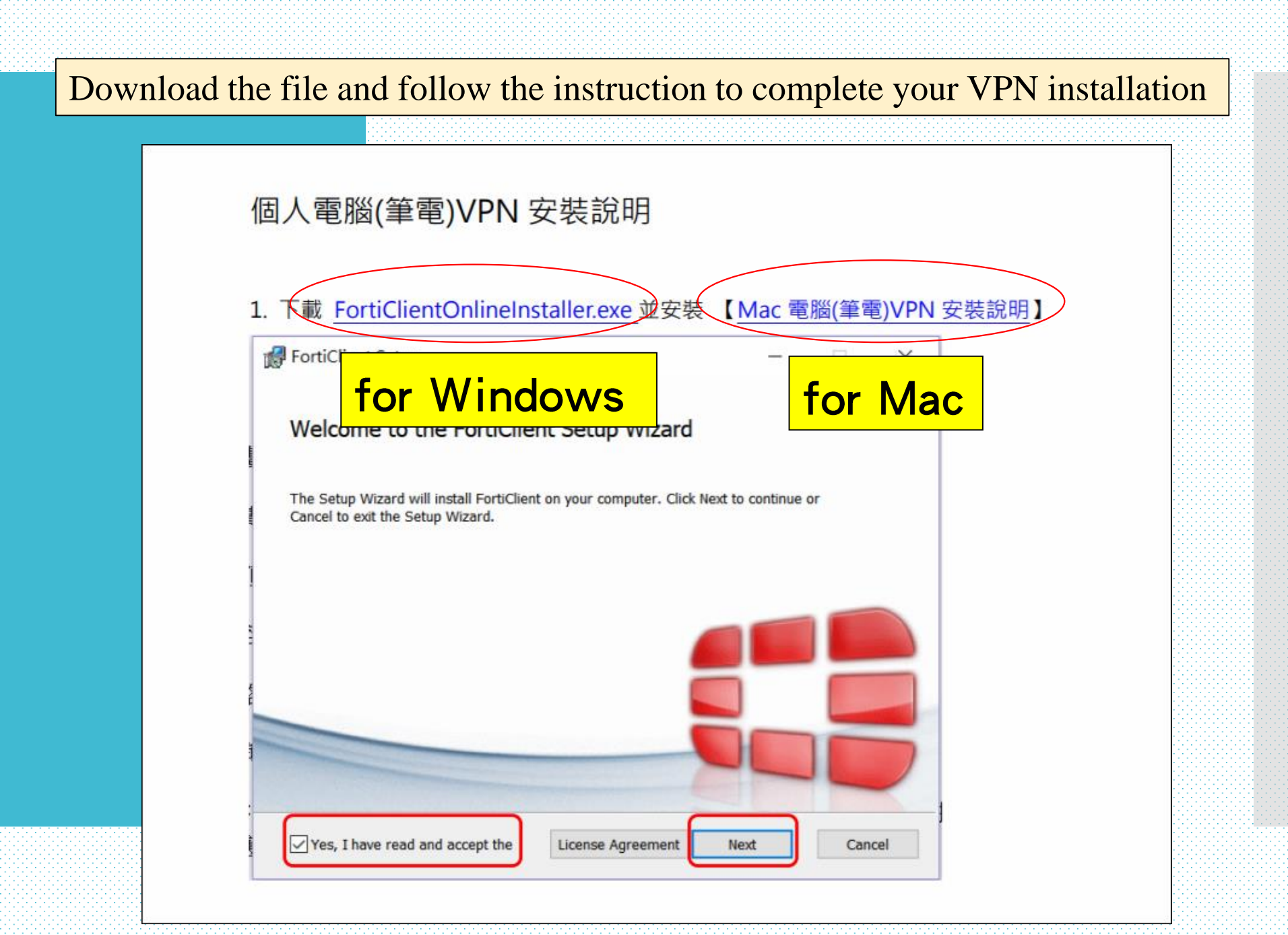

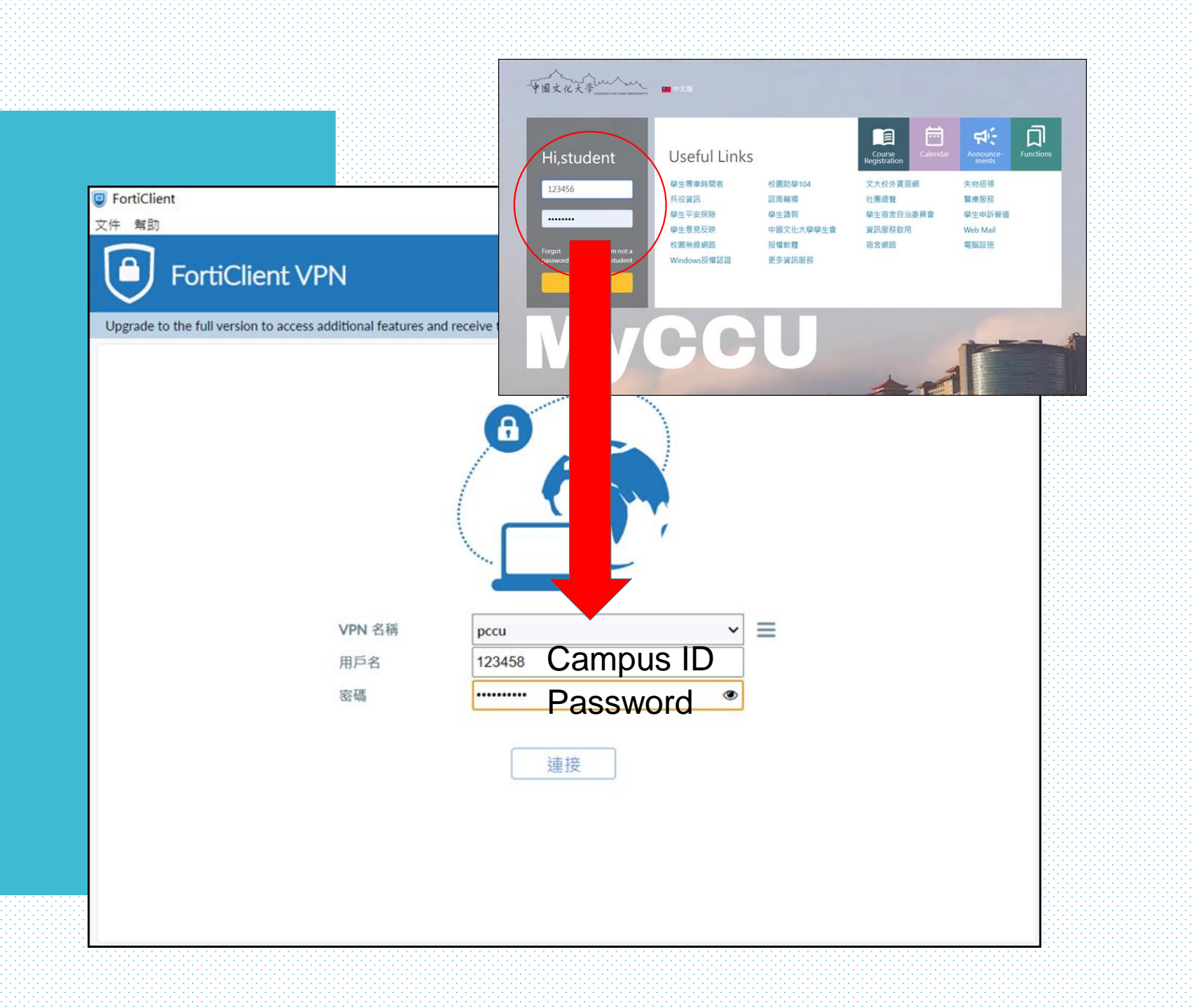

| 文件 幫助                       |                                                                | > |
|-----------------------------|----------------------------------------------------------------|---|
| FortiCl                     | ent VPN                                                        |   |
| Upgrade to the full version | n to access additional features and receive technical support. |   |
|                             | VPN 名稱    pccu      用戶名    123458      密碼                      |   |
|                             |                                                                |   |
|                             | 連接                                                             |   |